# B806 Weigh Price Label Machine

**Operator Instructions** 

76102–477 Issue 1

24.06.97

# Contents

- 1 About the B806
- 2 Basic labelling
- 3 Printing totals labels
- 4 Disk drive
- 5 PLU functions
- 6 System data
- 7 Passwords
- 8 Looking after your machine
- 10 Help

# 1 About the B806

Table of Contents

|                                 | page no |
|---------------------------------|---------|
| Description                     | 1–1     |
| Keyboard                        | 1–2     |
| Mode of operation               | 1–2     |
| Automatic operation             | 1–2     |
| Manual operation                | 1–3     |
| Transport operation             | 1–3     |
| Adjusting the machine           | 1–4     |
| Across the bed label position   | 1–4     |
| Rotating the printer/applicator | 1–4     |
| Operator menus                  | 1–5     |
| Starting the machine            | 1–6     |

## 1 About the B806

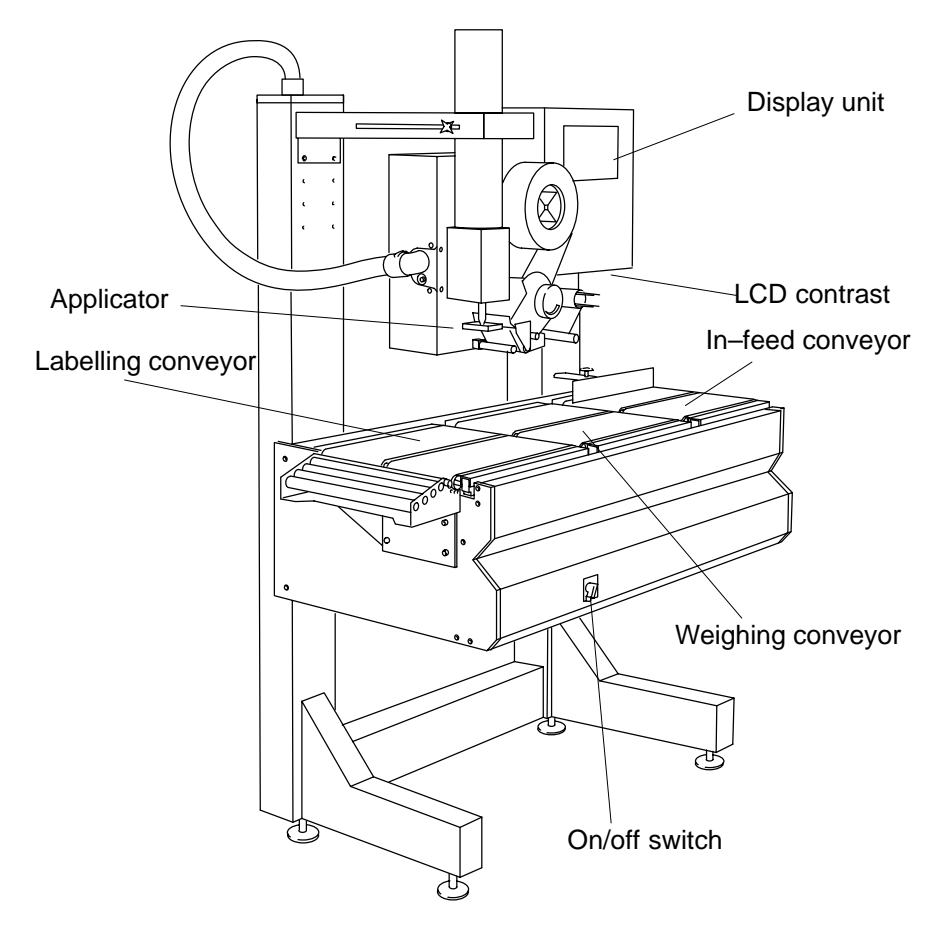

## 1.1 Description

The B806 has three conveyor belts controlled by light barriers (sensors).

In–feed conveyor

As soon as a pack passes the light sensor the conveyor starts automatically and the pack is transferred to the weighing conveyor. The second light sensor is positioned between the two conveyors to prevent overlap. • Weighing conveyor

The third light sensor is on the weighing conveyor. It acts as a stop to ensure the pack is correctly positioned for weighing.

Labelling conveyor

The label is applied to the pack as it travels along the belt.

#### WARNING:

Do not attempt to remove packs or misplaced labels while the belts are in motion.

## 1.2 Keyboard

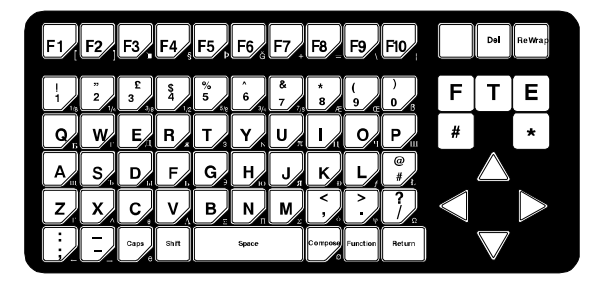

## 1.3 Mode of operation

The B806 can operate in three different ways:

- Automatic
- Manual
- Transport

#### Automatic operation

This is the default mode of operation for the machine.

When a pack is placed on the in-feed conveyor, so that it obscures or partially obscures the light barrier, it is transferred automatically to the weighing conveyor and weighed. It is then transferred to the labelling conveyor and labelled.

#### Manual operation

You can select manual operation by pressing

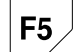

after entering all the data in a PLU.

Press F4

 $\mathbf{F4}$  to change back to auto.

#### labelling by hand

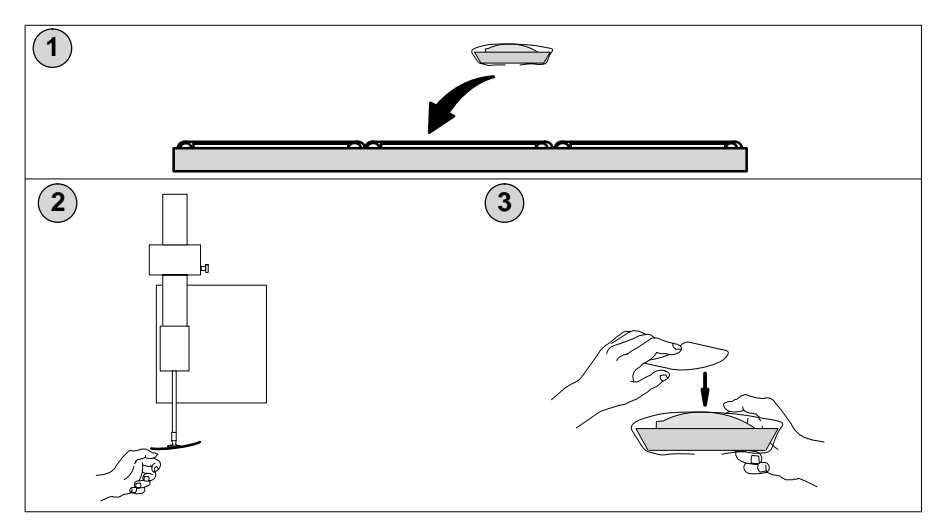

#### **Transport operation**

You can select transport operation by pressing

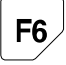

after entering all the data in a PLU. This mode of operation disables the weighing and labelling functions but allows the conveyors to operate. The pack passes through the B806 without stopping.

## 1.4 Adjusting the machine

### Across the bed label position

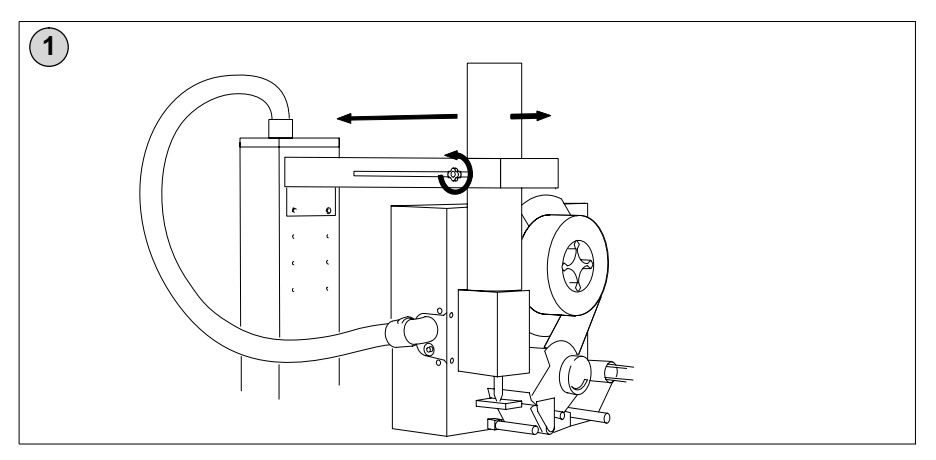

## Rotating the printer/applicator

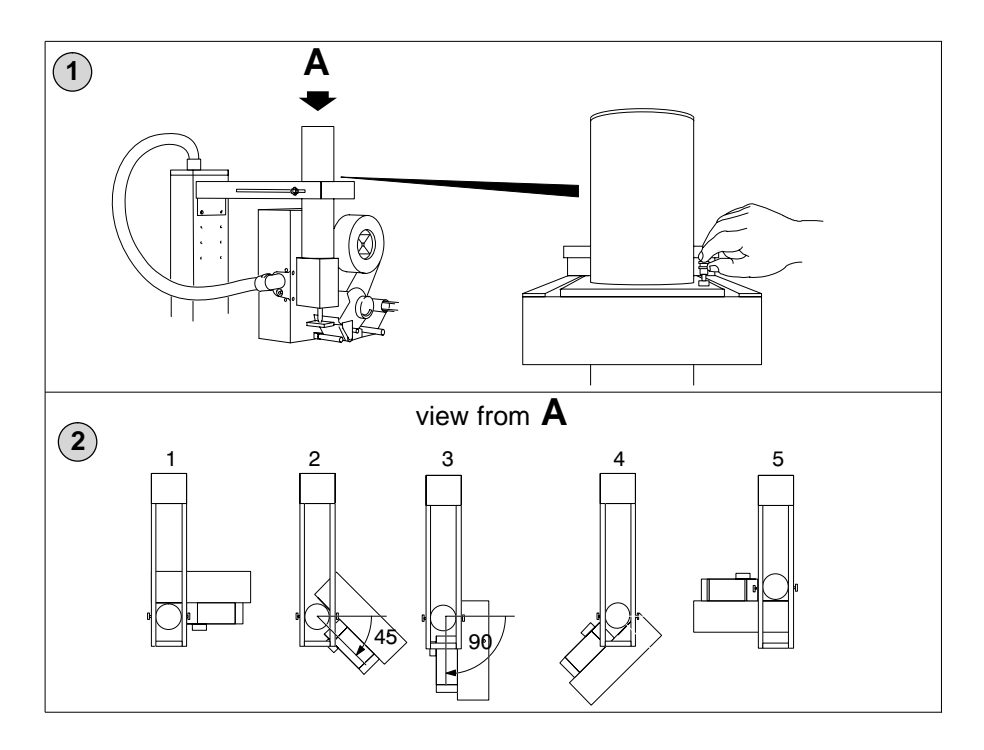

## 1.5 Operator menus

Use this page to tell you where to find an option if you cannot remember which menu it is in.

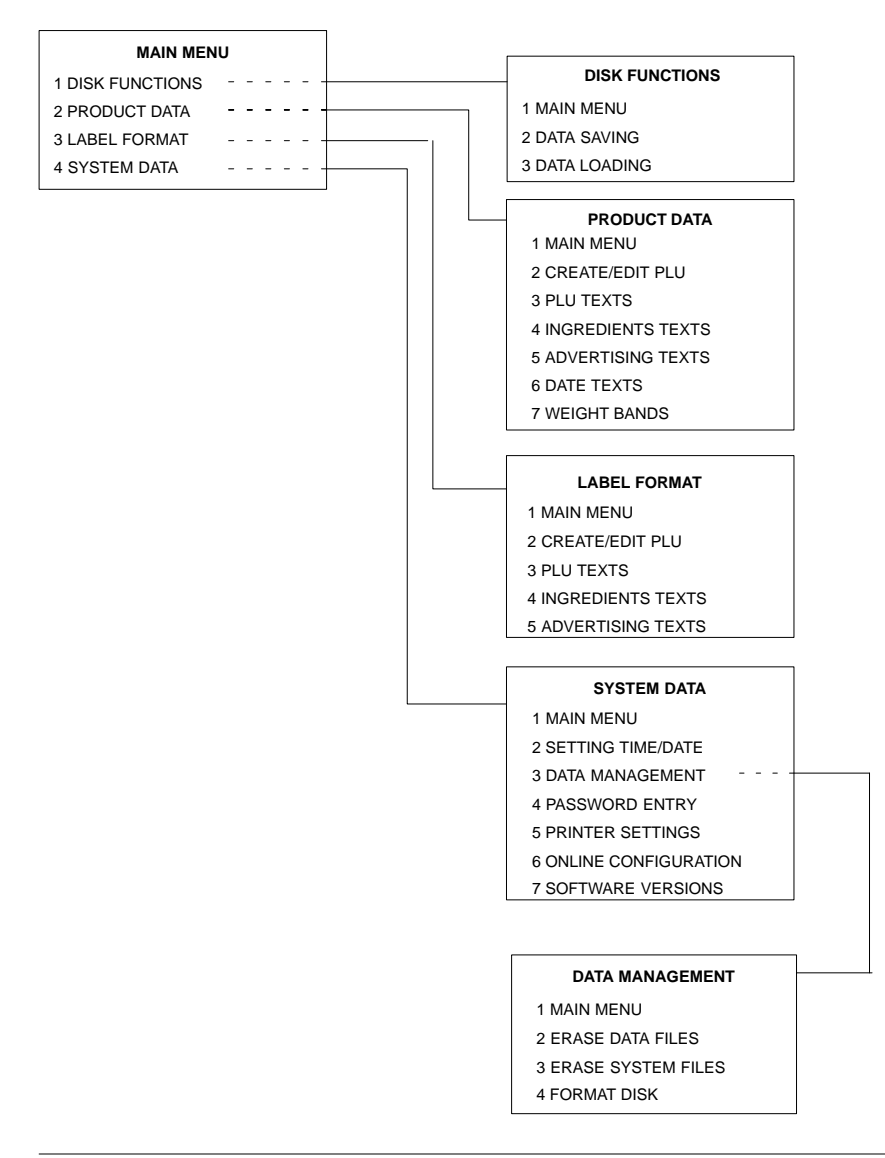

# 1.6 Starting the machine

| 1 | /                        | /T ()<br>/                   |                               |                |                   |          | Avery B<br>Foundry<br>Waley<br>West M | Avery<br>eikel<br>Lane<br>I dlands | Berkel         | 12.03.97<br>14.50.10 |  |
|---|--------------------------|------------------------------|-------------------------------|----------------|-------------------|----------|---------------------------------------|------------------------------------|----------------|----------------------|--|
| 2 | Press<br>The r<br>and fi | s any k<br>nachin<br>ind zer | ey.<br>e will ta<br>o then y  | ke ap<br>⁄ou w | proxim<br>ill see | nately 4 | 15 se                                 | ecs to                             | o initia       | lise                 |  |
|   |                          | UNIT P                       | PRE-PA<br>PLU No<br>RICE £/kg |                | MODE              | TARE     | kg                                    | 0.                                 | WEIGH          | T                    |  |
|   |                          | TRADE WITH                   | I THE PUBLIC                  | I →0←<br>Gross | CLASS III         |          | Max 3/6                               | i/8 kg Min 2                       | :0g e = d = 1g |                      |  |
|   |                          |                              |                               |                |                   |          |                                       |                                    |                |                      |  |

# 2 Basic labelling

Table of Contents

|                                            | page no |
|--------------------------------------------|---------|
| 2.1 Labelling packs                        | 2–1     |
| Quick price change                         | 2–2     |
| 2.2 Using tares                            | 2–5     |
| Keyboard entered tares                     | 2–5     |
| Weighed tares                              | 2–6     |
| 2.3 Label position and applicator pressure | 2–8     |
| Adjusting label position                   | 2–8     |
| Adjusting applicator pressure              | 2–9     |
| 2.4 Weight bands                           | 2–10    |

## 2 Basic labelling

## 2.1 Labelling packs

The Information that you will be asked to enter is determined by the specific labelling program defined within the PLU.

You must enter all the information requested by the labelling program.

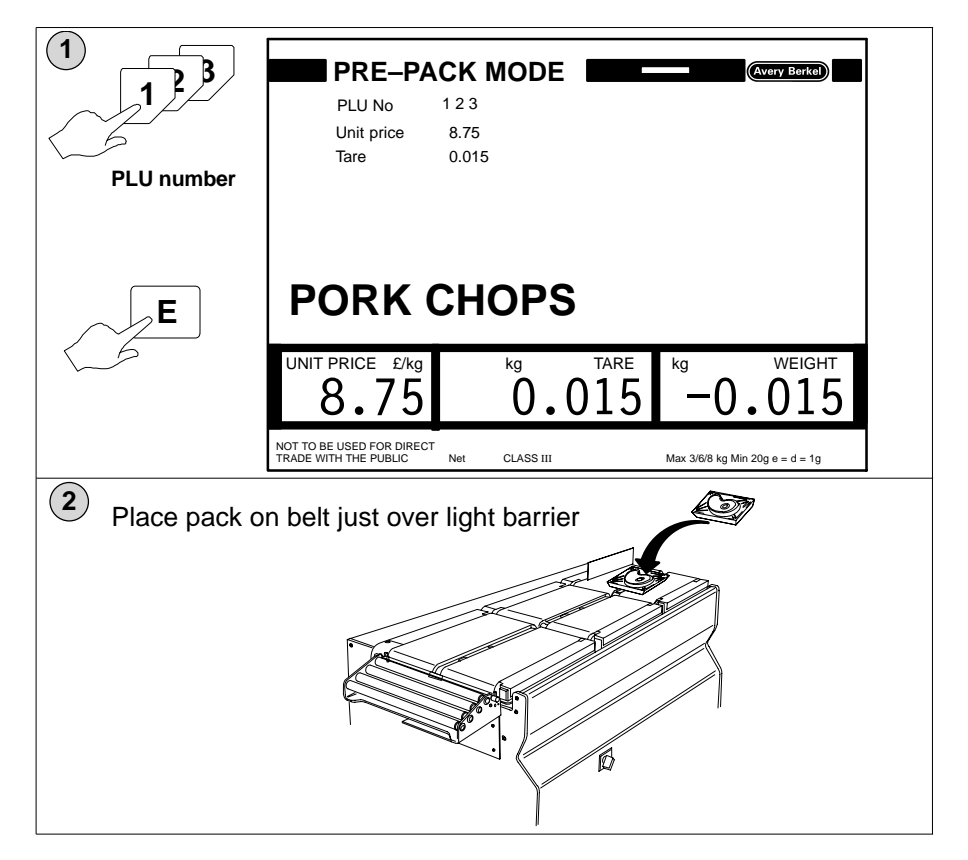

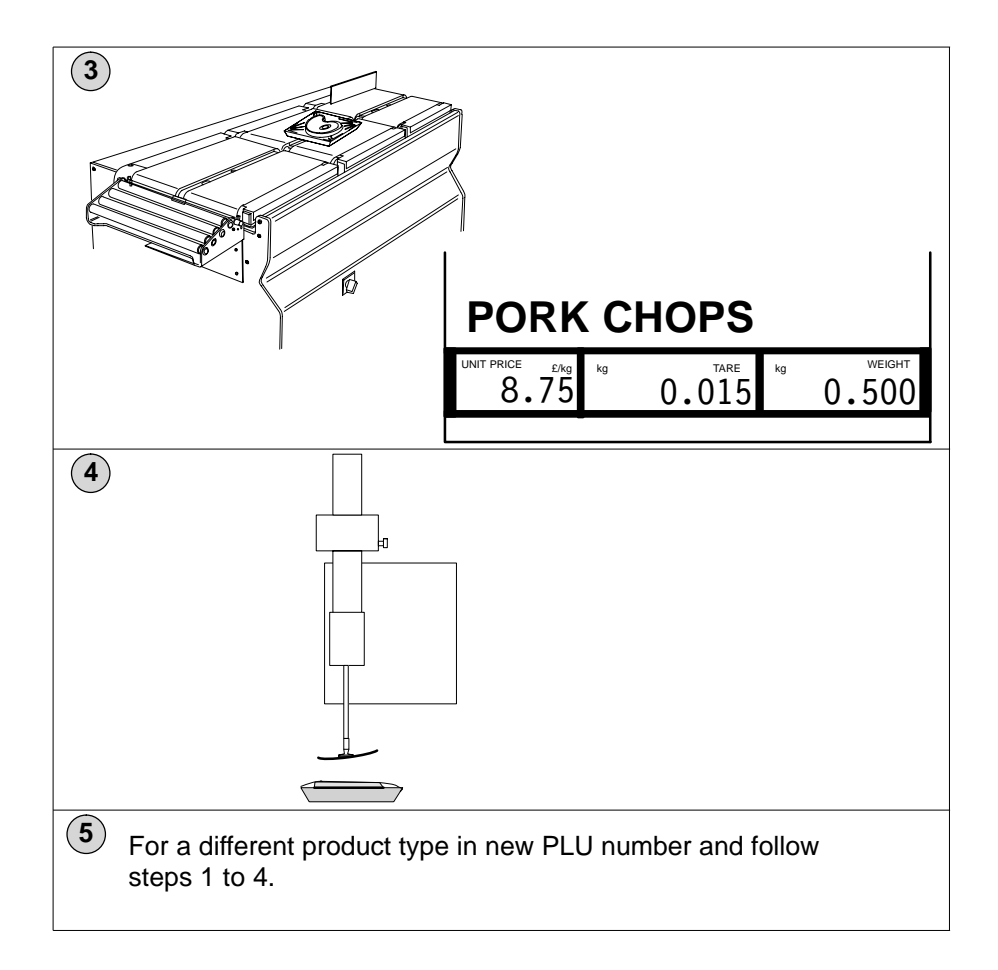

#### Quick price change

You must select a current PLU and enter all the data for the PLU before you can use the Quick Price Change function.

The labelling program determines whether any changes you make to the basic price or tare value will be applied to the current label run only, or will be saved and stored within the PLU.

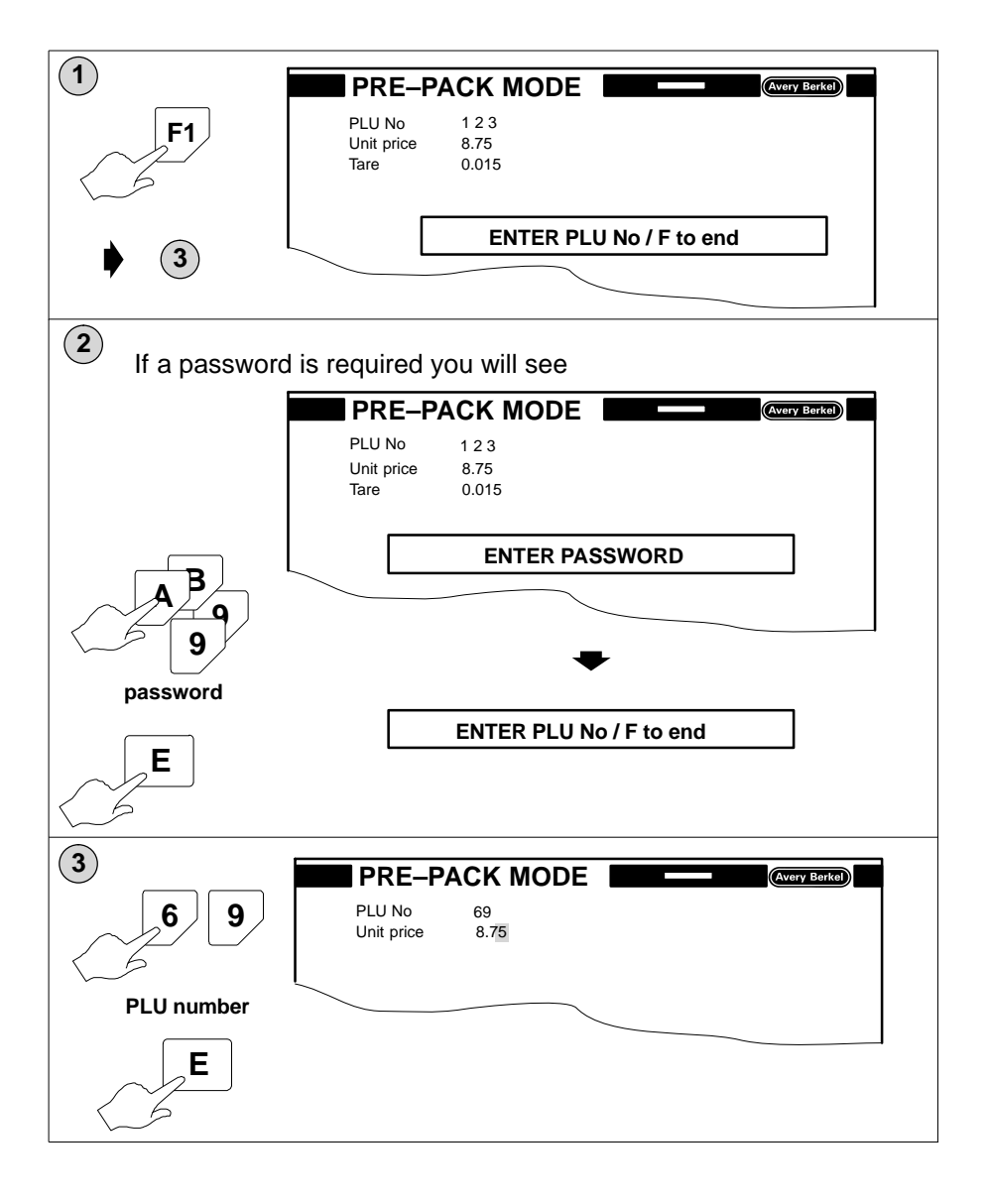

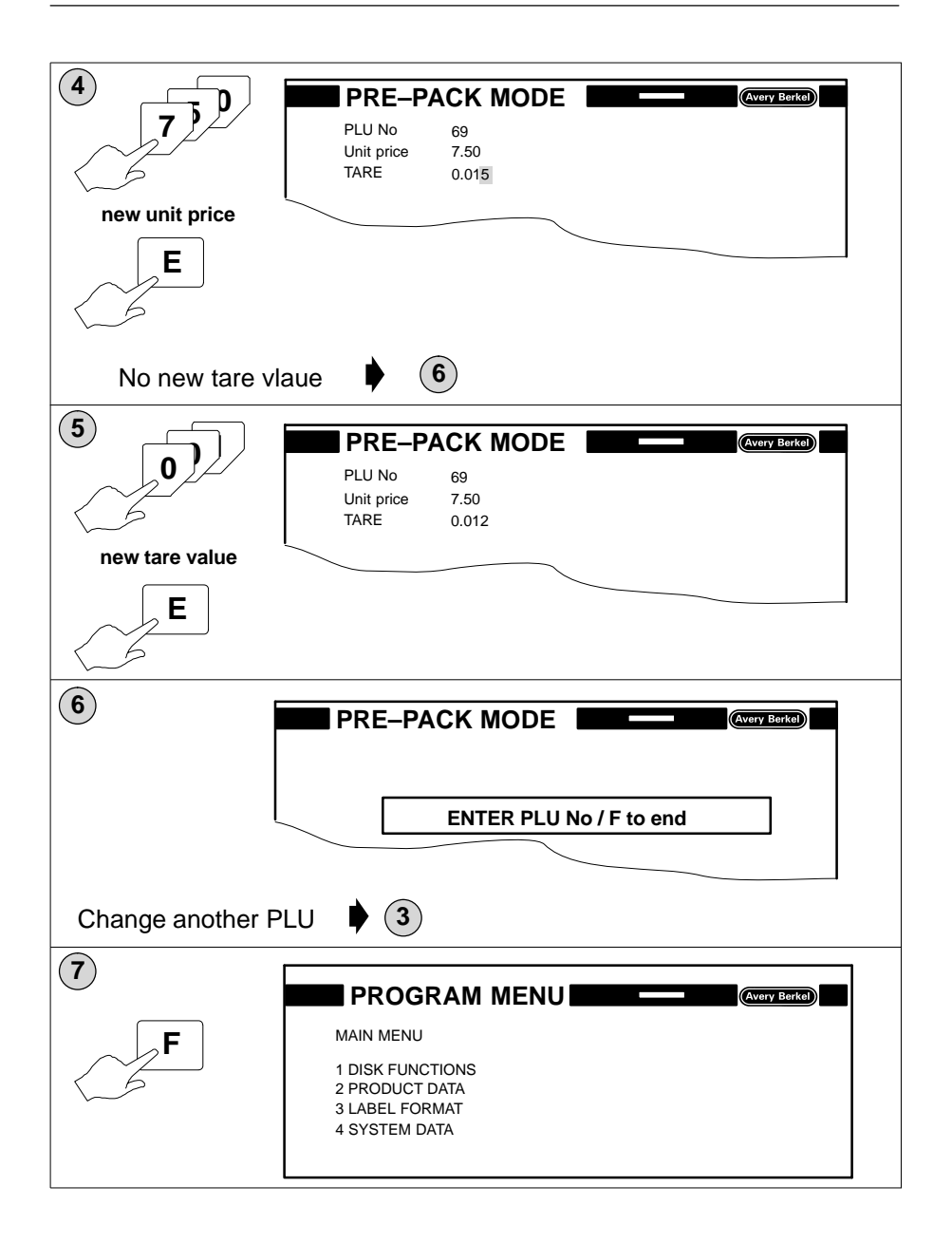

## 2.2 Using tares

You can enter tare values from the keyboard or you can weigh the container.

#### Keyboard entered tares

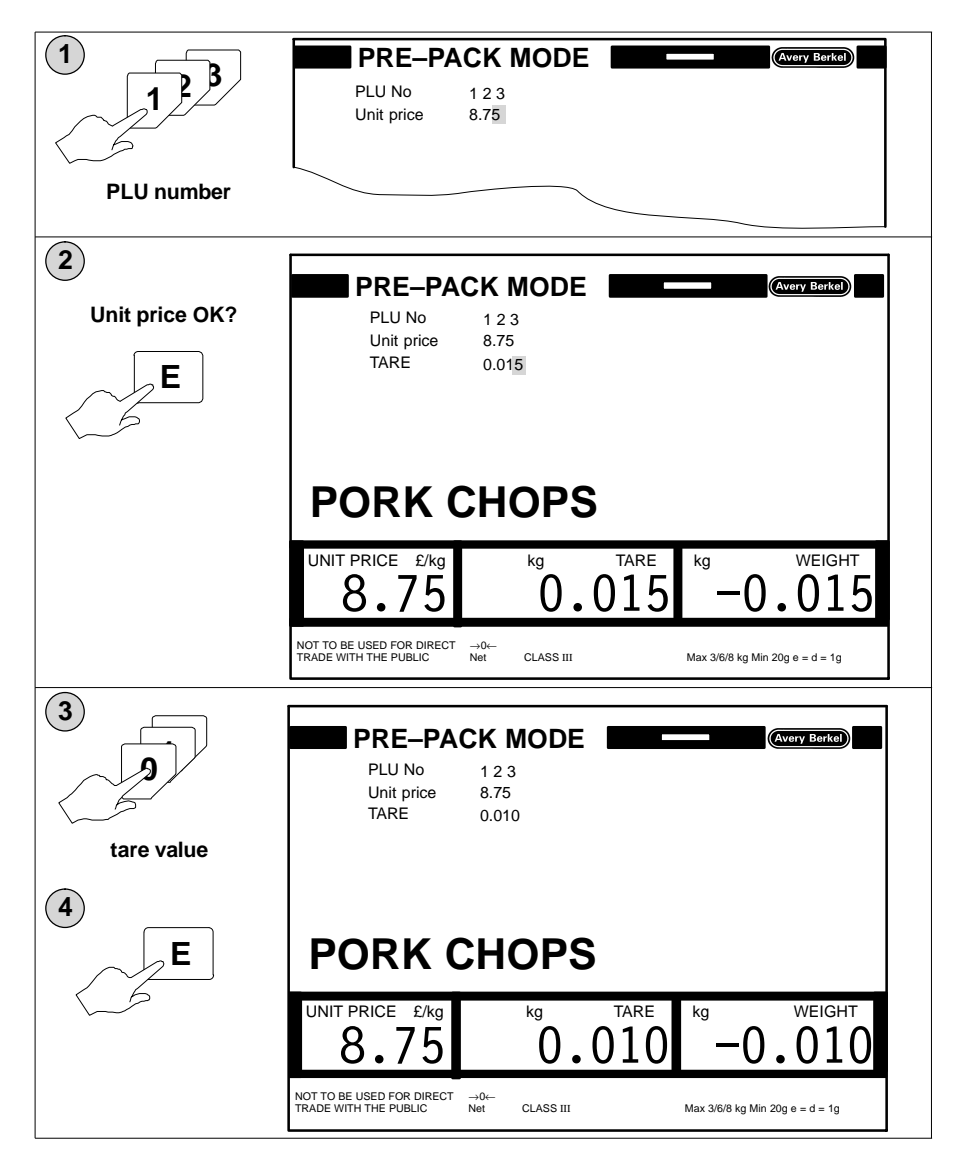

### Weighed tares

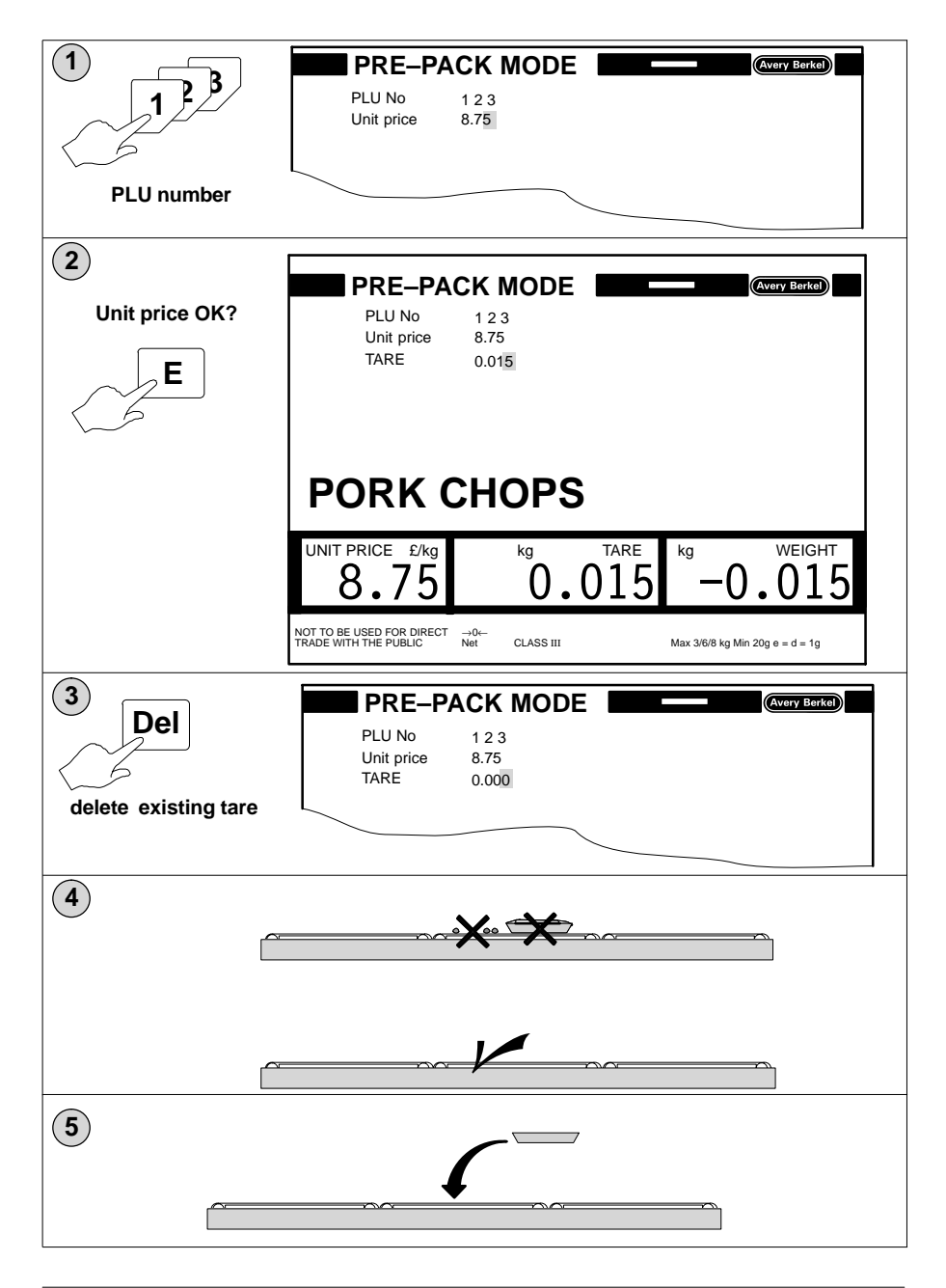

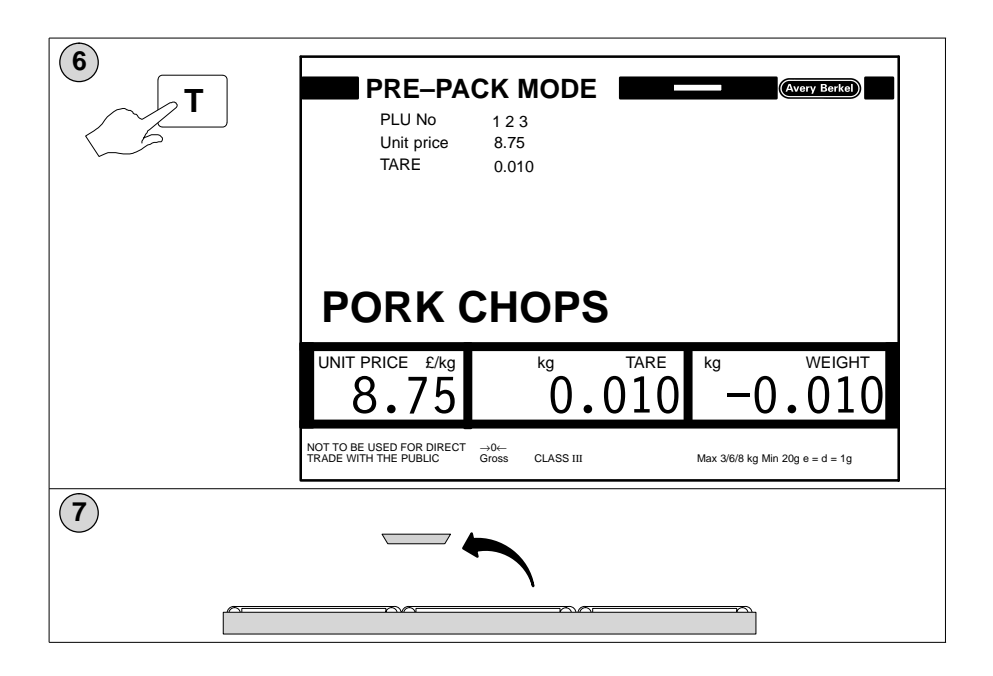

### 2.3 Label position and applicator pressure

Values for the label position and applicator pressure will be saved when you press  $\fbox{F2}$  or  $\fbox{F3}$  .

Press **F2** to set the a

to set the applicator pressure and label

position for the machine providing no values have been previously set in the PLU.

Press [F3] to set the applicator pressure and label

position in the PLU.

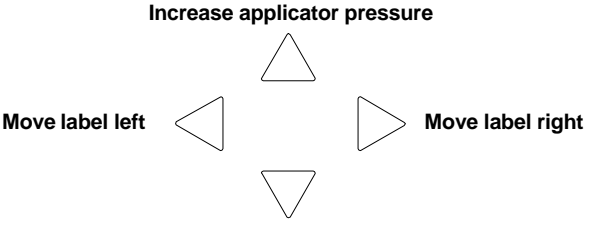

Decrease applicator pressure

### Adjusting label position

The label position can be adjusted from 1 - 255 using the left and right cursor keys so that you can position the label accurately on the pack.

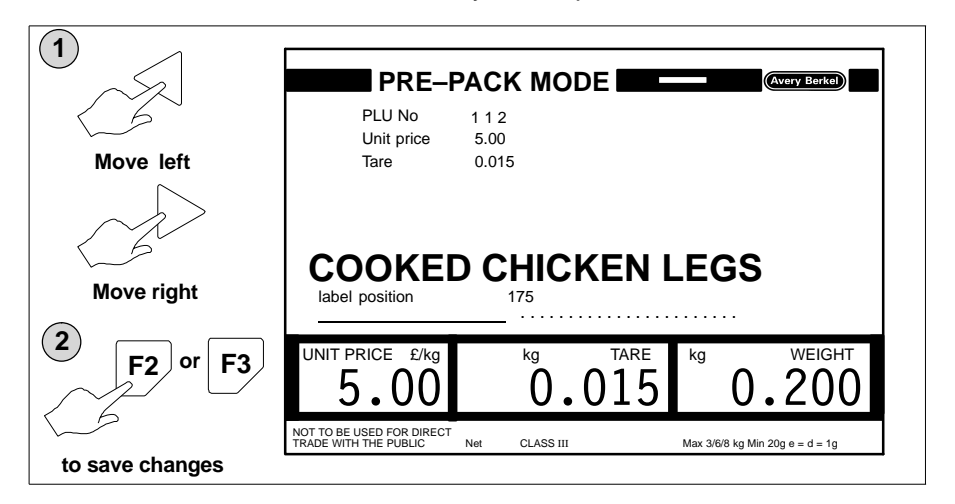

### Adjusting applicator pressure

The applicator force used to apply the label can be adjusted from 1 to 127 using the up and down cursor keys.

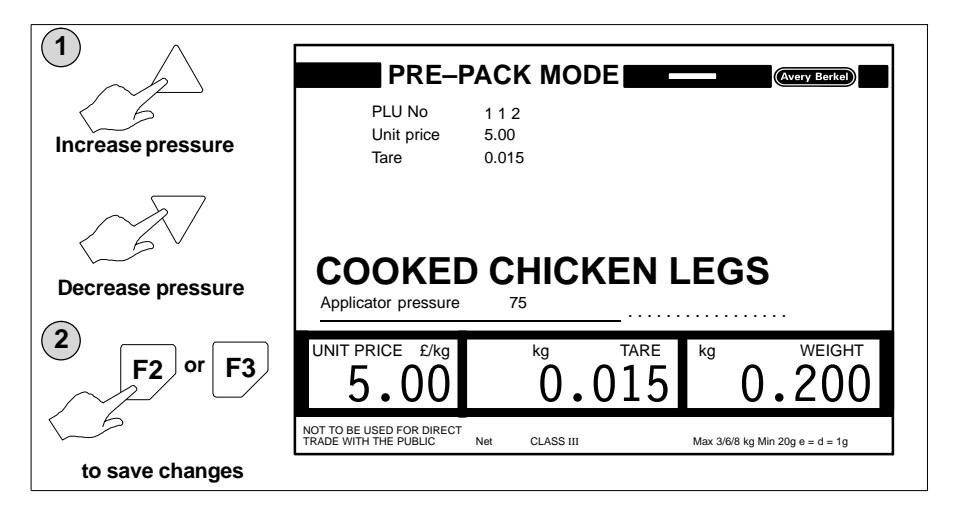

## 2.4 Weight bands

This option allows you to print labels for packs within a weight band with alternative information depending on weight. Labels for packs with weights outside the selected weight band will use the normal PLU information.

To use the Weight Bands option, the appropriate weight band tables, PLUs, label layouts and field definition lists must have been created within the system.

If a PLU has a weight band table associated with it then it is described as the primary PLU.

The weight band table has a series of weight limits defined within it. These limits consist of minimum and maximum weights and are linked to unique PLU numbers described as secondary PLUs.

When you enter the primary PLU it is linked to the weight band table defined within it.

The system checks whether the weight of the pack being weighed is within any of the weight limits set in the weight band table. If the weight falls within any of the minimum/maximum ranges it uses the information defined within the associated secondary PLU to create and print the label.

If the weight is outside the limits then it uses the information from the primary PLU to create and print the label.

#### Weight band PLU

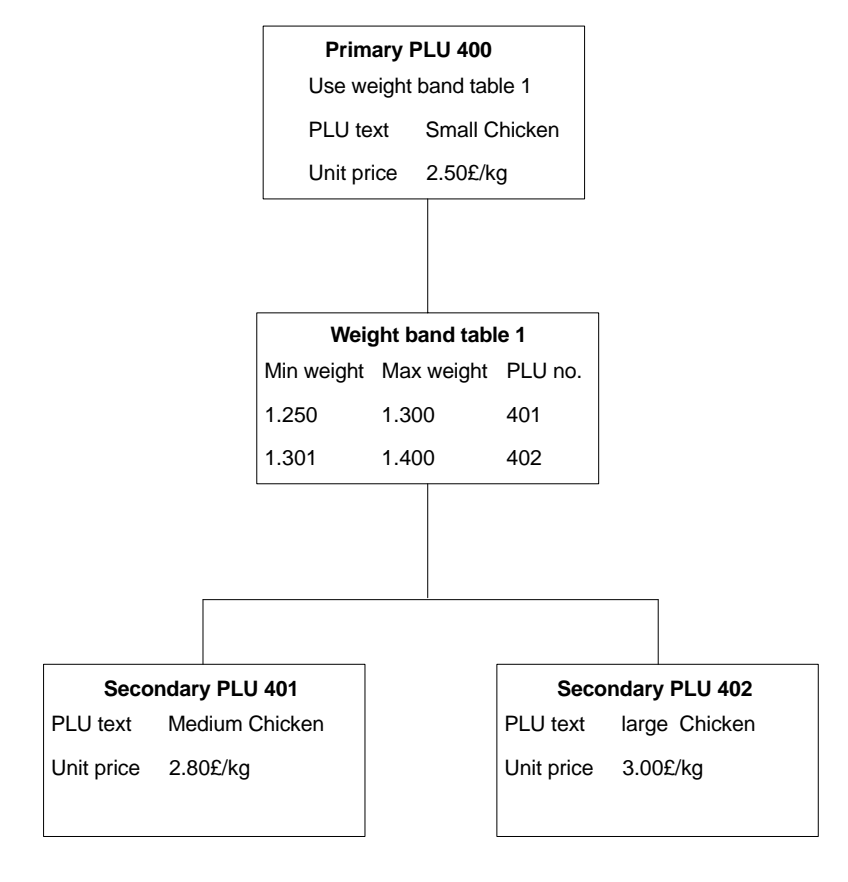

# 3 Printing totals labels

Table of Contents

page no

| 3.1 Totals 1, 2                  | 3–1  |  |  |
|----------------------------------|------|--|--|
| Pre-set values                   | 3–2  |  |  |
| No pre-set values                |      |  |  |
| Changing preset values           | 3–3  |  |  |
| 3.2 Totals 3, 5                  | 3–4  |  |  |
| Total 3                          | 3–5  |  |  |
| Total 5                          | 3–6  |  |  |
| 3.3 Total 4                      | 3–9  |  |  |
| Using the thermal printer        | 3–9  |  |  |
| Printing to a dot matrix printer |      |  |  |
| Saving Total 4 to disc           | 3–18 |  |  |

## 3 Printing totals labels

You can choose from five different types of total. Totals 1, 3, 4, and 5 use the weights, prices and number of individual packs. Total 2 adds the number of total 1 labels printed to give a total value for pallets.

Totals may only be printed when a PLU is selected and active..

• Total 1 (box total label)

Totals values for weight, price and number of individual packs. These totals are automatically cleared when a different PLU is selected or a total 1 label is printed.

Total 2

Adds all the total 1 (box) values to give a pallet total. It can be used to print totals labels for an assorted run made up from different total 1 (box) values and associated PLUs. The totals are cleared when the total 2 label is printed.

Total 3

This is the machine total and can be used as a consignment total. Clear totals manually after printing.

• Total 4 (see section 9 page 1)

You can use total 4 to obtain a list of all the PLU totals. Clear totals manually after printing.

Total 5

Use total 5 to obtain totals for a specific PLU. Clear totals manually after printing.

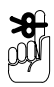

Total 2 must be cleared by printing the totals labels at the end of a label run or total 2 may hold total 1 values from a previous label run.

### 3.1 Totals 1, 2

Total 1 gives a box total for the selected PLU. The label will show the total values for the weight, price and number of packs labelled.

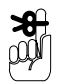

Total 2 gives a pallet total. The label will show the values for the total weight of all the packs, the total price and number of boxes labelled.

#### **Pre-set values**

If a pre–set value for total 1 or total 2 has been set up within the label program you will see the message **TOTAL 1 \* PRESS** or **TOTAL 2 \* PRESS** when the pre set value is reached.

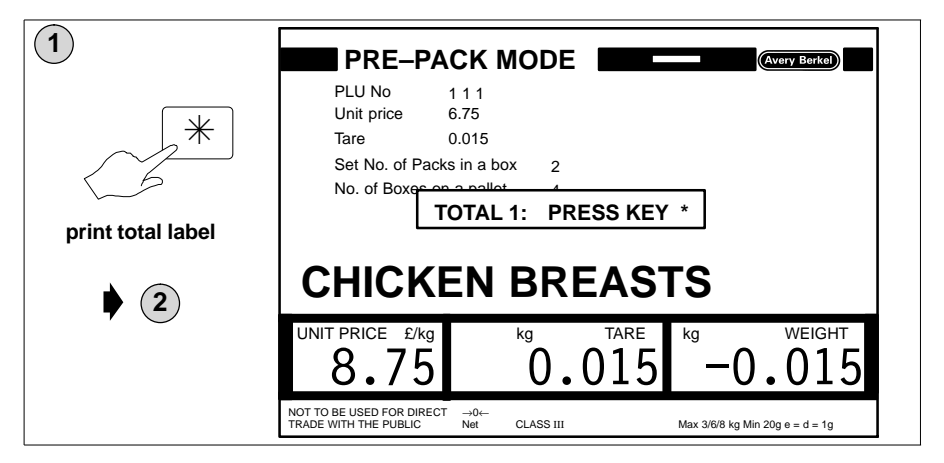

#### No pre-set values

If there are no pre-set values for total 1 or total 2 you will see the message **WHICH TOTAL?** when you

press | \*

| PRE-PACK MODE  |  |
|----------------|--|
| WHICH TOTAL? 1 |  |

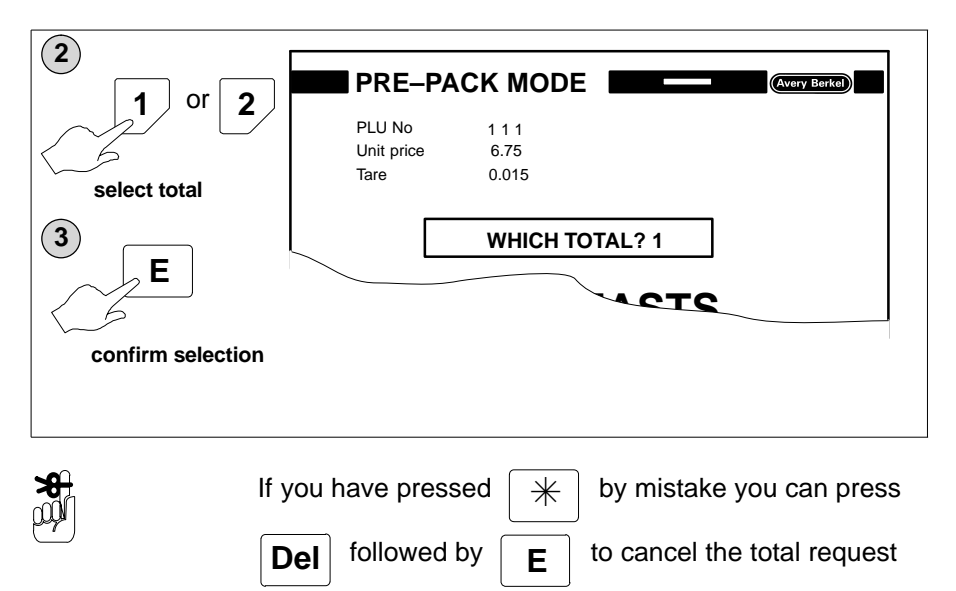

and continue working.

#### **Changing preset values**

The label program associated with the PLU may allow you to change the preset total values.

| 1 |                              |
|---|------------------------------|
|   | PLU No 111                   |
|   | Unit price 6.75              |
|   | Tare 0.015                   |
|   | Set No. of Packs in a box 12 |
|   | No. of Boxes on a pallet 6   |
|   |                              |
|   |                              |
|   |                              |
|   |                              |
|   |                              |
|   |                              |

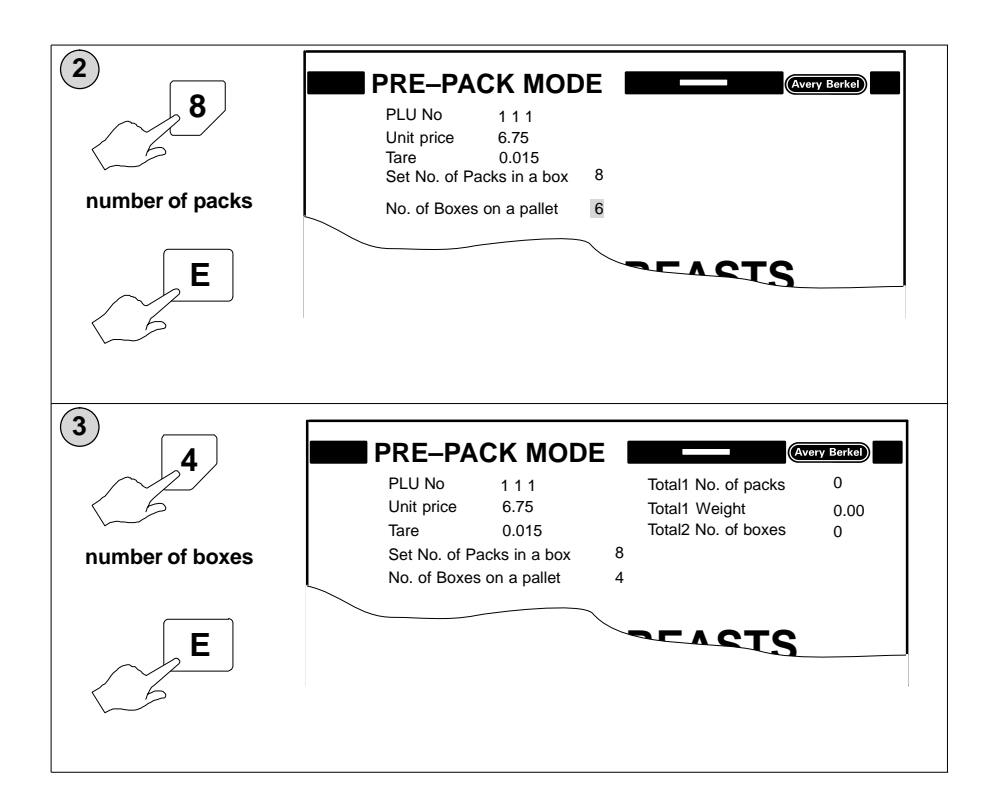

### 3.2 Totals 3, 5

Total 3 adds all the weights, prices and the number of packs for the machine since the last occasion that total 3 was cleared. It can be used as a consignment total or a daily total for record keeping (audit trail).

Total 5 prints the total of all the transactions for the selected PLU. The label will show the values for the total weight of all the packs, the total price and the number of packs labelled.

A current PLU must be selected and all the data required for it must be entered before you can select Total 5.

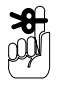

| If you press | * | by mistake you can press      | Del |
|--------------|---|-------------------------------|-----|
| followed by  | Ε | to cancel the total request a | ind |

continue working.

Total 3

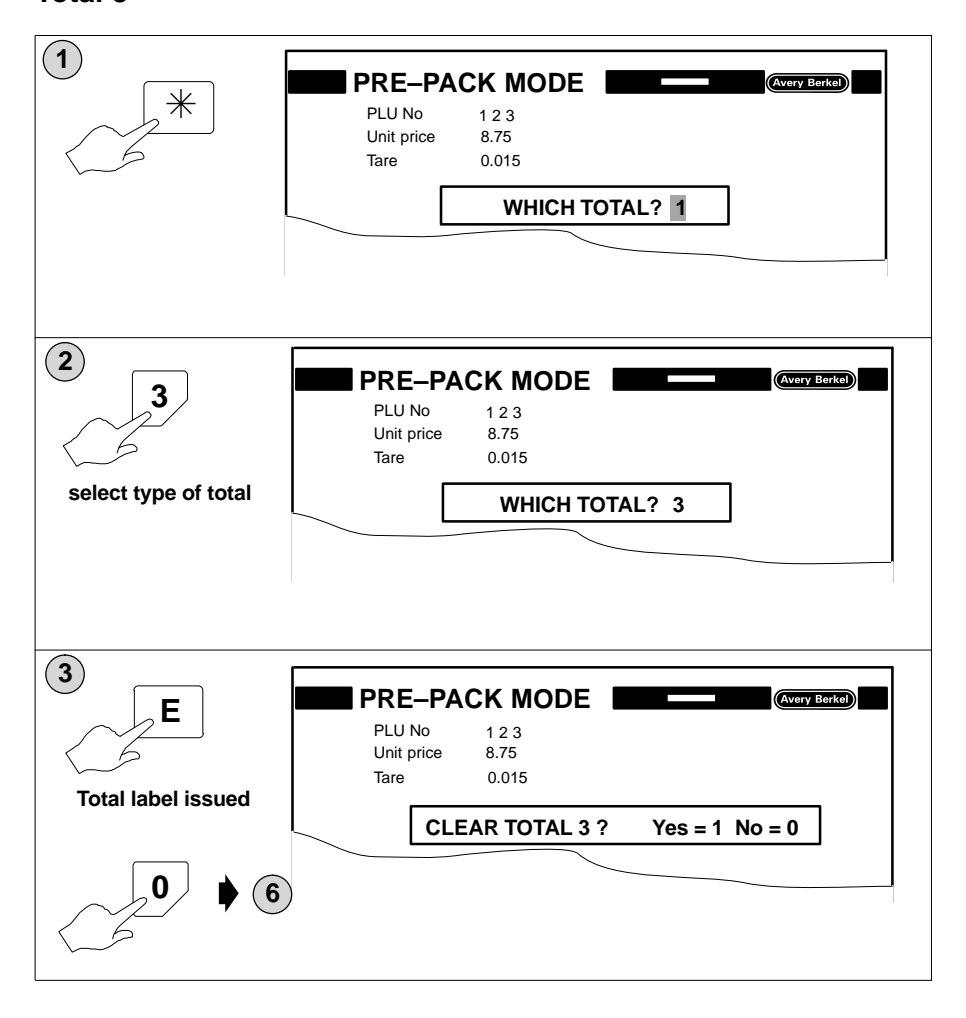

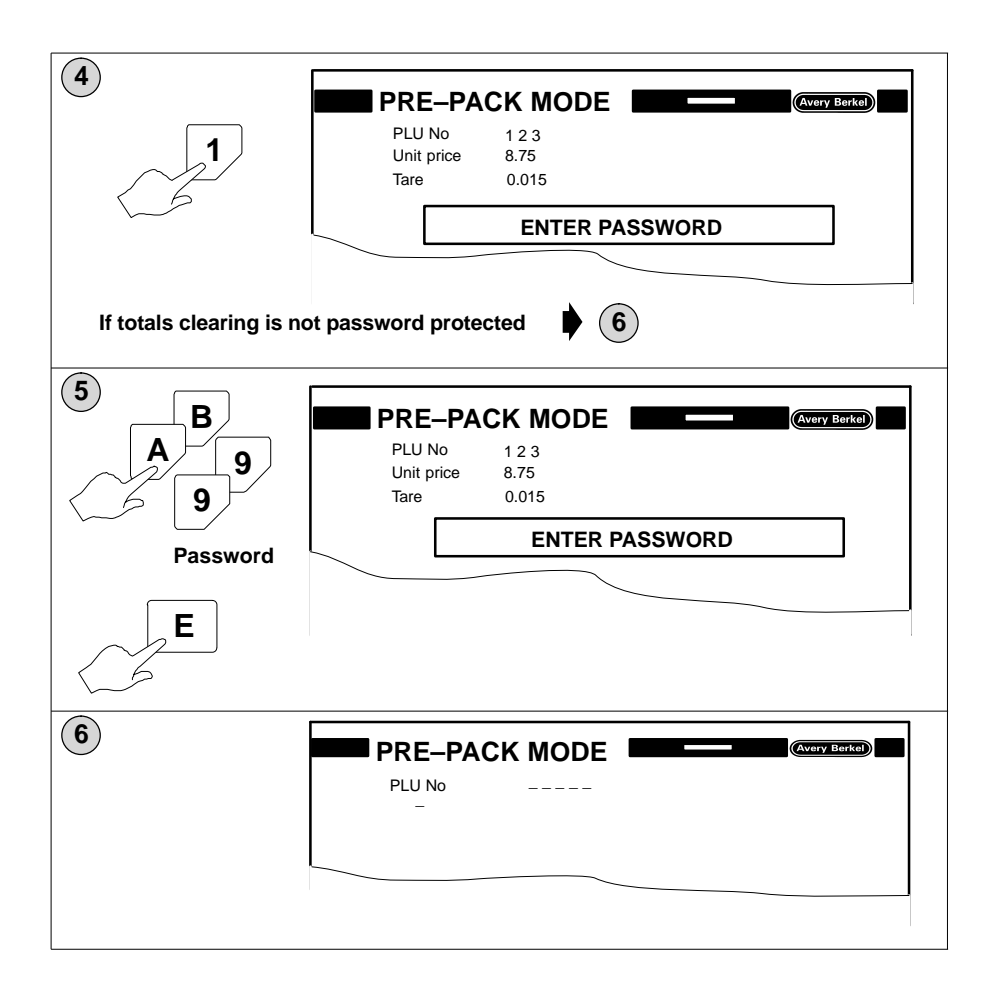

## Total 5

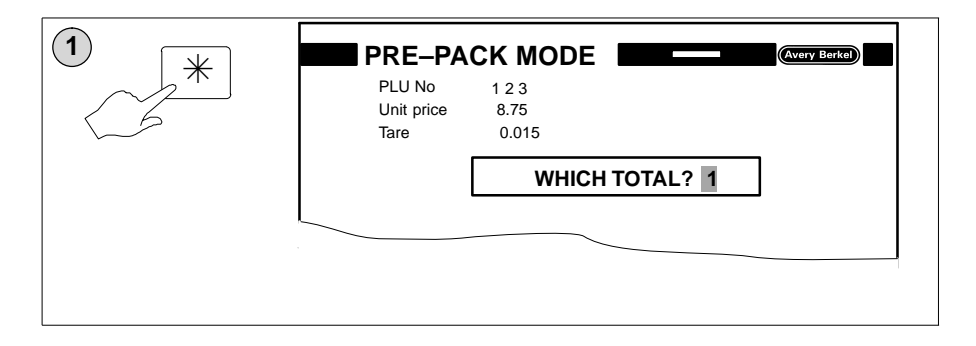

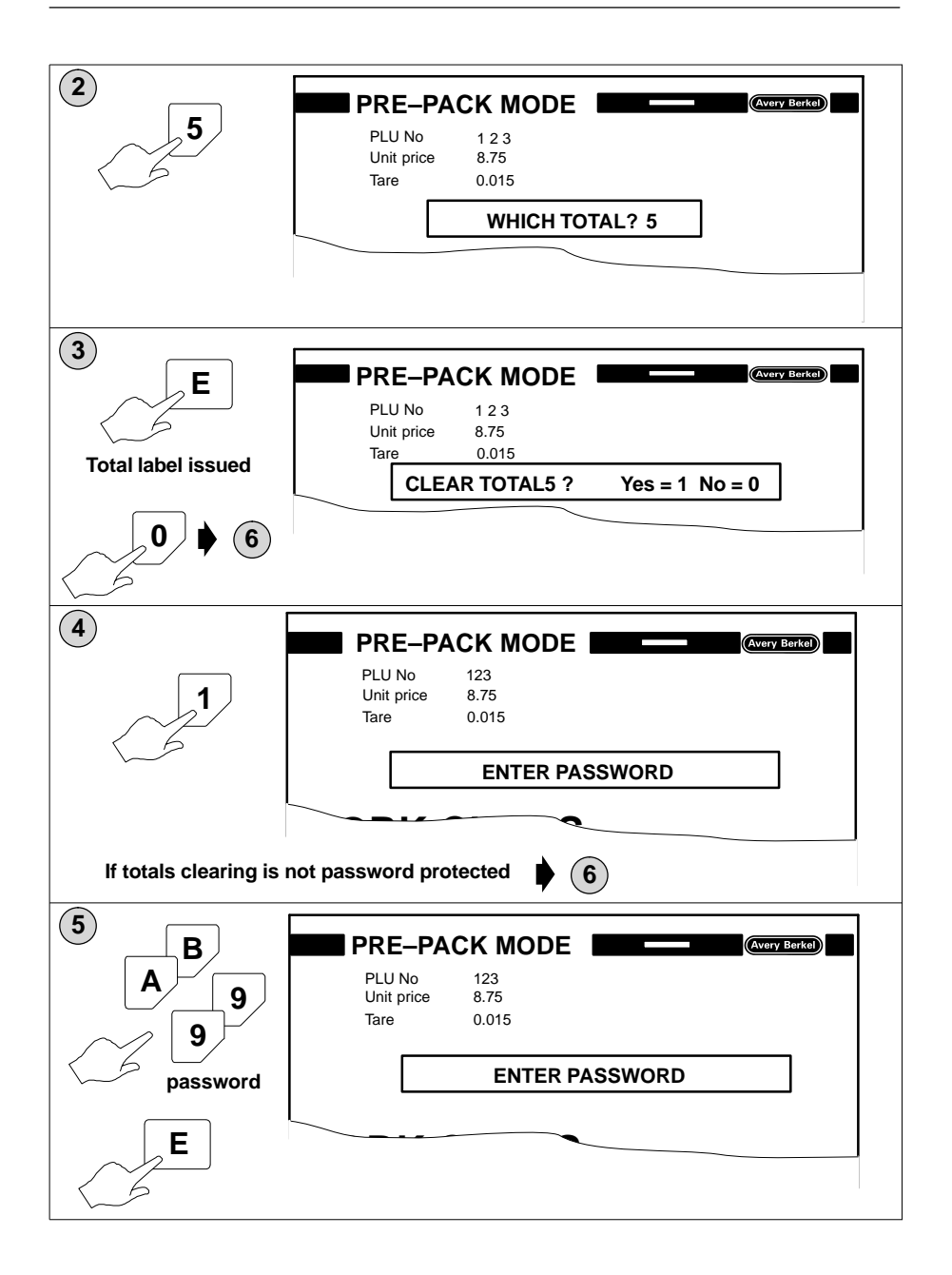

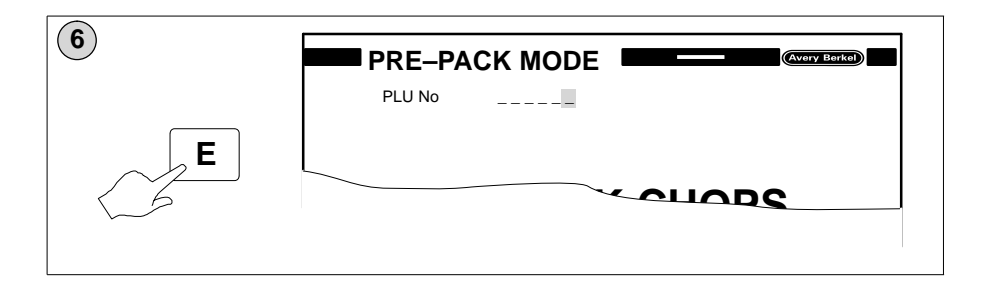

## 3.3 Total 4

You can print the list of PLU totals using the thermal (label) printer on the machine or by sending the information to an external dot matrix printer. You may also save the information to disc if required.

#### Using the thermal printer

#### Printing on continuous paper

The list will appear as a series of prints showing the total transactions for each PLU and customer number.

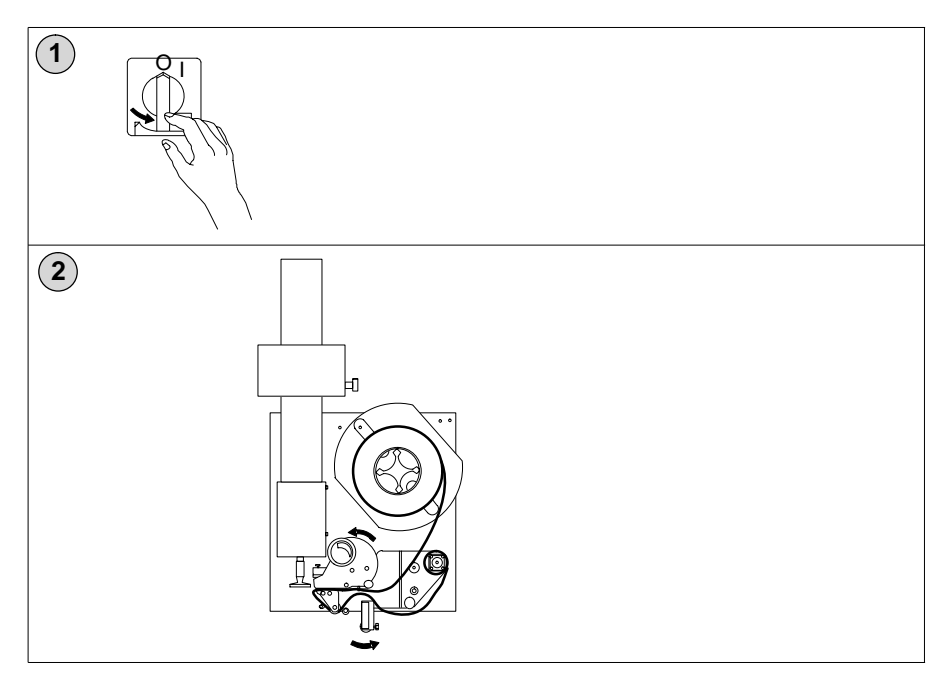
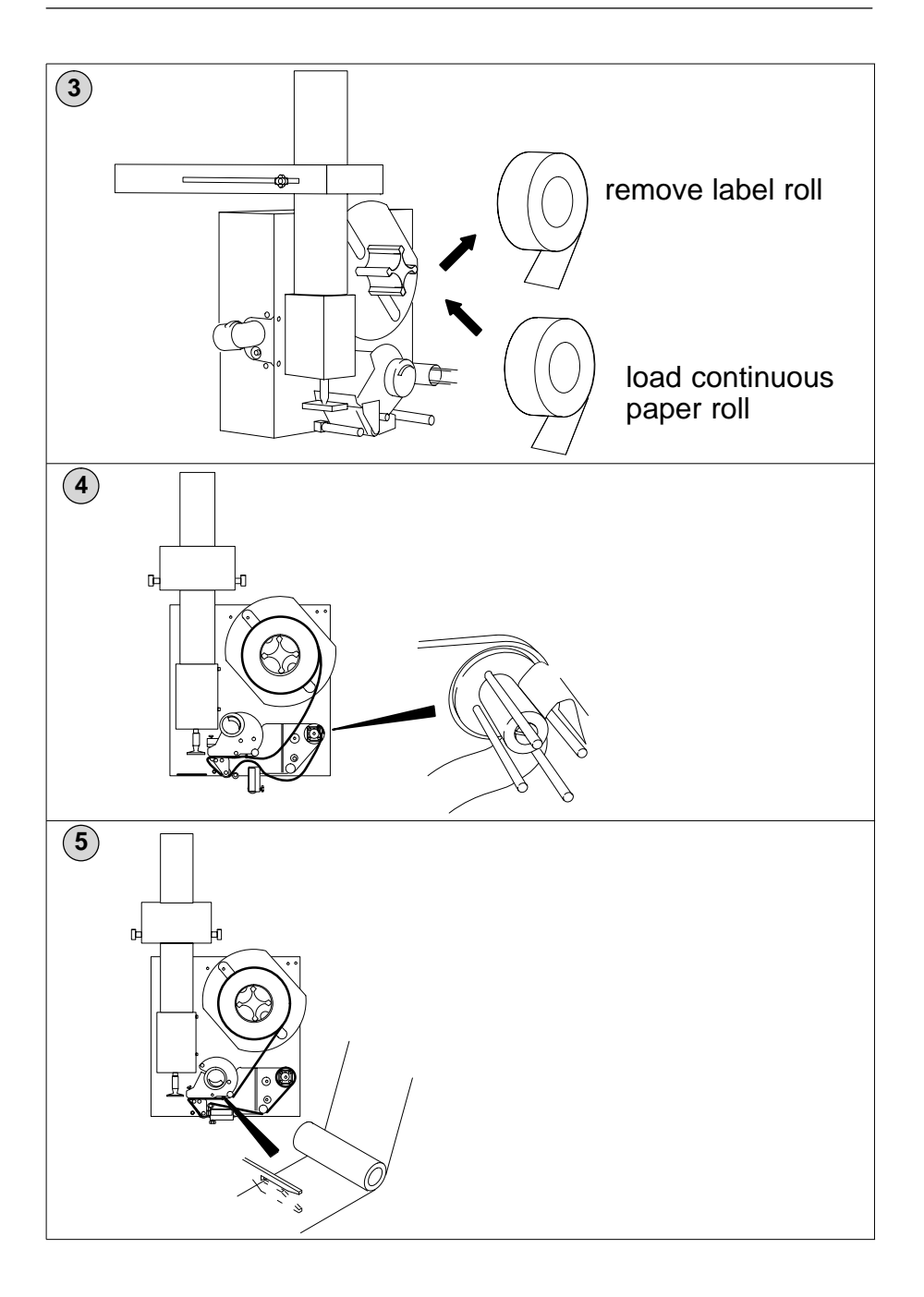

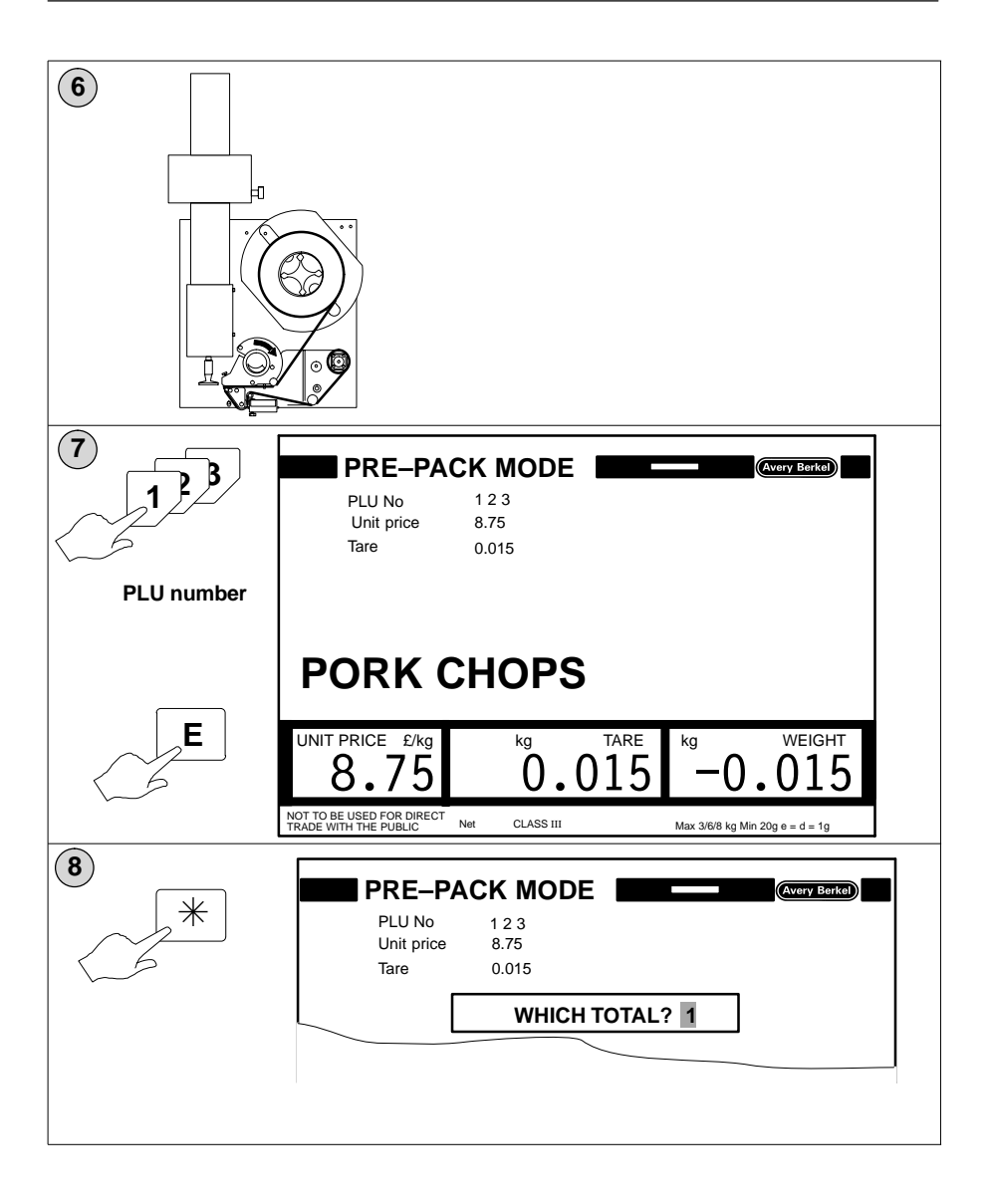

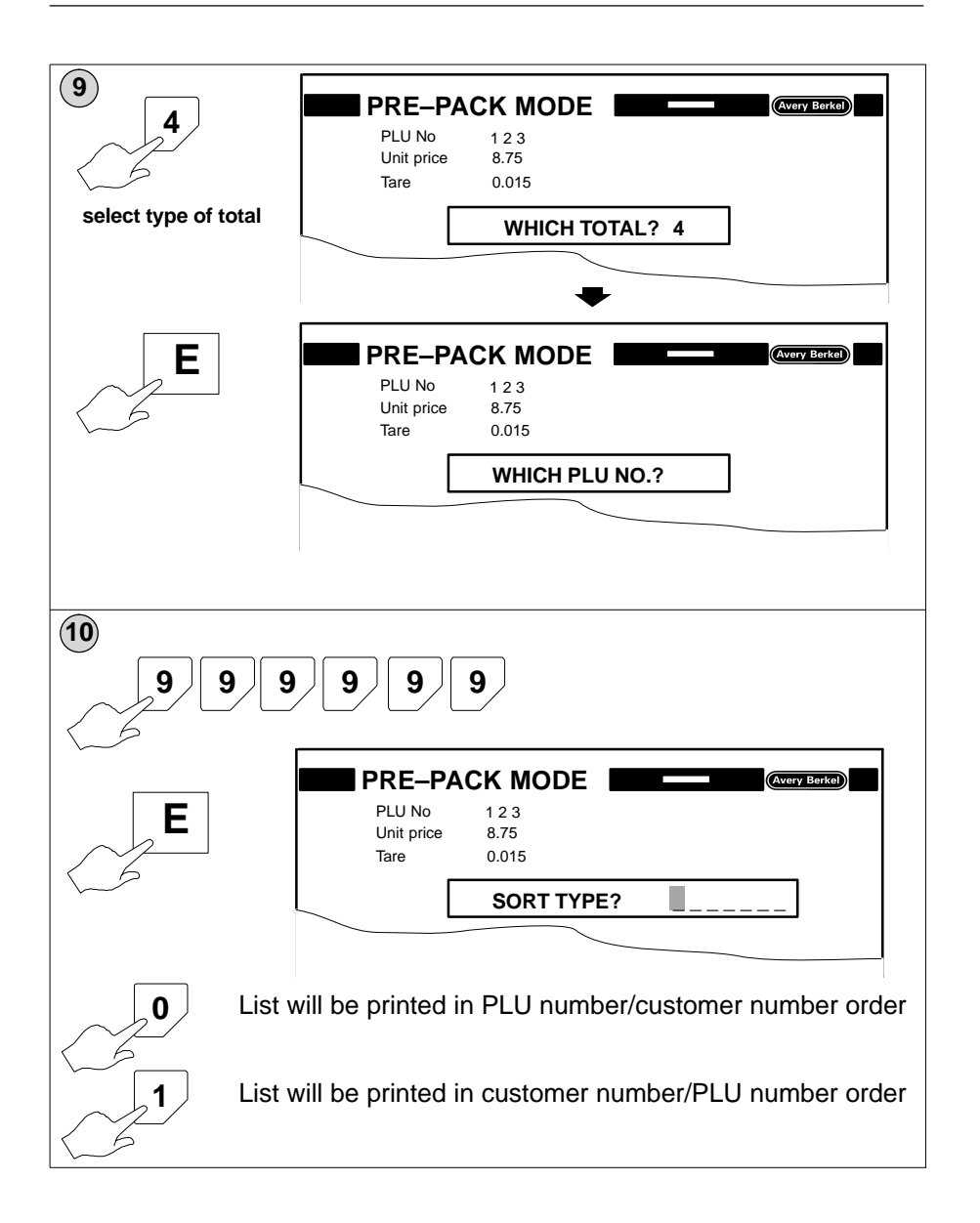

| E E | PRE-PA<br>PLU No<br>Unit price<br>Tare                     | CK MODE<br>1 2 3<br>8.75<br>0.015 | (Avery Berkel)                              |  |  |
|-----|------------------------------------------------------------|-----------------------------------|---------------------------------------------|--|--|
|     |                                                            |                                   |                                             |  |  |
|     | 8.75<br>NOT TO BE USED FOR DIRECT<br>TRADE WITH THE PUBLIC | 0.01                              | 5 -0.015<br>Max 3/6/8 kg Min 20g e = d = 1g |  |  |

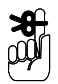

Printing will start as soon as you press

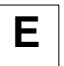

#### Printing on labels

The list will be printed on a series of individual labels. Each label will show the totals of the transactions for an individual PLU and customer number.

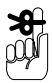

Ensure that you have enough labels on the roll. If in doubt, load a new label roll before initiating a total 4 print.

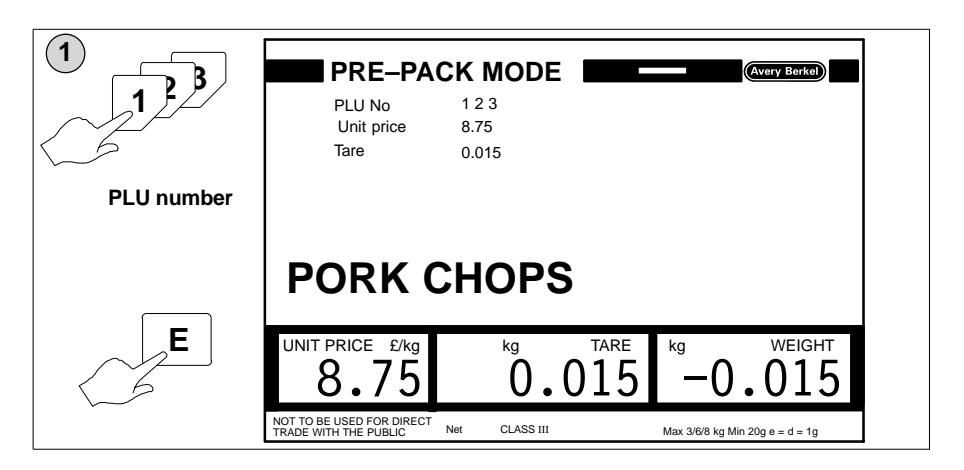

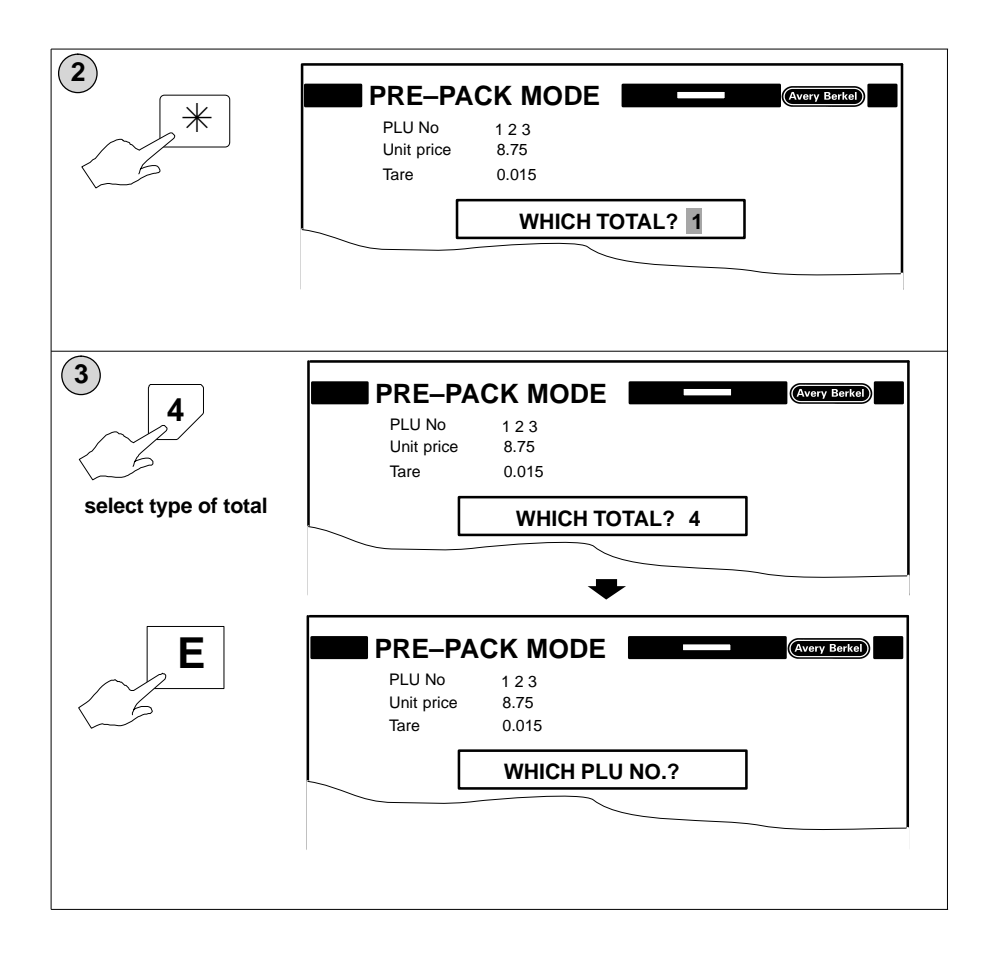

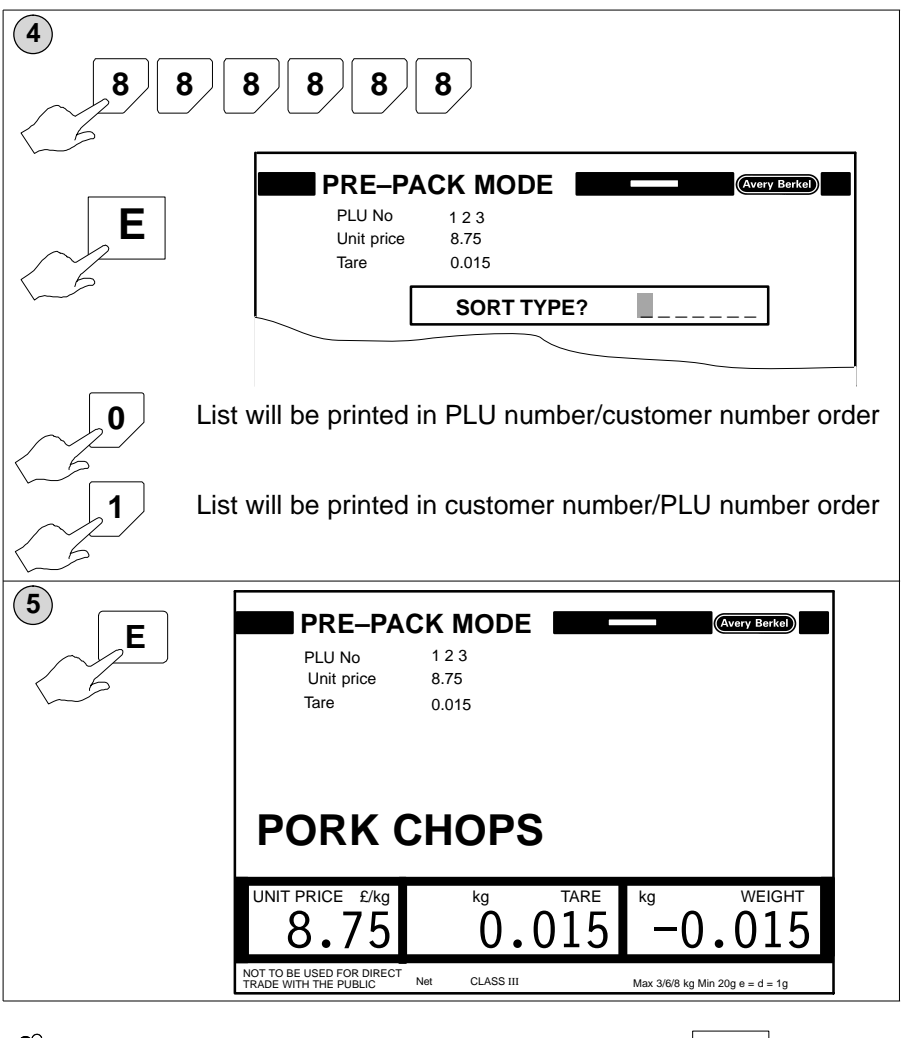

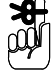

Printing will start as soon as you press

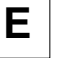

## Printing to a dot matrix printer

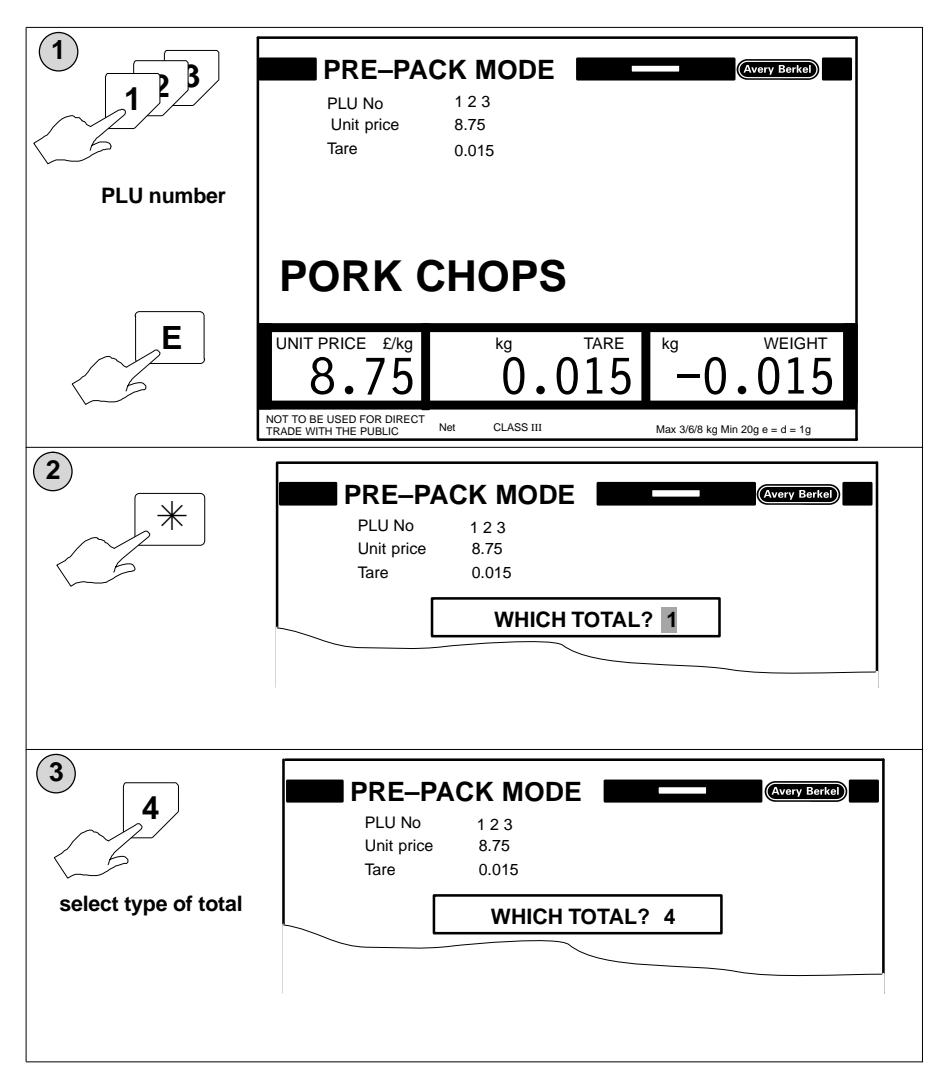

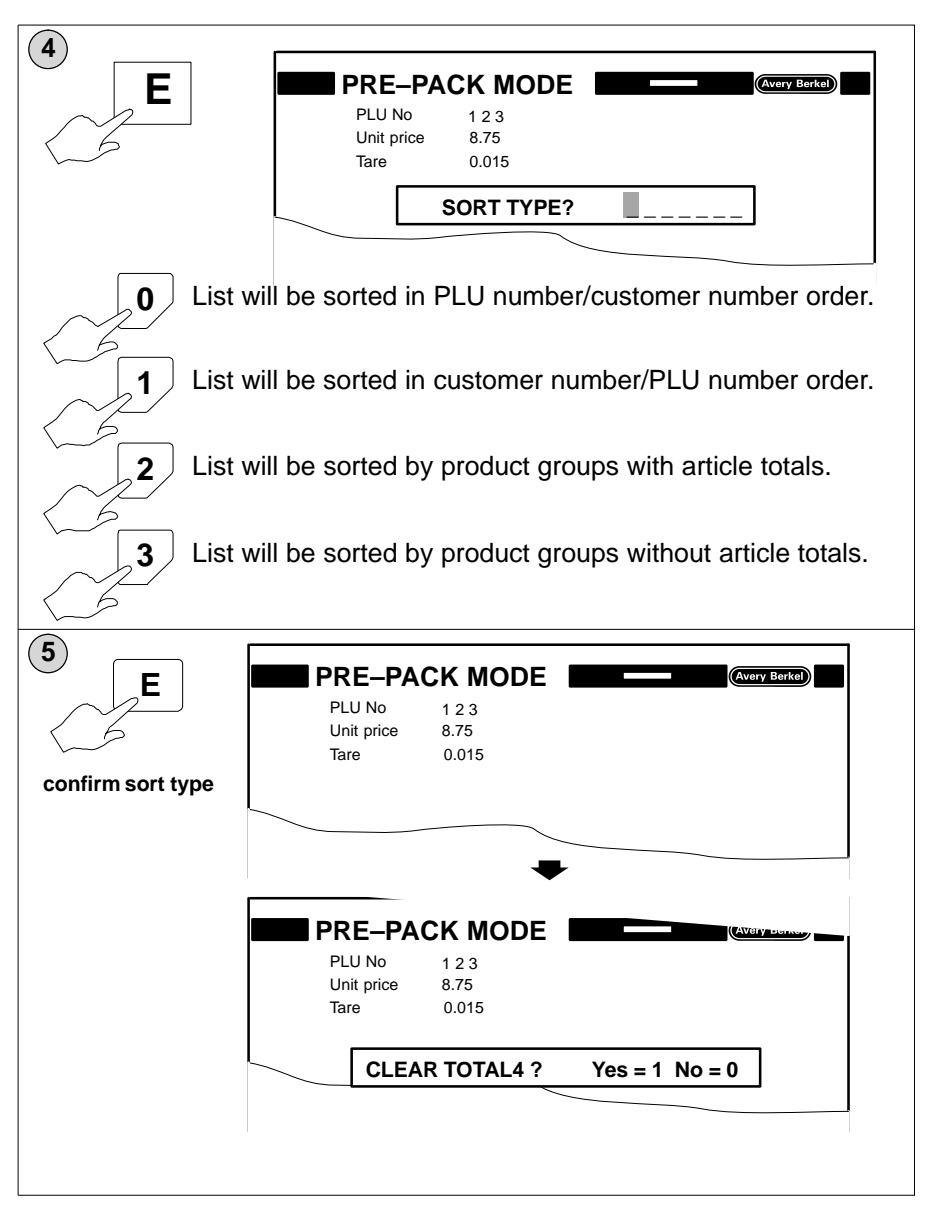

To clear total 4 follow steps 3 to 6 on page 3-5.

#### Saving Total 4 to disc

You can save the Total 4 values to a floppy disc for further processing by a standard PC program. The Total 4 file will contain data relating to the PLU number, customer number, weight, price, item and product group. The data will saved as ASCII values.

Total 4 values will be saved in the file **DATA.TOT**. You can save the Total 4 data to disc by saving **DATA.\*** OR by just saving the file **DATA.TOT**.

You can only load Total 4 data by loading the **DATA.TOT** file. If you load DATA.\* the Total 4 file will **not** be loaded.

If you want help on saving and loading files see section 4.2 page 4–3.

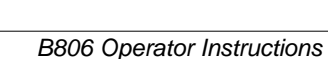

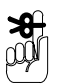

# 4 Disk drive

Table of Contents

page no

| 4.1 | Data file names        | 4–2 |
|-----|------------------------|-----|
| 4.2 | Saving data to disk    | 4–3 |
| 4.3 | Loading data from disk | 4–5 |

## 4 Disk drive

The B806 display unit has a 3.5in floppy disk drive in the right hand side of the housing. This means that you can load data from disk to the B806 or save data to disk as backup.

As a precaution, always save your data files to disk as a backup. Move the write protect notch to the open position so that the data files cannot be accidentally overwritten.

You can use DD 720k or HD 1.44MB floppy disks but you can only format 1.44MB disks.

Insert the disk into the drive with the arrow on the disk facing towards you and pointing towards the disk drive. Push the disk gently into the drive until you hear a click.

To remove the disk, press the disk eject button beside the disk drive.

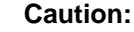

You must not switch off the machine or press the eject button while data is being loaded or saved. (While the message SAVING IN PROGRESS is displayed or the red light is illuminated on disk drive.)

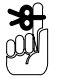

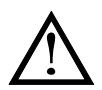

## 4.1 Data file names

Data files are identified by a file name and file extension. The name and the extension are separated by a point and both the name and extension are used together to uniquely identify the data file. The file name describes the content of the file and can have up to eight characters. The first one must be an alpha character. Example:

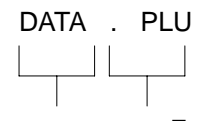

Filename

Extension

The file extension has three characters and you must use the correct extension for the type of data you want to save or load. Listed below are the file extensions used by the B806 and the type of data to which they apply.

| .TXL | Article texts         |  |  |
|------|-----------------------|--|--|
| .ITL | Ingredient texts      |  |  |
| .DTL | Date texts            |  |  |
| .AVL | Advertising texts     |  |  |
| .RT1 | List 1 texts          |  |  |
| .OPS | Labelling program     |  |  |
| .FOR | Label formats         |  |  |
| .FON | Character records     |  |  |
| .PLU | PLU numbers           |  |  |
| .CUS | Customer numbers      |  |  |
| .PRS | Printer set-up values |  |  |
| .PWL | Password entry        |  |  |
| ТОТ  | Total 4               |  |  |

If you want to save or load all the data files stored with the same name use the file extension:

## •

For example, if you enter the name **DATA.\*** all files with that name, for example, **DATA.PLU**, **DATA.FON**, **DATA.CUS**, will be saved or loaded at once.

## 4.2 Saving data to disk

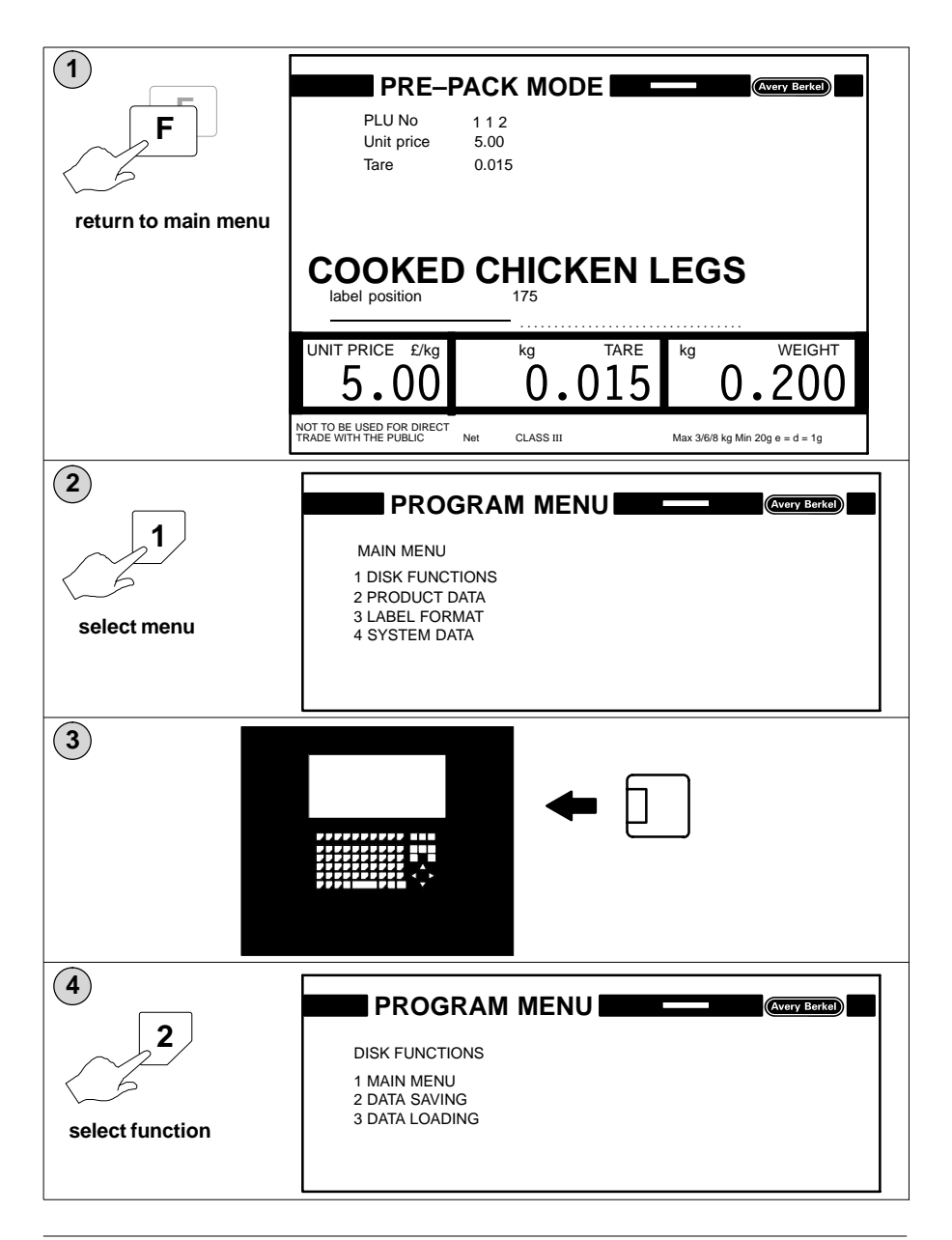

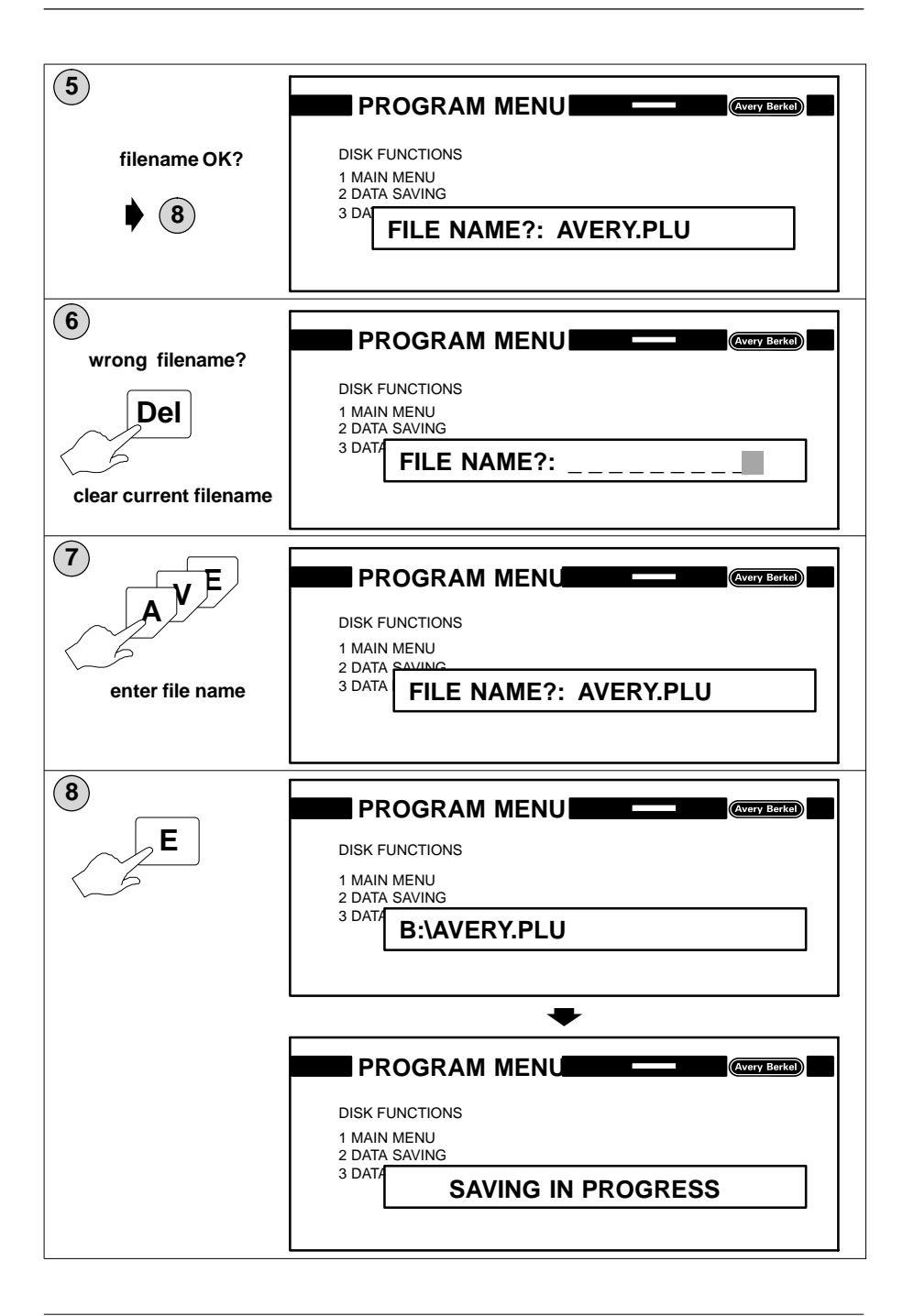

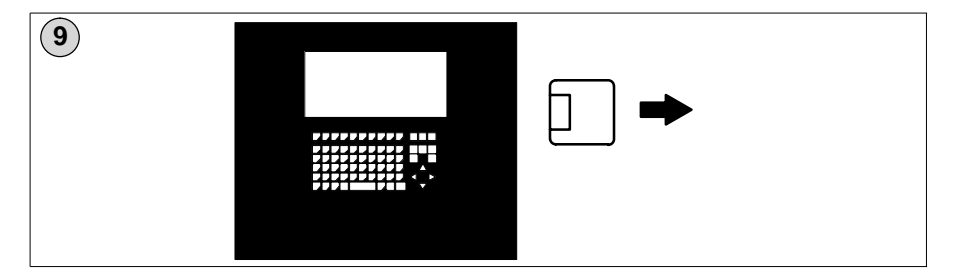

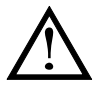

Caution:

Always use a separate disk to save your data files. Do not use your program disk.

## 4.3 Loading data from disk

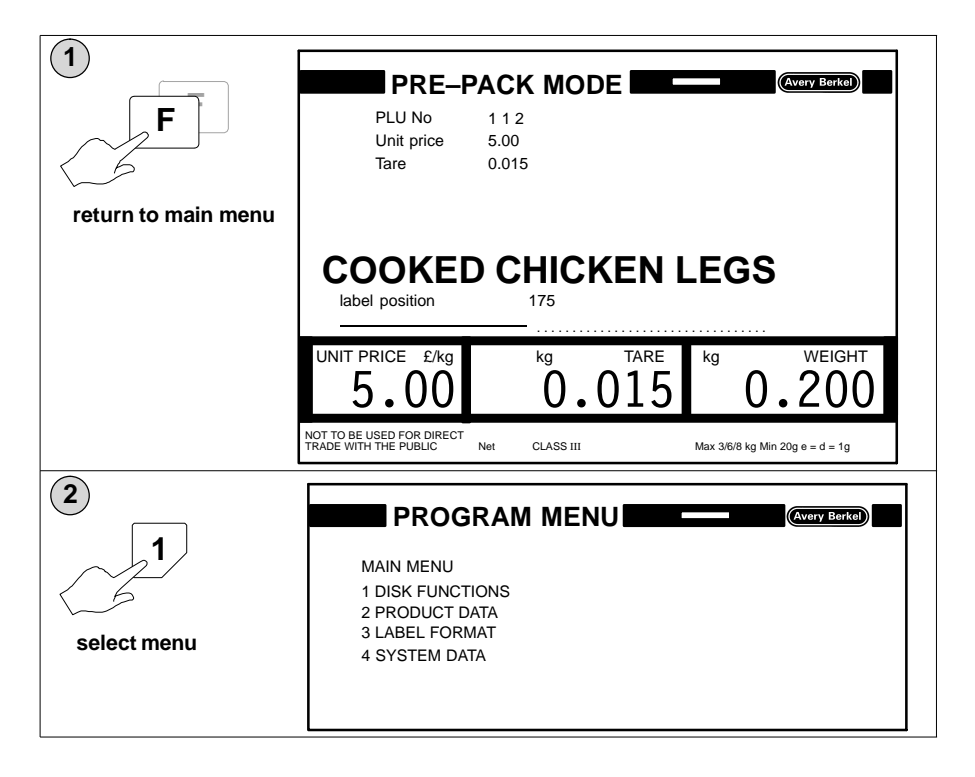

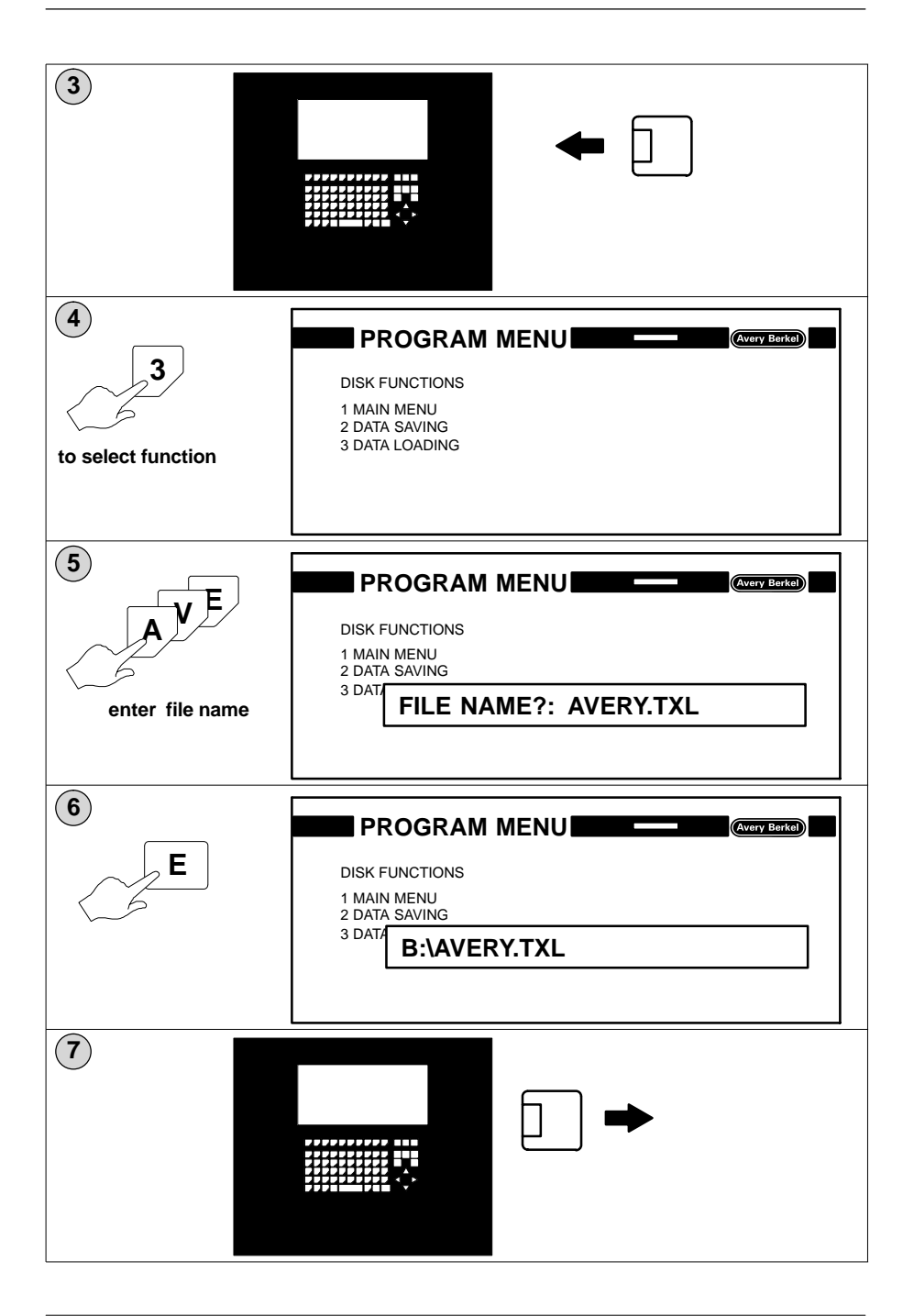

# 5 PLU functions

Table of Contents

nage no

|                          |                                          | pagono      |
|--------------------------|------------------------------------------|-------------|
| 5.1                      | PLU file structure                       | 5–1         |
| Product information      |                                          |             |
| Custo                    | omer number                              | 5–1         |
| Custo                    | omer information                         | 5–2         |
| Texts                    |                                          | 5–2         |
| 5.3                      | Create and edit PLUs                     | 5–3         |
| Label                    | ling mode                                | 5–7         |
| Barco                    | odes                                     | 5–10        |
| 5.4                      | Creating PLU texts                       | 5–14        |
| Editin                   | g PLU contents                           | 5–15        |
| 5.5                      | Creating ingredients texts               | 5–18        |
| 5.6                      | Creating advertising texts               | 5–19        |
| 5.7                      | Creating date texts                      | 5–20        |
| Date                     | text value and format                    | 5–20        |
| 5.8                      | PLU search                               | 5–23        |
| 5.9                      | Browsing                                 | 5–26        |
| Key f                    | unctions                                 | 5–26        |
| 5.10                     | Copying PLU data                         | 5–27        |
| 5.11                     | Deleting stored PLU numbers and customer | <b>F</b> 00 |
|                          |                                          | 5-28        |
| Deleting PLU number      |                                          | 5–28        |
| Deleting customer number |                                          |             |
| Descriptions             |                                          |             |
|                          |                                          |             |

## 5 PLU functions

You will not be able to print labels unless at least one PLU has been programmed.

You must assign a label format to a PLU.

The PLU defines

- the information that you must enter when creating the PLU
- the information that will be printed on the label
- the labelling mode
- the label format used to print totals labels
- the machine performance settings associated with the product to be labelled.

## 5.1 PLU file structure

#### **Product information**

Information that applies to the product such as ingredients text, shelf life, is stored under the PLU number.

#### **Customer number**

Provided that your machine has been configured for it, several customers may be associated with one PLU. Each customer may require different labelling, unit prices, containers etc. Each customer is assigned a unique number identifying their requirements which is linked to the PLU. Storing this variable data under a customer number means that the same PLU can be used for several different customers reducing the storage space needed for data.

#### **Customer information**

Information that may vary for different customers such as customer address, bar codes, containers, is stored under the customer number.

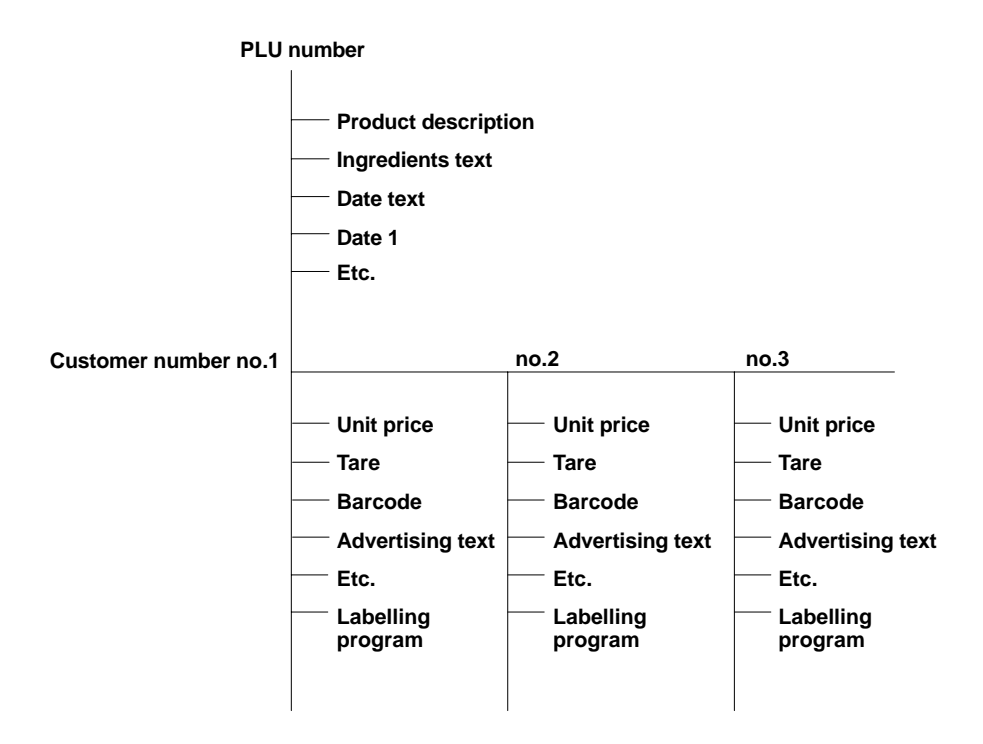

Figure 5.2 PLU file structure

#### Texts

PLU, ingredients, sales message and date texts may be entered directly while creating a PLU or may be created separately in the relevant programs and stored under a unique number. The texts can then be used as often as required for any number of customers and PLUs.

## 5.3 Create and edit PLUs

The following procedure shows how to create a typical PLU. The actual data that you would enter for a particular PLU will depend on the label format selected and the customer number, if any.

You will be prompted for the data required and the screen display will indicate how many characters are available for that entry.

The prompts that you see on your display screen may differ from those in this book. This is because the prompts that are shown depend upon the field definition list and the label format selected.

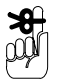

You can save at any time by pressing

| F3 |
|----|
|    |

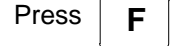

to return to Main Menu

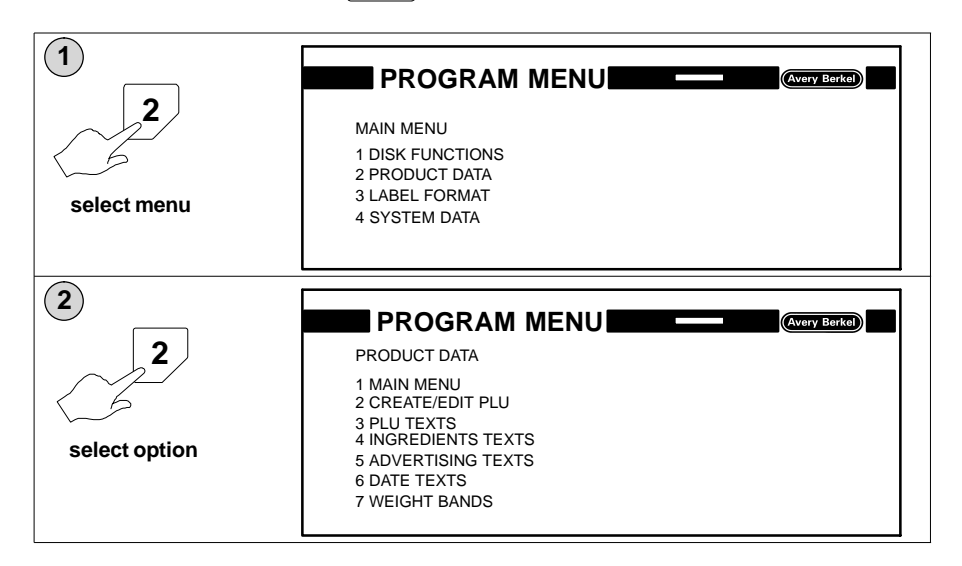

| 3<br>1<br>PLU number   | PLU No 12                                                                  |
|------------------------|----------------------------------------------------------------------------|
| (4)<br>E               | PLU No 12<br>Label format no                                               |
| 5<br>2<br>label format | PLU No 12<br>Label format no 2                                             |
| E E                    | PLU No 12<br>Label format no 2<br>Index no.                                |
| 7<br>0<br>Index number | CREATE/EDIT PLU Avery Botton   PLU No 12   Label format no 2   Index no. 0 |

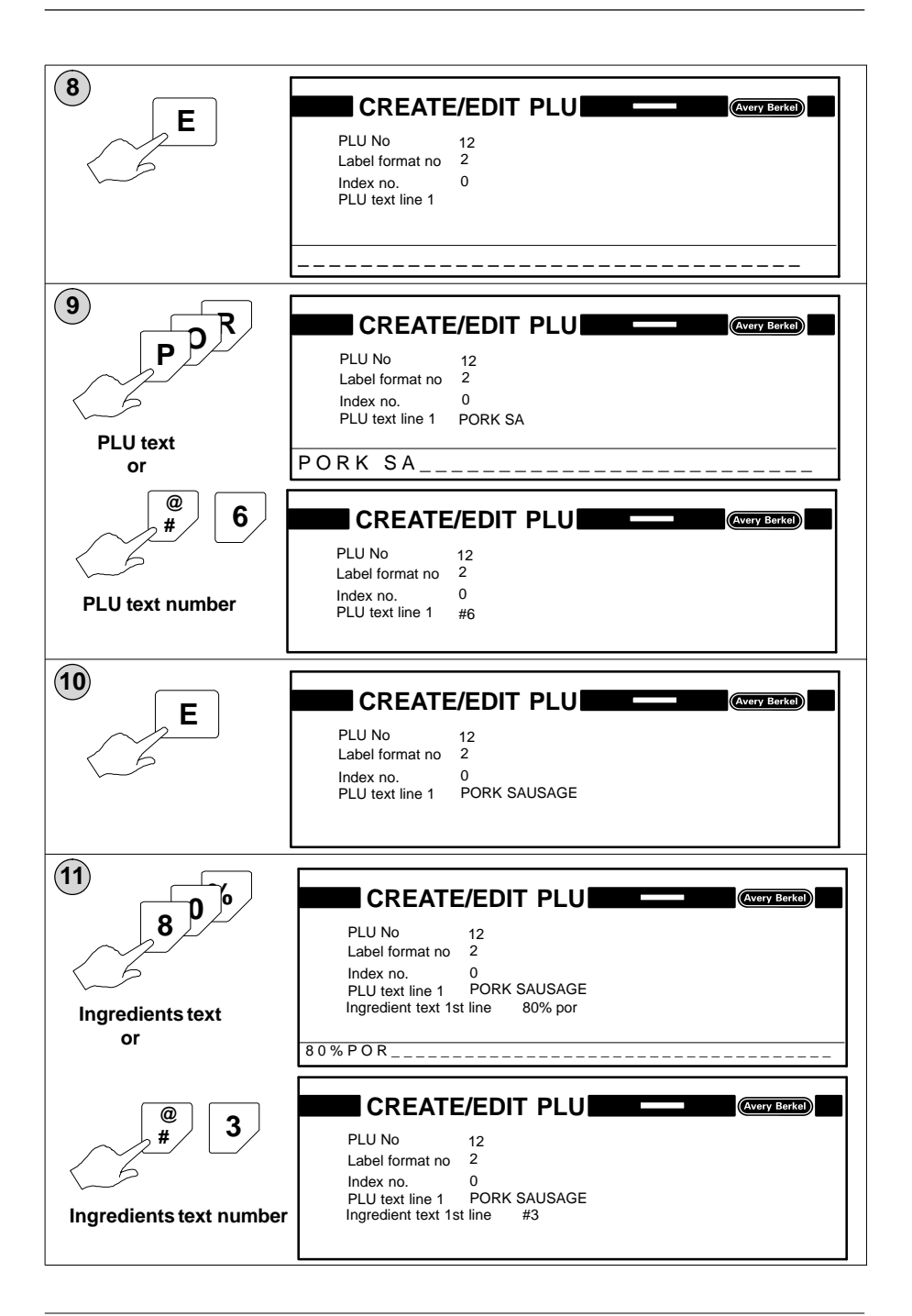

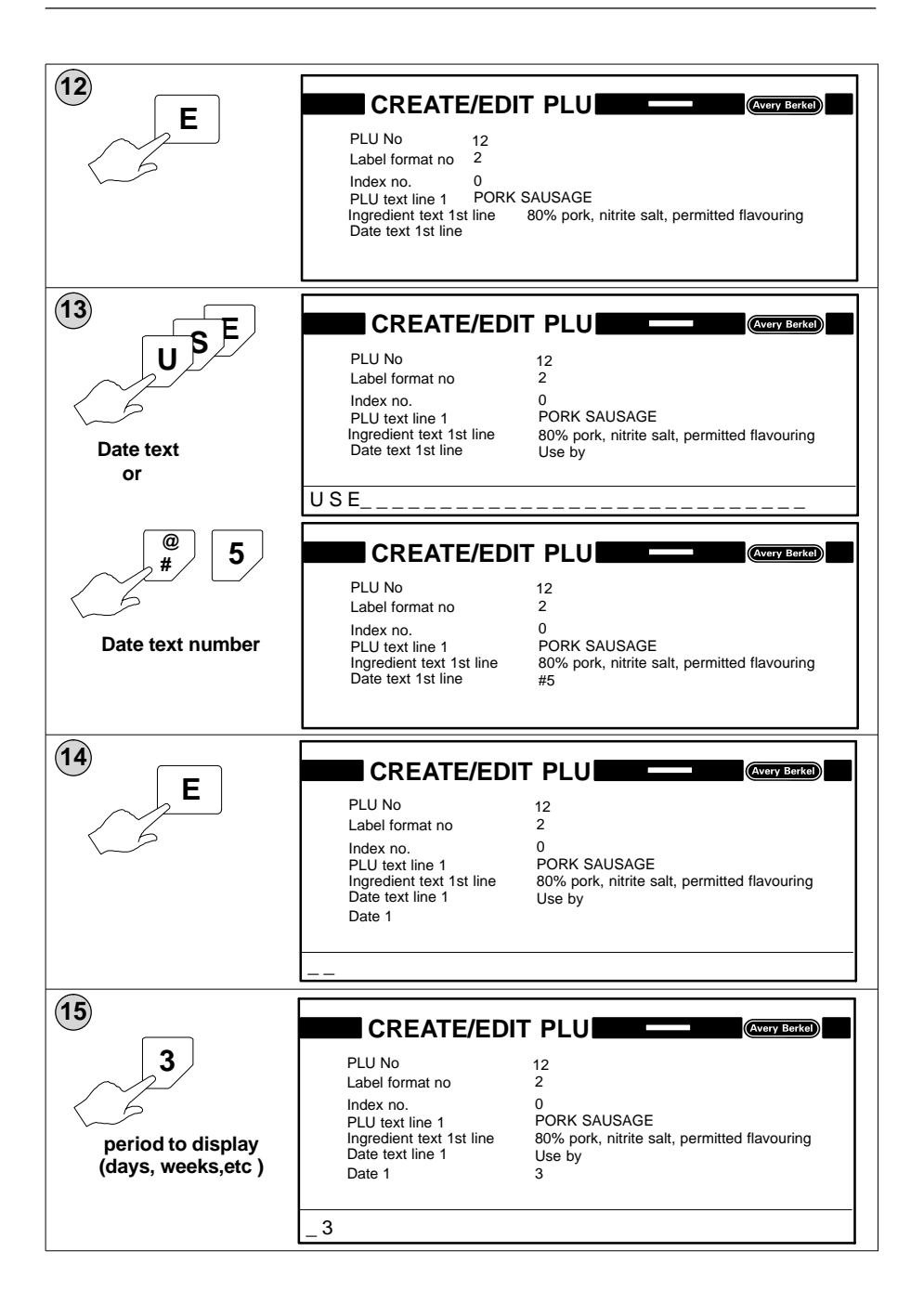

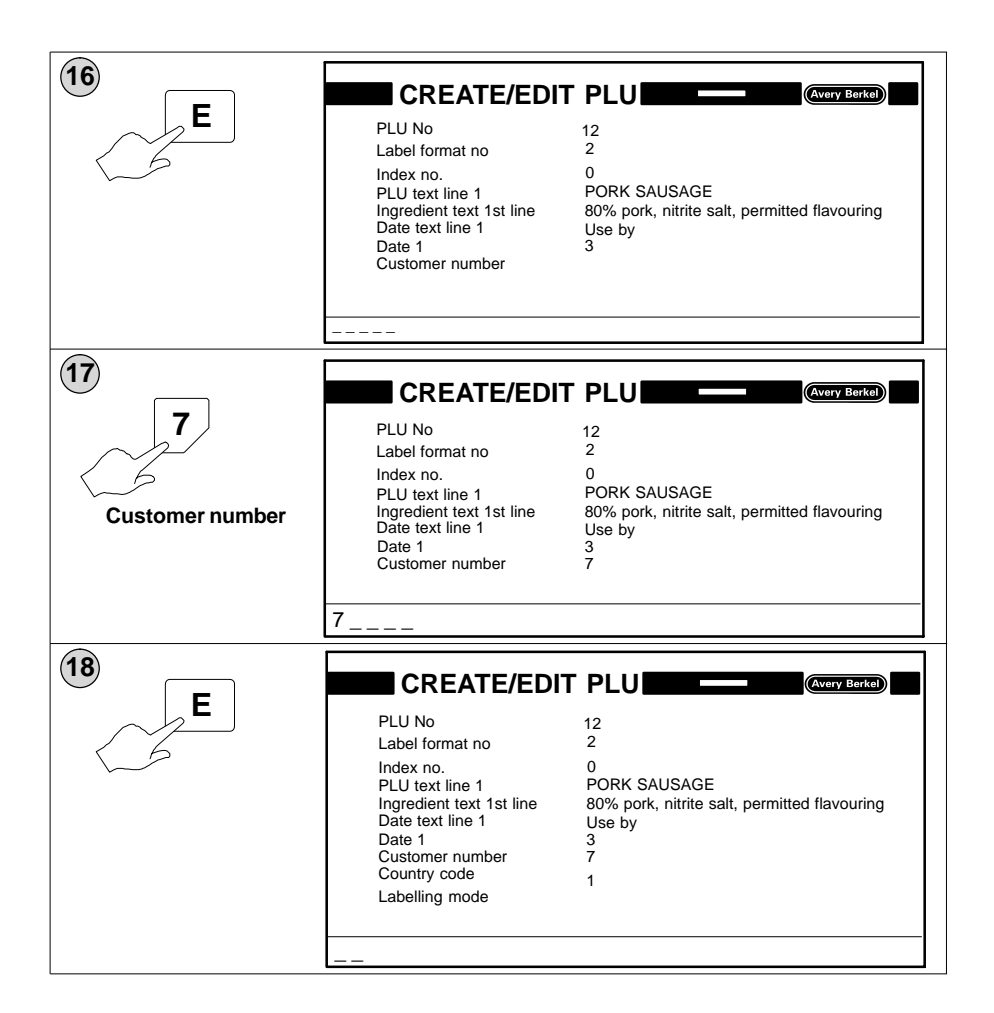

### Labelling mode

The labelling mode determines whether the weight value printed on the label uses the weight derived from the scale or is a fixed weight value. Listed below are the labelling modes available and the data that must be entered for each mode.

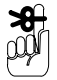

0 = Price labelling by scale

This is the normal Catch Weight operation where the net weight is established by the scale and then multiplied by the unit price to generate a Price to Pay. You can enter the tare and unit price when creating or editing PLUs or when you select the PLU in Pre–pack Mode, depending on which labelling program is defined within the PLU.

- 0 = Price labelling by scale
- 1 = Fixed price
- 2 = Fixed weight
- 3 = Fixed price and quantity
- 4 = Fixed price and weight
- 5 = Fixed unit price and weight

Enter tare and unit price

Enter fixed price

Enter fixed weight

Enter quantity and fixed price

Enter fixed price and fixed weight

Enter unit price and fixed weight

| 19<br>D<br>Labelling mode | PLU No<br>Label format no<br>Index no.<br>PLU text line 1<br>Ingredient text 1st line<br>Date text line 1<br>Date 1<br>Customer number<br>Country code<br>Labelling mode | 12<br>2<br>0<br>PORK SAUSAGE<br>80% pork, nitrite salt, permitted flavouring<br>Use by<br>3<br>7<br>1                |
|---------------------------|----------------------------------------------------------------------------------------------------|----------------------------------------------------------------------------------------------------|
| 20<br>E                   |                                                                                                    |                                                                                                    |
| E                         | PLU No<br>Label format no<br>Index no.<br>PLU text line 1<br>Ingredient text 1st line<br>Date 1<br>Customer number<br>Country code<br>Labelling mode<br>Tare             | 12<br>2<br>0<br>PORK SAUSAGE<br>80% pork, nitrite salt, permitted flavouring<br>Use by<br>3<br>7<br>1<br>0<br>0.00kg |
|                           |                                                                                                    |                                                                                                    |

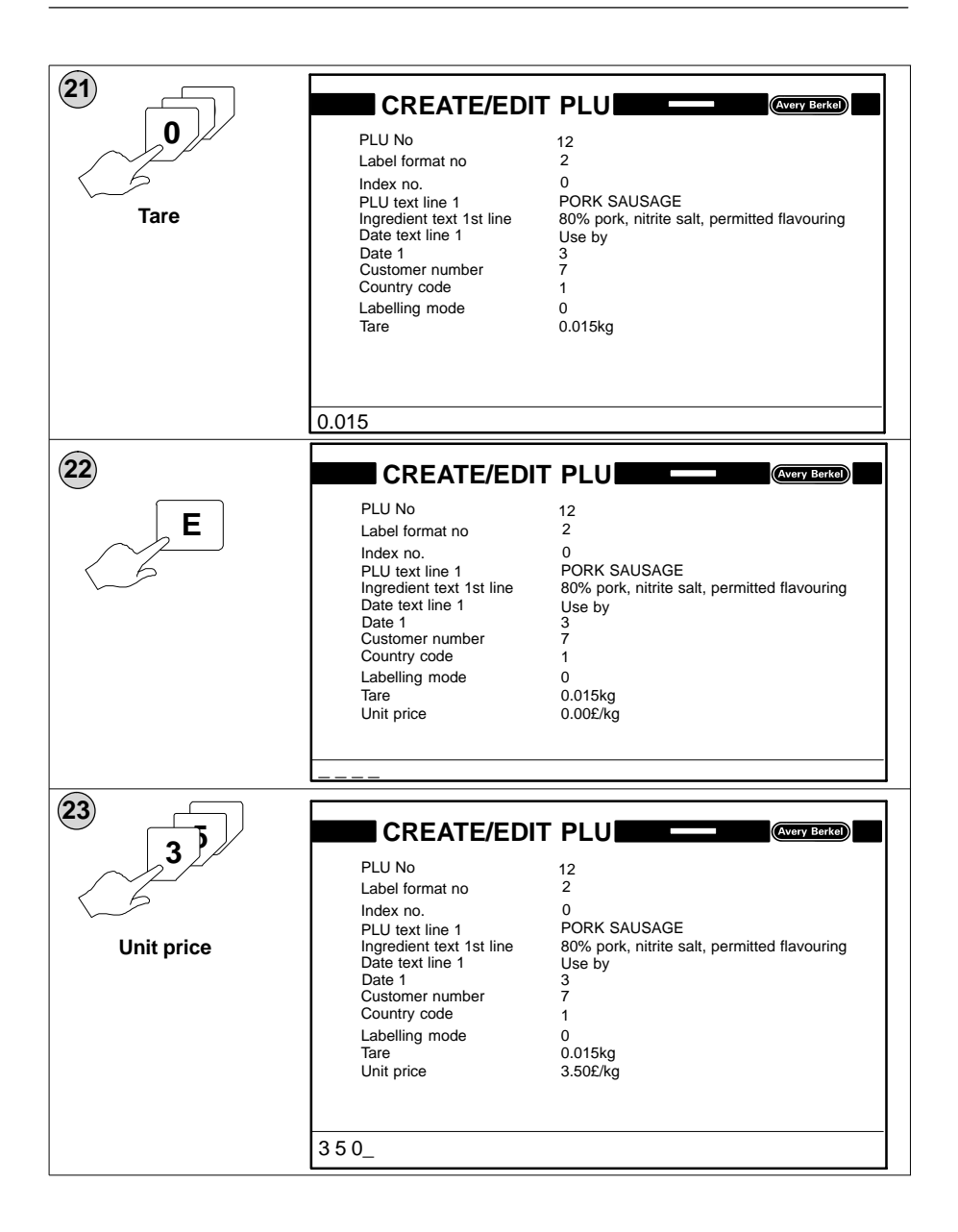

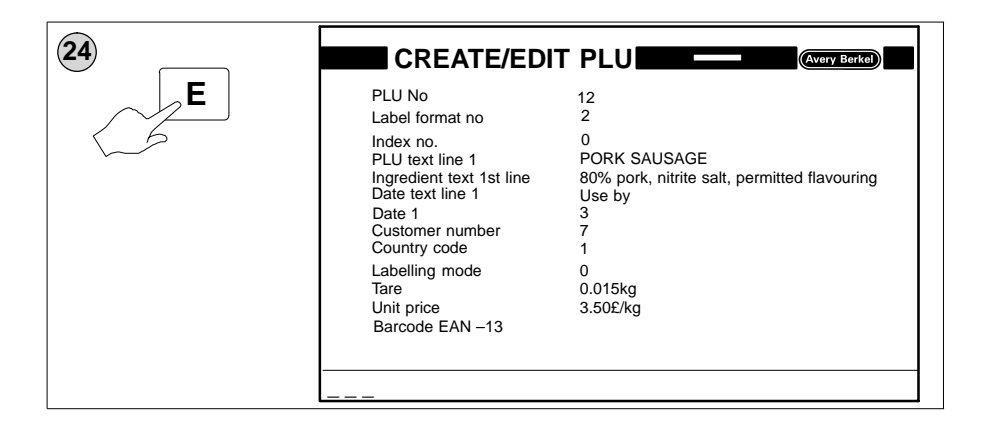

#### Barcodes

The field definition list must define the type of barcode to be used. You enter the barcode number to call up a stored barcode format.

For example:

the barcode number #1 indicates that price information will be embedded in the barcode.

the barcode number #4 indicates that weight information will be embedded in the barcode.

| Barcode format<br>number | Barcode structure | Barcode type |
|--------------------------|-------------------|--------------|
| 1                        | FFAAAAXPPPPPC     | EAN-price    |
| 2                        | FFAAAAXGGGGGC     | EAN-weight   |
| 3                        | FFAAAAAYPPPPC     | EAN-price    |
| 4                        | FFAAAAAGGGGGC     | EAN-weight   |
| 7                        | FFAAAAAYGGGGC     | EAN-weight   |
| 8                        | FFAAAAAPPPPPC     | EAN-price    |

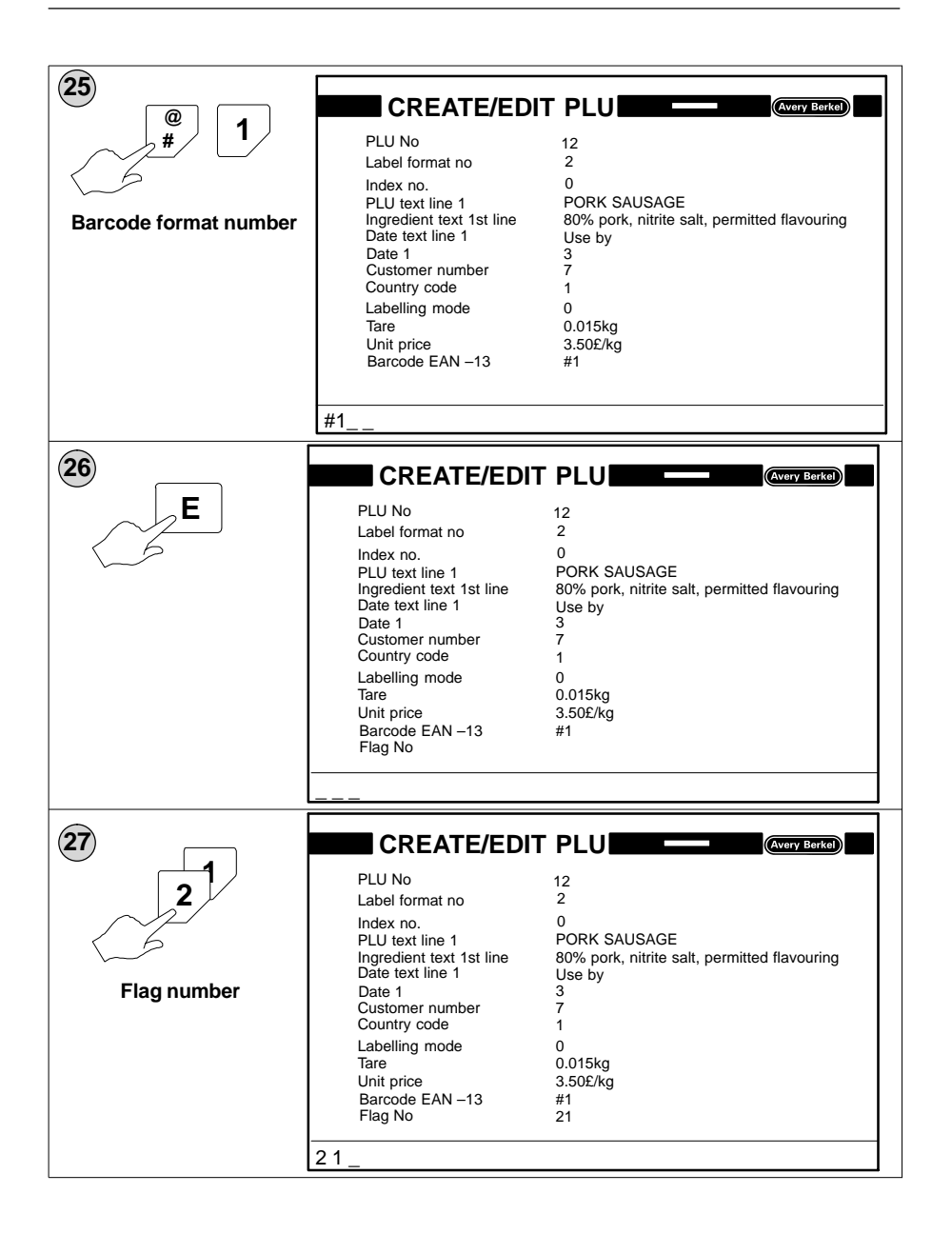

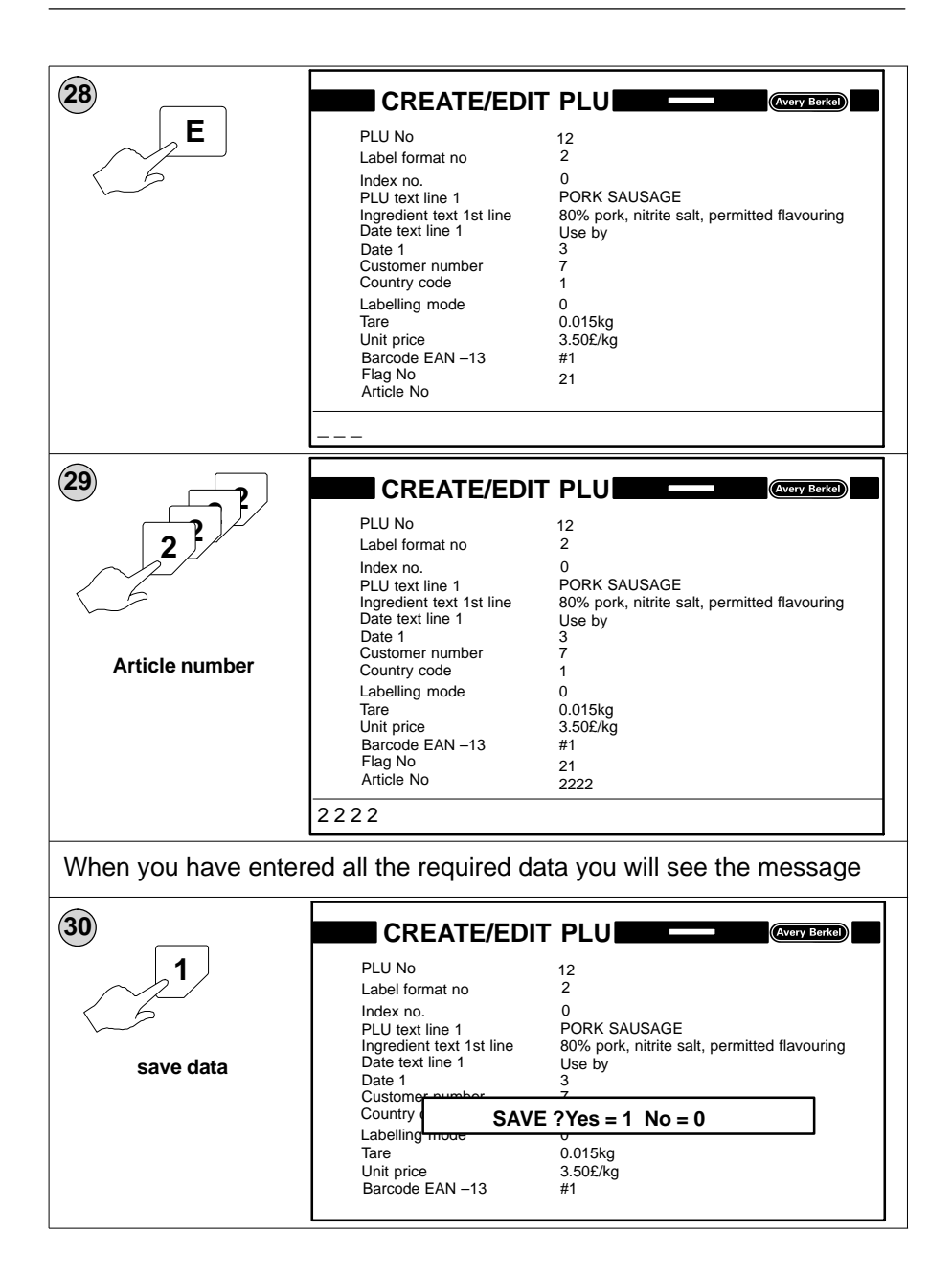

You may need to enter other items of data in addition to the examples shown. These could include:

Advertising text Line 1 Advertising text Line 2 Advertising text Line 3 Advertising text Line 4 Labelling program no. PLU no. Total 1 PLU no. Total 2 PLU no. Total 3 PLU no. Total 4 Product Group no. Label position (1 - 255)Applicator force (1 - 127)Conveyor stop (0 - 3)Conveyor speed (0 - 2)

For descriptions of these items see page 33.

## 5.4 Creating PLU texts

A PLU text is stored under a number which is unique within the PLU text area. You may then assign it to a PLU when using the Create/Edit PLU option by inserting the PLU text number in the appropriate line in the PLU.

Use the same label format and index numbers that you will use in the PLU to ensure that the number of lines and characters matches the label.

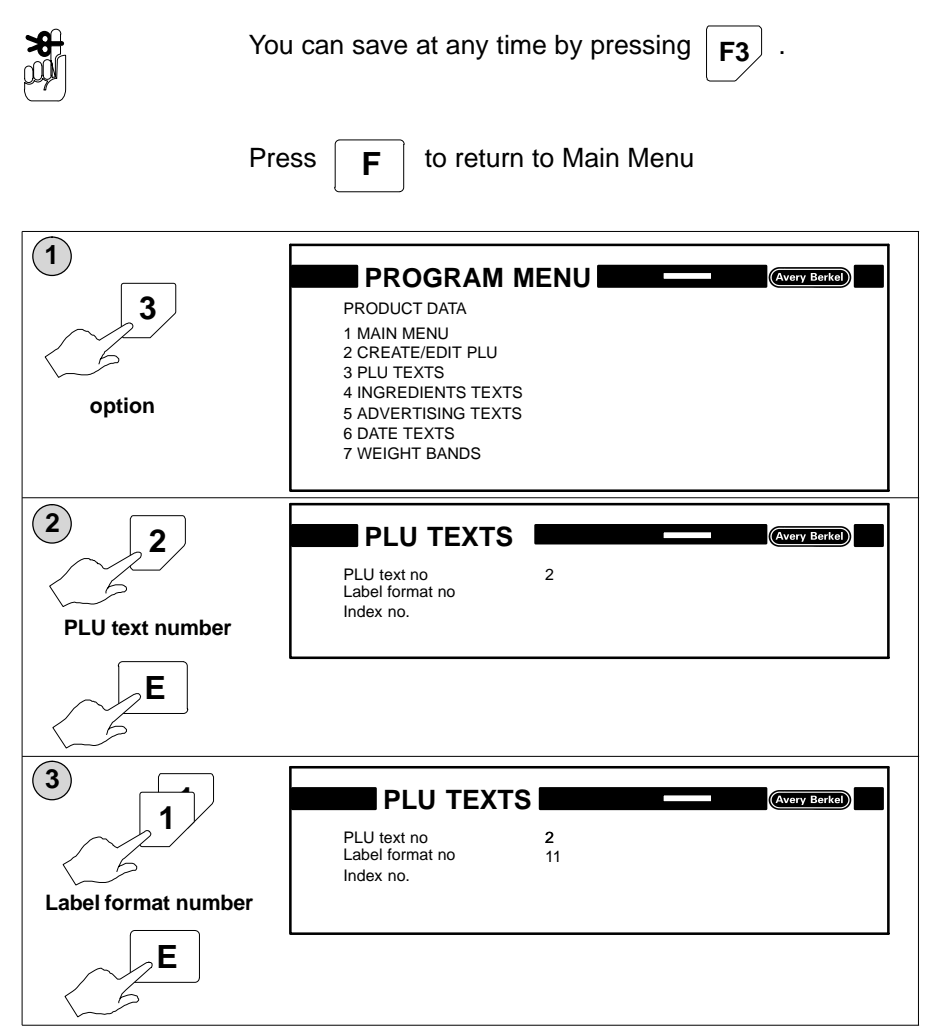

![](_page_69_Figure_2.jpeg)

#### **Editing PLU contents**

You can change the content of a stored text after it has been assigned to a PLU. The example given is for ingredients text but the method will be the same for other stored texts.

To view the ingredients text 1st line, position the cursor in the row above.

![](_page_70_Figure_5.jpeg)

The changes will only apply to the text within the PLU. The text stored under the appropriate text number will not be affected.

| 1<br>Position cursor in<br>line above text | PLU NO. 12                                    |                                                                 |  |  |
|--------------------------------------------|-----------------------------------------------|-----------------------------------------------------------------|--|--|
|                                            | Label format no.<br>Index no.                 | 2 0                                                             |  |  |
|                                            | PLU text 1st line<br>Ingredient text 1st line | PORK STEAKS<br>#16 80% pork, nitrite salt, permitted flavouring |  |  |
| 2                                          |                                               |                                                                 |  |  |
| Ε                                          | PLU NO.<br>Label format no.<br>Index no.      | 12<br>2<br>0                                                    |  |  |
|                                            | PLU text 1st line<br>Ingredient text 1st line | PORK STEAKS<br>#16                                              |  |  |
|                                            | #16                                           |                                                                 |  |  |
| 3                                          |                                               |                                                                 |  |  |
| F4                                         | PLU NO.<br>Label format no.<br>Index no.      | 12<br>2<br>0                                                    |  |  |
| 6                                          | PLU text 1st line<br>Ingredient text 1st line | PORK STEAKS<br>80% pork, nitrite salt, permitted flavouring     |  |  |
|                                            | 80% pork, nitrite salt, permitted flavouring  |                                                                 |  |  |

| 4<br>P<br>Ingredients text | PLU NO.<br>Label format no.<br>Index no.<br>PLU text 1st line<br>Ingredient text 1st line | 12<br>2<br>0<br>PORK STEAKS                                                                  | (Very Boka)    |
|----------------------------|-------------------------------------------------------------------------------------------|----------------------------------------------------------------------------------------------|----------------|
| 5<br>E                     | PLU NO.<br>Label format no.<br>Index no.<br>PLU text 1st line<br>Ingredient text 1st line | 12<br>2<br>0<br>PORK STEAKS<br>PORK                                                          | (Avery Berkel) |
| 6<br>F3                    | PLU NO.<br>Label format no.<br>Index<br>PLU te SAVE<br>Ingredient text 1st line           | 12<br>2<br>2<br>2<br>2<br>2<br>2<br>2<br>2<br>2<br>2<br>2<br>2<br>2<br>2<br>2<br>2<br>2<br>2 | (Avery Berkel) |
# 5.5 Creating ingredients texts

An ingredients text is stored under a number which is unique within the ingredients text area. You may then assign it to a PLU when using the Create/Edit PLU function by inserting the PLU text number in the appropriate line in the PLU.

Use the same label format and index numbers that you will use in the PLU to ensure that the number of lines and characters matches the label.

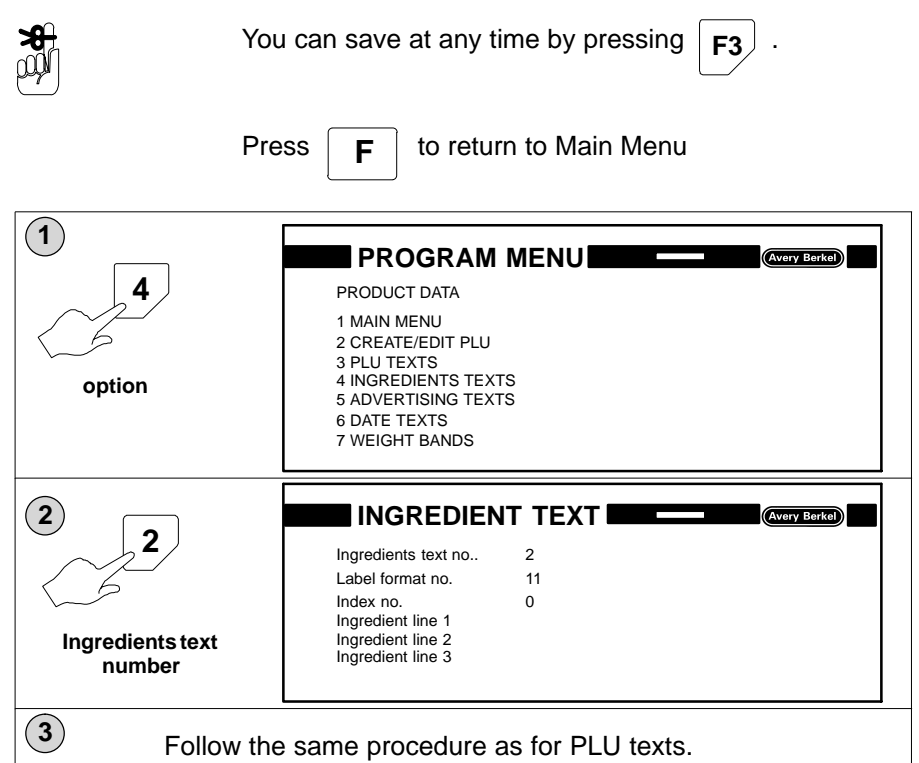

# 5.6 Creating advertising texts

An advertising text is stored under a number which is unique within the advertising text area. You may then assign it to a PLU when using the Create/Edit PLU function by inserting the PLU text number in the appropriate line in the PLU.

Use the same label format and index numbers that you will use in the PLU to ensure that the number of lines and characters matches the label.

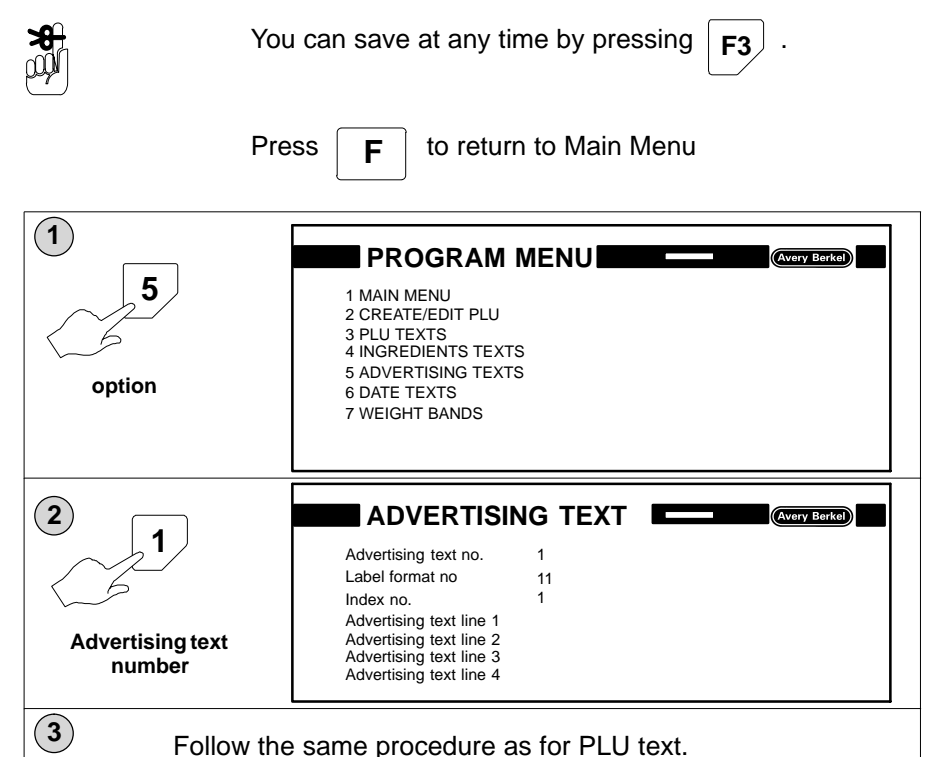

# 5.7 Creating date texts

A date text is stored under a number which is unique within the date text area. You may then assign it to a PLU when using the Create/Edit PLU function by inserting the date text number in the appropriate line in the PLU.

Use the same label format and index numbers that you will use in the PLU to ensure that the number of lines and characters matches the label.

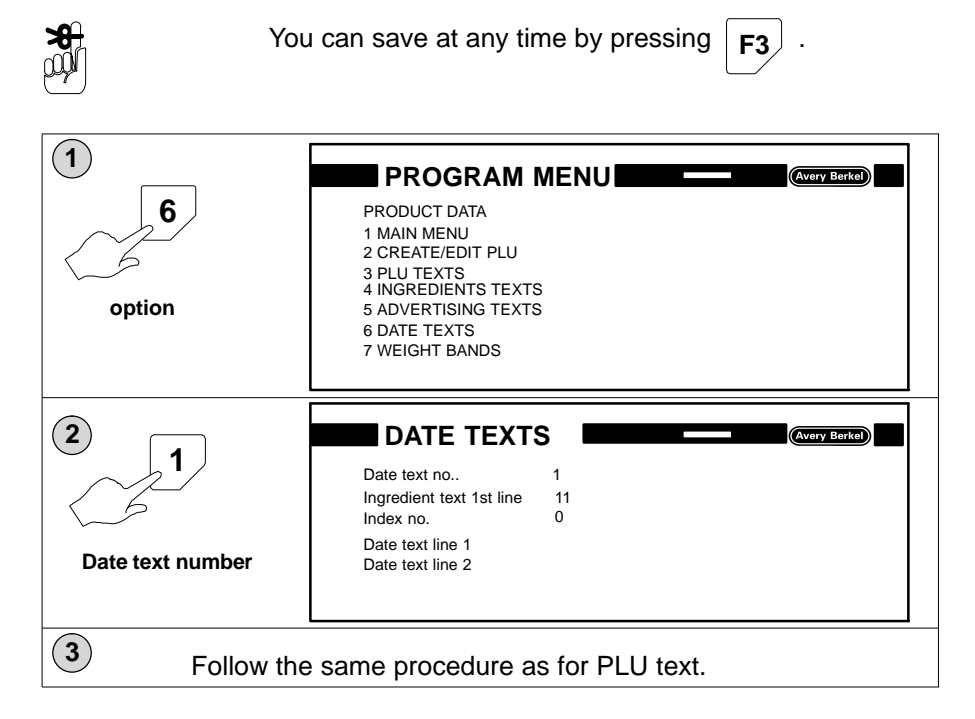

### Date text value and format

Date texts have two components, the date text value and the date text format.

When programming a PLU, you can enter the date text value for a product as days, half days, weeks, months or years by inserting the appropriate identification code before the date. You may also change the way the date is printed by entering a different date text format. If you only enter a date text value the printed date text will use the date format set for the machine.

To enter a date text value and a different date text format, enter the date value followed by a semi-colon and then the date format.

#### Example:

If today's date is 23.03.97 then

1. H5 ; tt.MM.JJJJ

means 5 days from today's date printed as 28.03.1997

2. K8;a

means 8 calendar weeks from today's date printed as 8.

3. m3;H

means 3 months from today's date printed as 90 (days).

### Identification codes for date text values.

| H10        | = | 10 days                            |
|------------|---|------------------------------------|
| h10        | = | 10 half days                       |
| K10 or k10 | = | 10 calendar weeks (at 7 days each) |
| M10 or m10 | = | 10 months (at 30 days each)        |
| J10 or j10 | + | 10 years (at 365 days each)        |

### Identification codes for date text formats.

| t                                | Prints days without preceding zeros                                                                                                    |
|----------------------------------|----------------------------------------------------------------------------------------------------|
| Т                                | Prints days with preceding zeros                                                                                                    |
| m                                | Prints months without preceding zeros                                                                                                   |
| М                                | Prints months with preceding zeros                                                                                                    |
| 1111<br>111<br>11<br>1<br>1<br>1 | Prints years<br>last digit (7 = 1997)<br>last two digits (97 = 1997)<br>last three digits (997 = 1997)<br>all four digits (1997 = 1997) |
| k                                | Date as calendar week (with preceding zero)                                                                                             |
| К                                | Date as calendar week (without preceding zero)                                                                                          |
| h                                | Duration in $1/_2$ days (without preceding zero)                                                                                        |

| Duration in 1/1 days (without preceding zero) |
|-----------------------------------------------|
| Duration in weeks (without preceding zero)    |
| Duration in weeks (with preceding zero)       |
| Duration in months (without preceding zero)   |
| Duration in months (with preceding zero)      |
| Duration in years (without preceding zero)    |
| Duration in years (with preceding zero)       |
| Year days number (without preceding zero)     |
| Year days number (with preceding zero)        |
|                                               |

# 5.8 PLU search

If you do not know the PLU number for the product you can search for it by pressing **F9** and entering all or part of the PLU description. When only part of the PLU description is entered the first PLU containing the text entered will be displayed. If you press **0** then **E** the next PLU description containing the entered text will be displayed.

**8** 

Press **F10** at any time to exit PLU search or if you

cannot find the PLU you want.

| 1               |                                                                                                    |  |  |
|-----------------|----------------------------------------------------------------------------------------------------|--|--|
| <b>F</b> 9      | PLU No                                                                                                    |  |  |
|                 |                                                                                                    |  |  |
|                 | PLU name?:                                                                                                    |  |  |
|                 |                                                                                                    |  |  |
|                 | UNIT PRICE £/kg kg TARE kg WEIGHT                                                                                             |  |  |
|                 | NOT TO BE USED FOR DIRECT $\rightarrow 0 \leftarrow$<br>TRADE WITH THE PUBLIC Gross CLASS III Max 3/6/8 kg Min 20g e = d = 1g |  |  |
|                 | PLU No                                                                                                    |  |  |
| PLU description | PLU name?: CHICK                                                                                                    |  |  |
|                 | UNIT PRICE £/kg kg TARE kg WEIGHT 0.00 0.000                                                                                  |  |  |
|                 | TRADE WITH THE PUBLIC Gross CLASS III Max 3/6/8 kg Min 20g e = d = 1g                                                         |  |  |

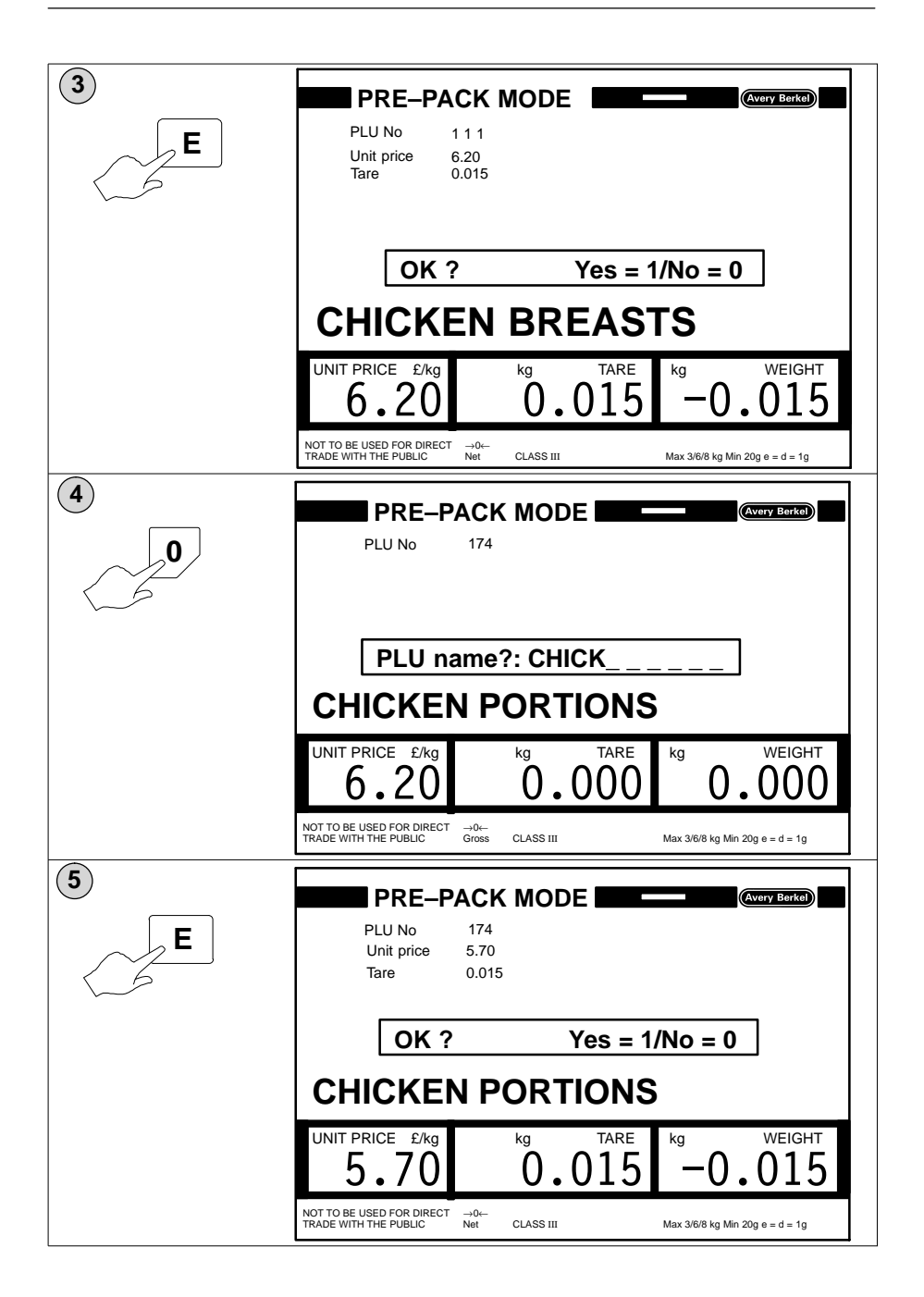

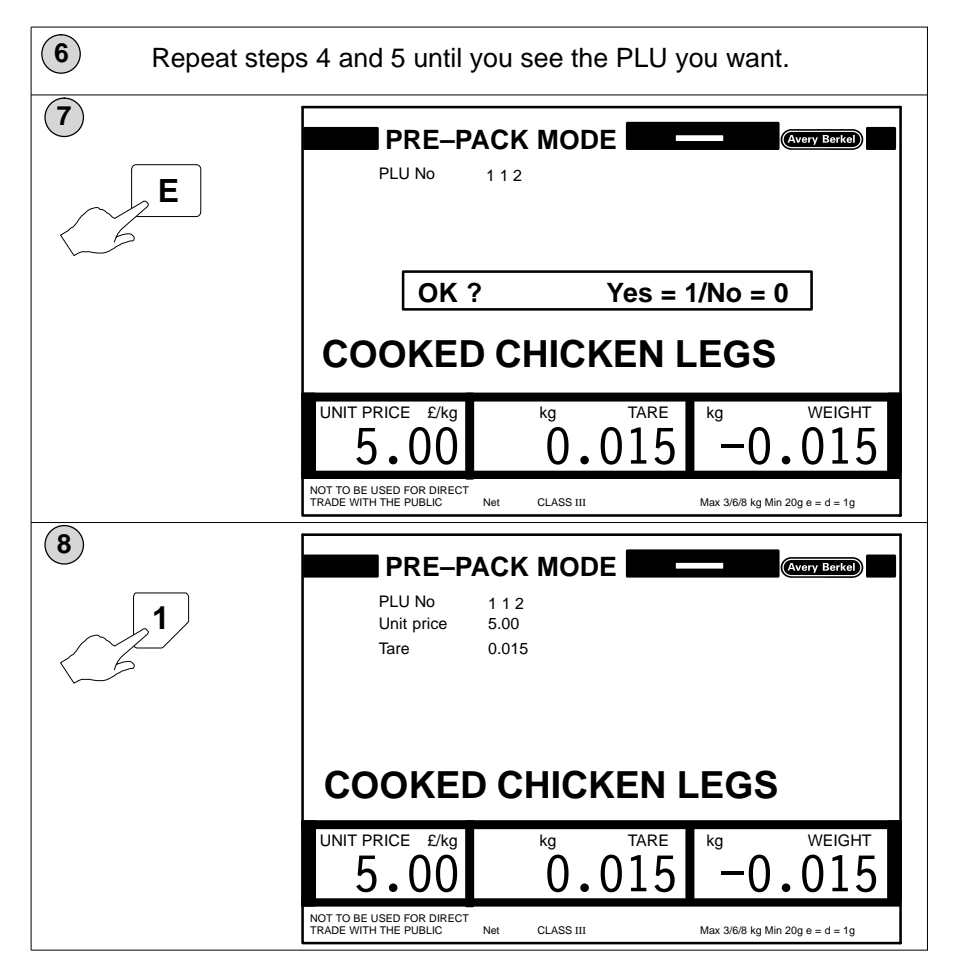

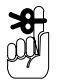

If no matching text is found the display reverts to the original PLU entered.

# 5.9 Browsing

You can search for a PLU, PLU text, ingredients text, sales messages and date texts by paging through the PLUs and stored texts.

The type of text displayed depends on the menu option selected. For example, if you are in the Ingredients Texts menu you will be able to search for ingredients texts.

Texts are displayed in the order in which they were programmed.

### **Key functions**

| <b>F8</b> | Displays the first PLU or text stored. Press again to display the next stored text.                                                                                                    |
|-----------|----------------------------------------------------------------------------------------------------|
| $\square$ | Page up                                                                                                    |
| <b>F7</b> | Back to first text.<br>If you see displayed you are at the end of the texts<br>stored.                                                                                                    |
| Return    | Accepts the displayed text for processing.                                                                                                    |
| E         |                                                                                                    |
| F         | Return to labelling operation                                                                                                    |
| F1        | Delete                                                                                                    |
| F2        | Back to label format number.<br>This is the only method of changing the label format in a<br>PLU. It can be used to copy the contents of a label format to<br>another label format number. |
| F3        | Save                                                                                                    |
| <b>F6</b> | Insert text                                                                                                    |
| F10       | Back to beginning/exit browse program                                                                                                    |

# 5.10 Copying PLU data

Stored PLUs and texts may be copied and given new unique numbers. The example is for date texts but the procedure is the same for all the types of stored PLU data.

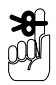

Only PLU numbers with a **customer number 0** may be copied.

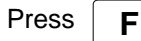

to return to Main Menu

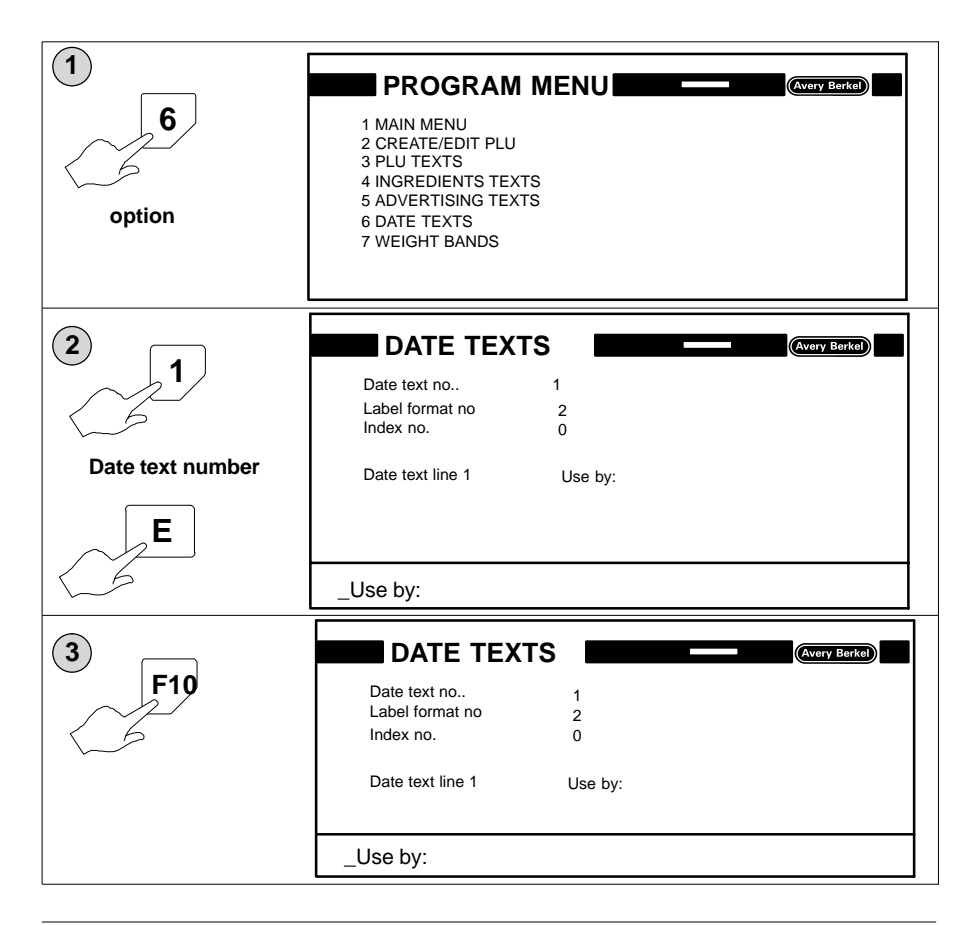

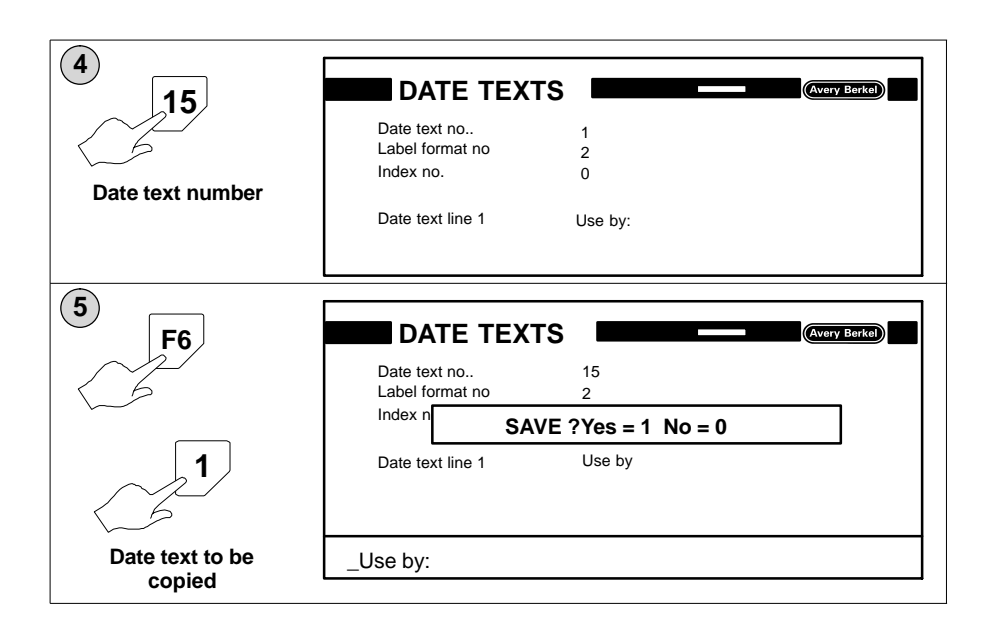

### 5.11 Deleting stored PLU numbers and customer numbers

If you delete a PLU number all the related customer numbers and associated data will also be deleted.

Customer numbers may also be deleted independently of PLU numbers.

### **Deleting PLU number**

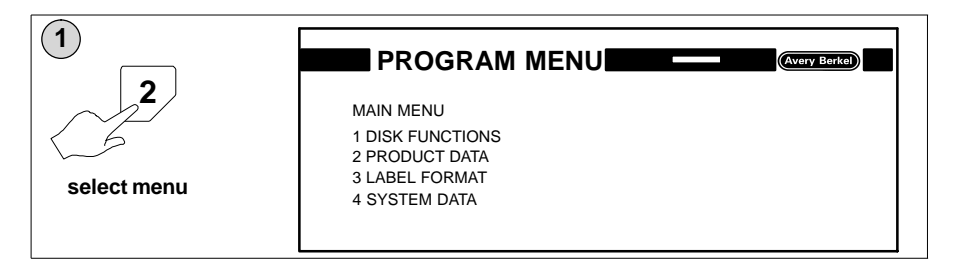

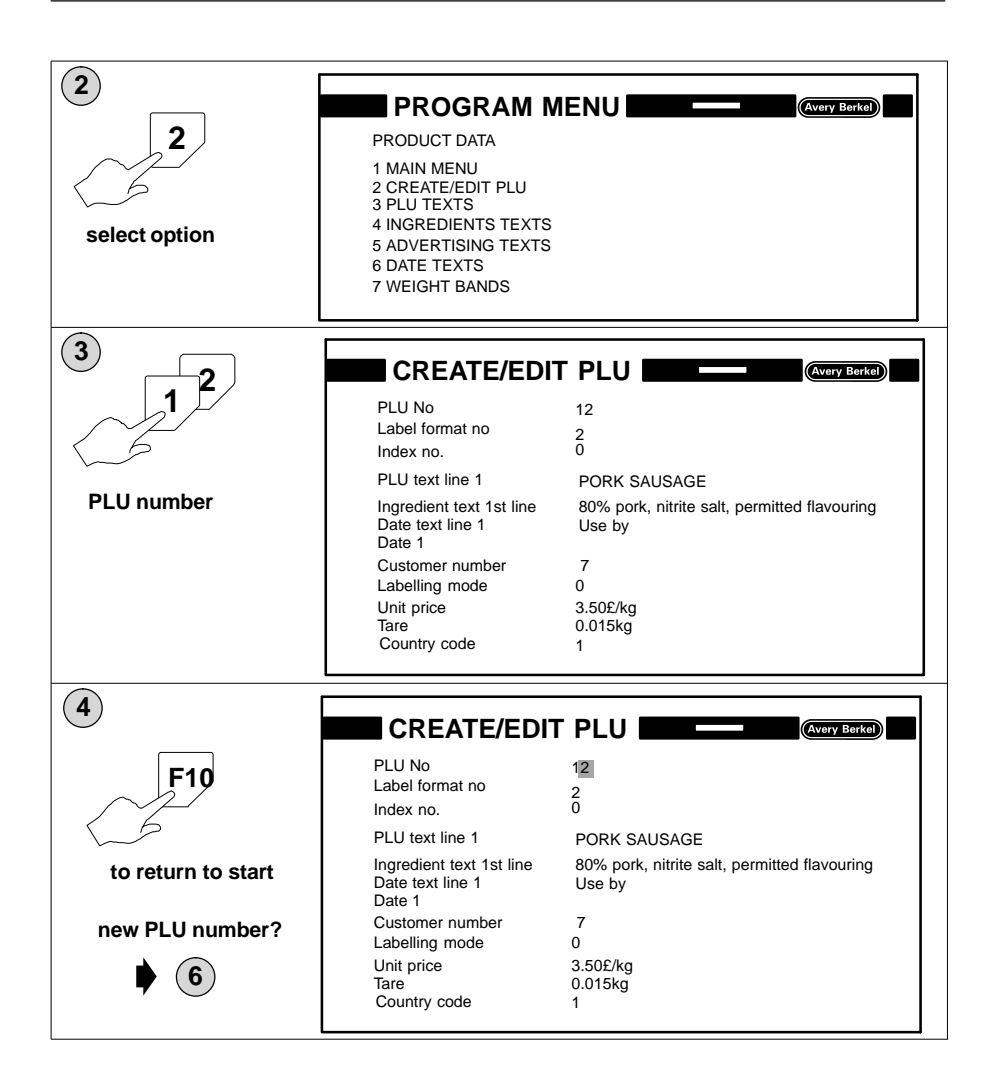

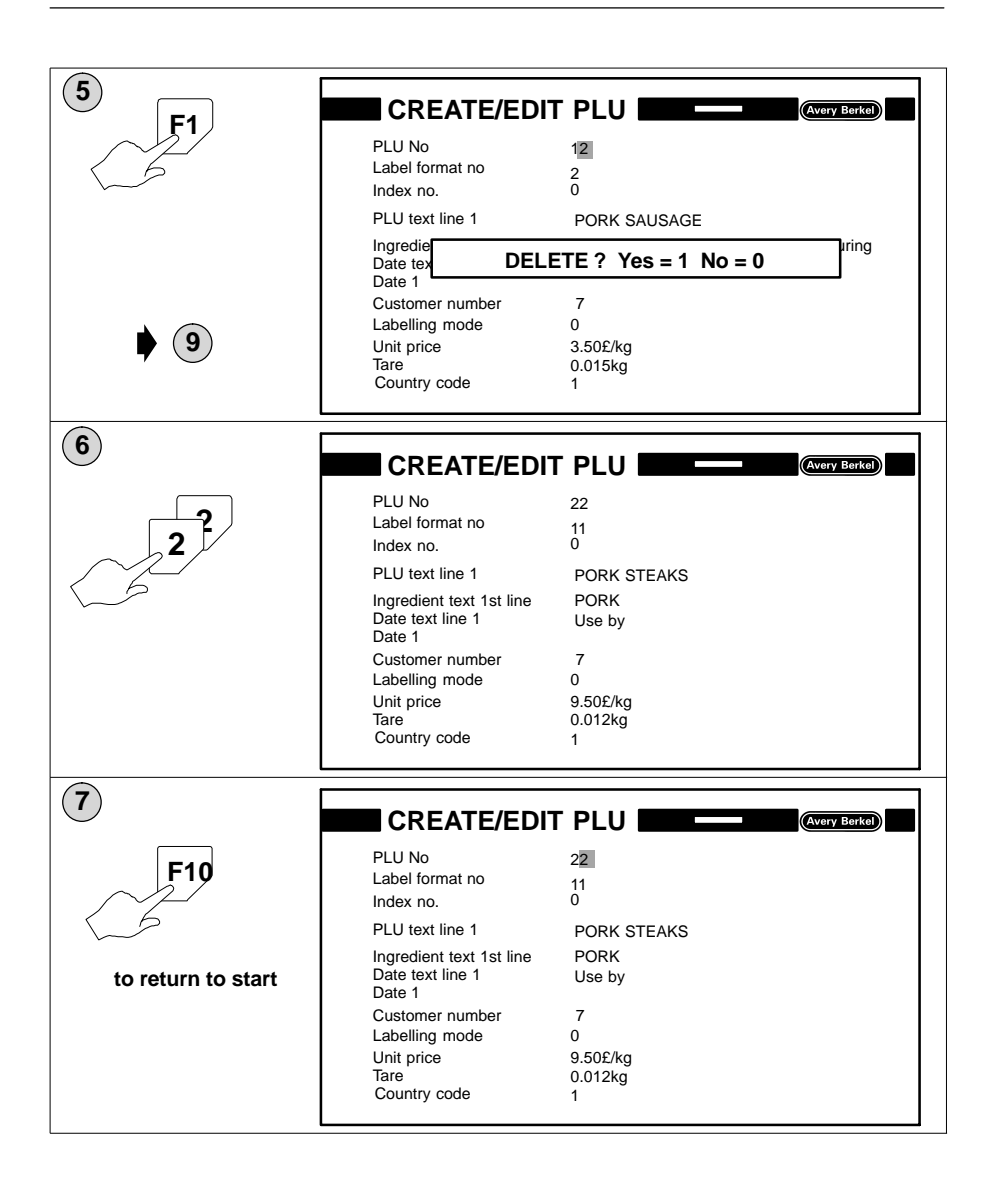

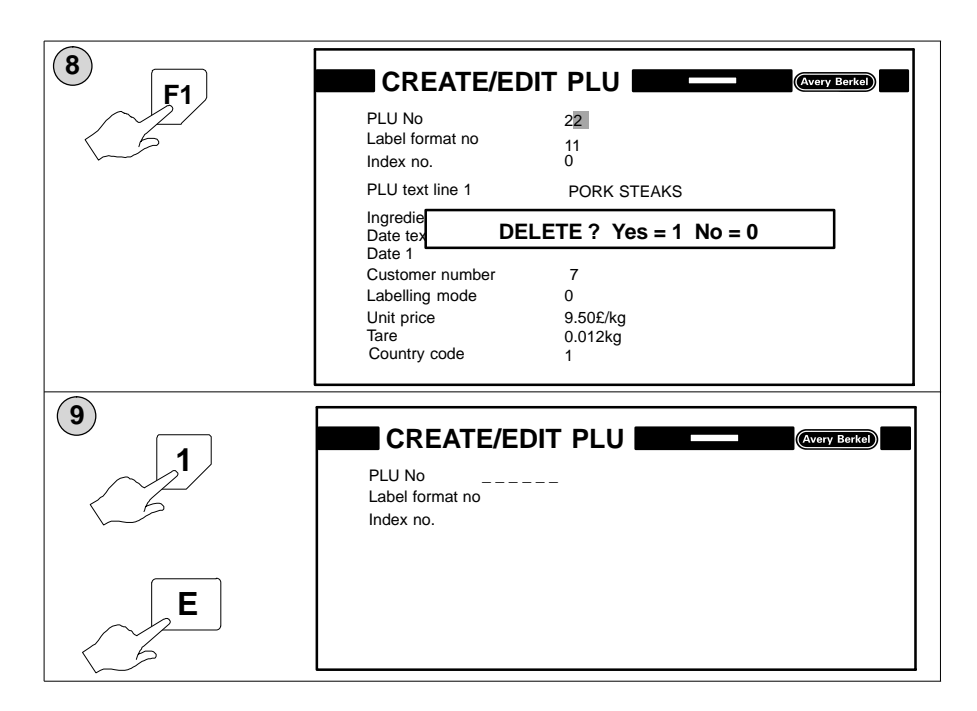

### **Deleting customer number**

This option is only available if the labelling program has been set for Customer number (function 60\_1).

|                                     | CREATE/EDI                                                                |                                                                        |
|-------------------------------------|---------------------------------------------------------------------------|------------------------------------------------------------------------|
|                                     | PLU No<br>Label format no<br>Index no.                                    | 12<br>2<br>0                                                           |
| Move cursor to cus-<br>tomer number | PLU text line 1<br>Ingredient text 1st line<br>Date text line 1<br>Date 1 | PORK SAUSAGE<br>80% pork, nitrite salt, permitted flavouring<br>Use by |
|                                     | Customer number<br>Labelling mode<br>Unit price<br>Tare<br>Country code   | 7<br>0<br>3.50£/kg<br>0.015kg<br>1                                     |

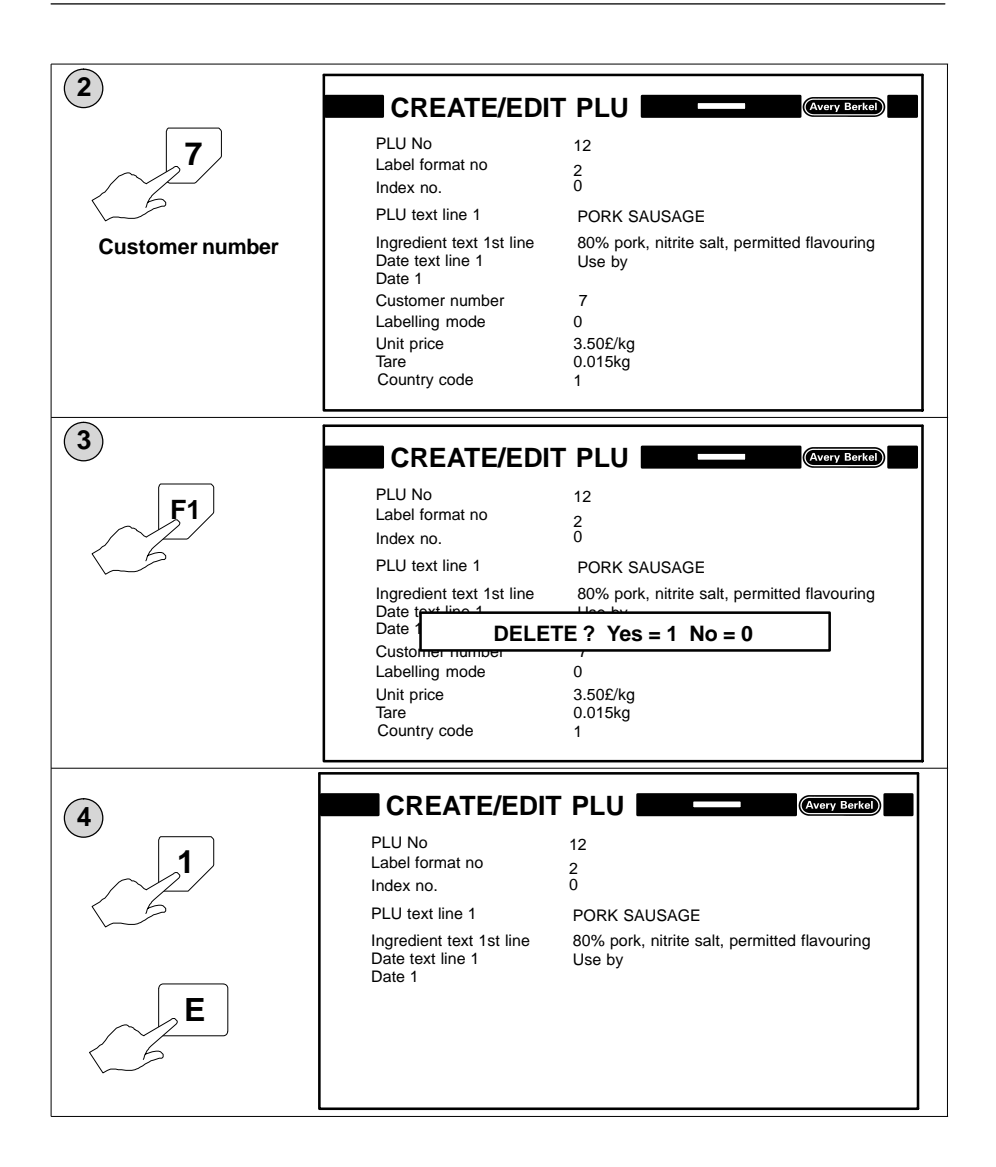

### Descriptions

### Article number

This is a unique number designated for a specific product and printed as part of the barcode.

### Flag number

The flag number depends on the type of barcode to be used. The barcode type and flag number to be used is determined by the country in which the product is to be scanned and sold.

### Labelling program

The labelling program is a series of functions which control the way that the B806 operates. The program defines the data that you must enter, the sequence of the entries and the way that the B806 reacts to those entries.

### PLU no. total

This is the PLU number and associated label format that will be used for printing Total 1 if it is to be different from the PLU and layout currently being used.

### Conveyor speed (0 – 2)

You can select one of three speed settings to suit the pack and its contents. Large, awkward packs can be transferred at low speed i.e. 0 but for stable packs with a low profile you can select a higher speed i.e. 2.

### Conveyor stop (0 - 3)

You can select the acceleration/deceleration rate to suit the type of packs being transferred. Select the lowest rate for unstable packs.

```
lowest acceleration/deceleration rate – 0
default setting – 1
```

# 6 System data

Table of Contents

page no

| 6.1                     | Setting date and time     | 6–1 |
|-------------------------|---------------------------|-----|
| 6.2                     | Data management           | 6–3 |
| Delet                   | ing the operating program | 6–3 |
| Deleting the data files |                           | 6–4 |

# 6 System data

# 6.1 Setting date and time

The system date is used to calculate date1, date 2 and date 3 (see **Create and edit PLUs** section 5.3, page 5–6). The date and time is stored when the B806 is switched off.

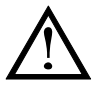

If you delete the RAM storage you must re-enter the system date and time.

Check that you enter the correct date and time.

If you enter an incorrect System date all other dates and date calculations will be incorrect.

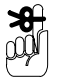

Press

once to return to Pre Pack mode and

F3

twice to return to Main Menu.

F

You can save at any time by pressing

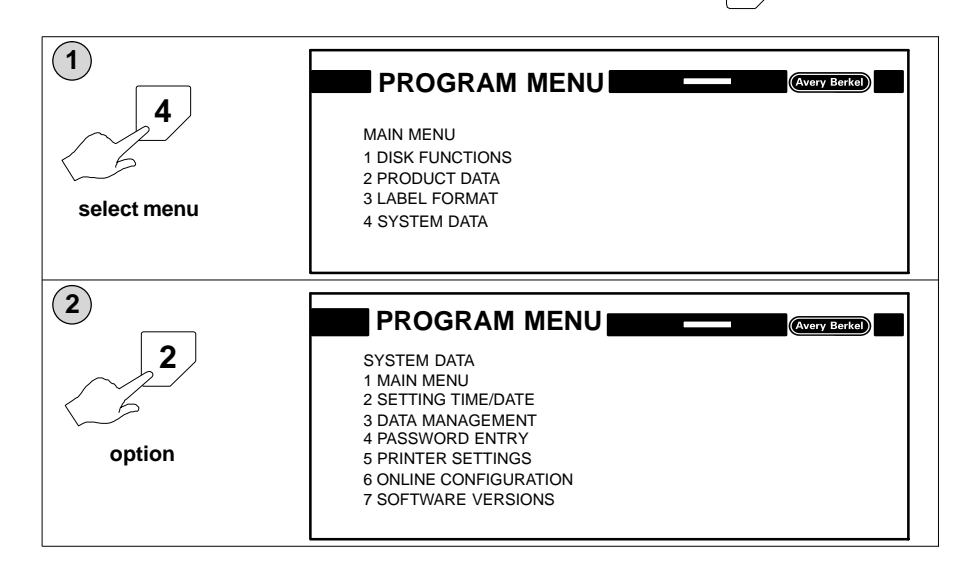

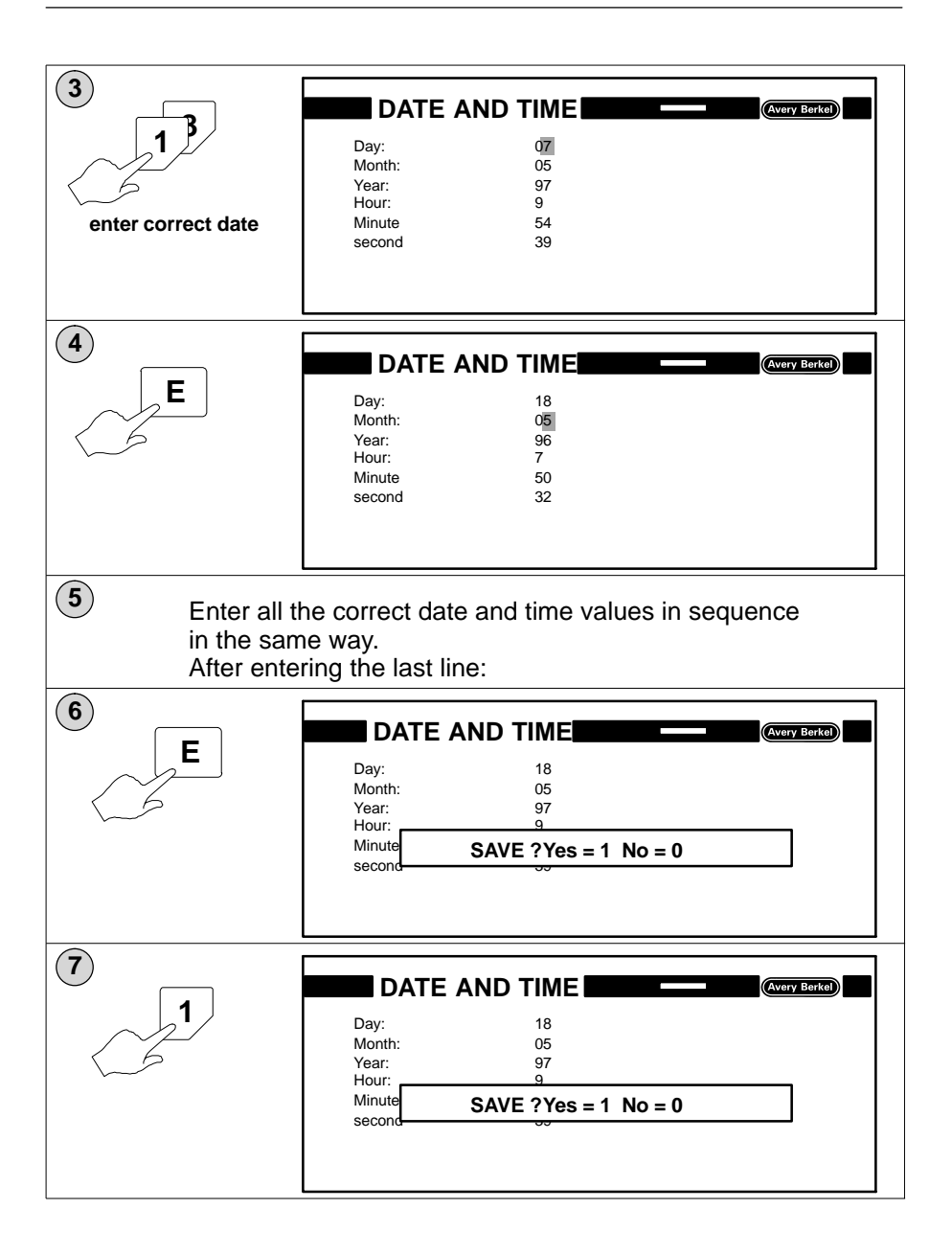

### 6.2 Data management

The data management functions enable you to save product data to disk and to load product data from disk . You may also delete the data if necessary.

If you want to select which data files to save or load follow the procedures described in **Disk drive**, section 4, pages 3 to 6.

### Deleting the operating program

Only delete the operating program when you need to reload the system files; that is if they have become corrupted or to load a new operating program.

Before deleting the operating program (system files), make sure that you have the disk with the new operating program available.

This option may be password protected.

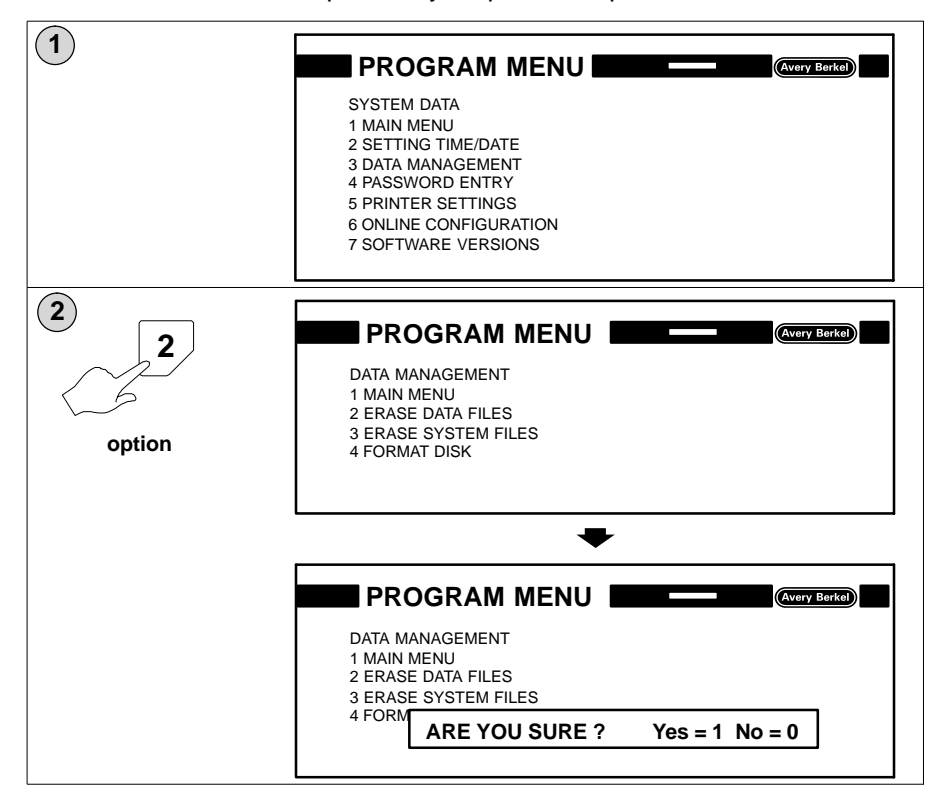

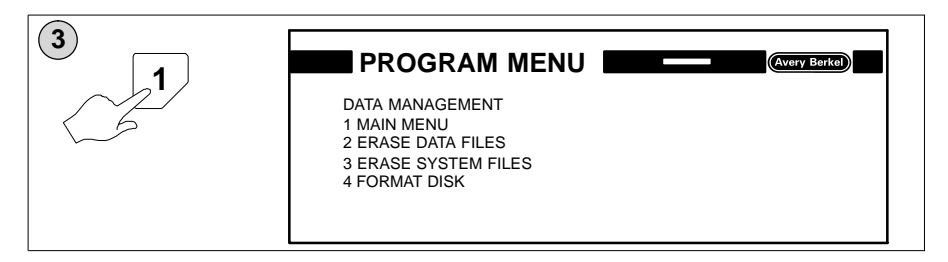

1

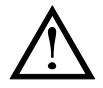

If you press

deleting the data will begin

immediately.

When all the operating program (system files) has been deleted (no menu on screen) you must switch off the machine for at least 20 seconds.

You may now switch on the machine and load the program from disk (see page 5).

### Deleting the data files

PLU numbers, label formats, labelling programs, PLU texts, etc. are stored in the RAM. If you frequently add or delete data the system will contain redundant data. This data occupies RAM storage space and reduces the amount of memory available.

You can overcome this problem by saving the current data to disk, deleting all redundant data and then reloading the useful data.

Saving and loading data from disk is described in **Disk** drive, section 4, pages 3 to 6.

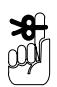

This process is only necessary when the RAM storage is almost full!

This option may be password protected.

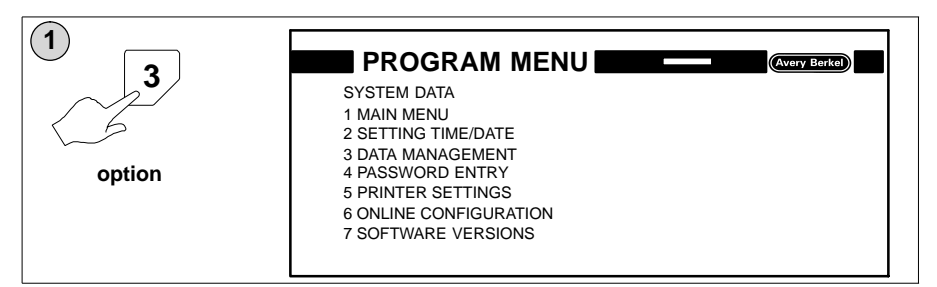

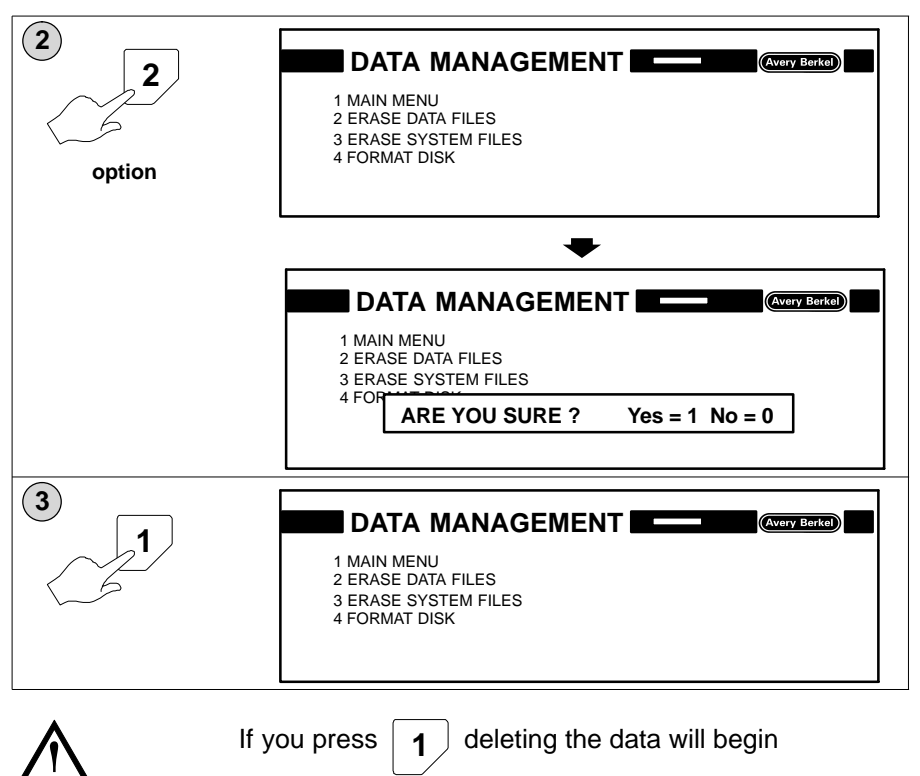

immediately.

# 7 Passwords

Table of Contents

page no

| 7.1   | Setting up passwords      | 7–1 |
|-------|---------------------------|-----|
| Total | 3 password                | 7–3 |
| Total | s 4 and 5 password        | 7–3 |
| 7.2   | Using password protection | 7–3 |

# 7 Passwords

# 7.1 Setting up passwords

You can use the machine without setting any passwords but your menus will not be protected from use or change by unauthorised persons.

You may allocate a password to each menu option. You can assign a different password to each menu option or use the same password for several options. The owner of a password will be able to select and use any of the options sharing the same password.

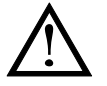

# Passwords are case sensitive and may contain up to 10 characters but the first one must be an aplha character

In the example the menu option PRODUCT DATA, and the clearing of total 3, are protected by the password SUPERVISOR. Data loading is protected by the password OPERATOR and Password Entry is protected by the password MANAGER.

Remember to set a password for the menu option PASSWORD ENTRY to prevent unauthorised users from setting or changing passwords.

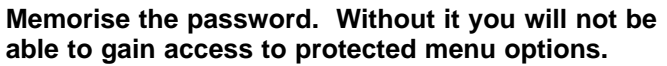

| 1<br>4<br>select menu | MAIN MENU<br>1 DISK FUNCTIONS<br>2 PRODUCT DATA<br>3 LABEL FORMAT<br>4 SYSTEM DATA                                                                                |
|-----------------------|----------------------------------------------------------------------------------------------------|
| 2<br>4<br>option      | SYSTEM DATA<br>1 MAIN MENU<br>2 SETTING TIME/DATE<br>3 DATA MANAGEMENT<br>4 PASSWORD ENTRY<br>5 PRINTER SETTINGS<br>6 ONLINE CONFIGURATION<br>7 SOFTWARE VERSIONS |

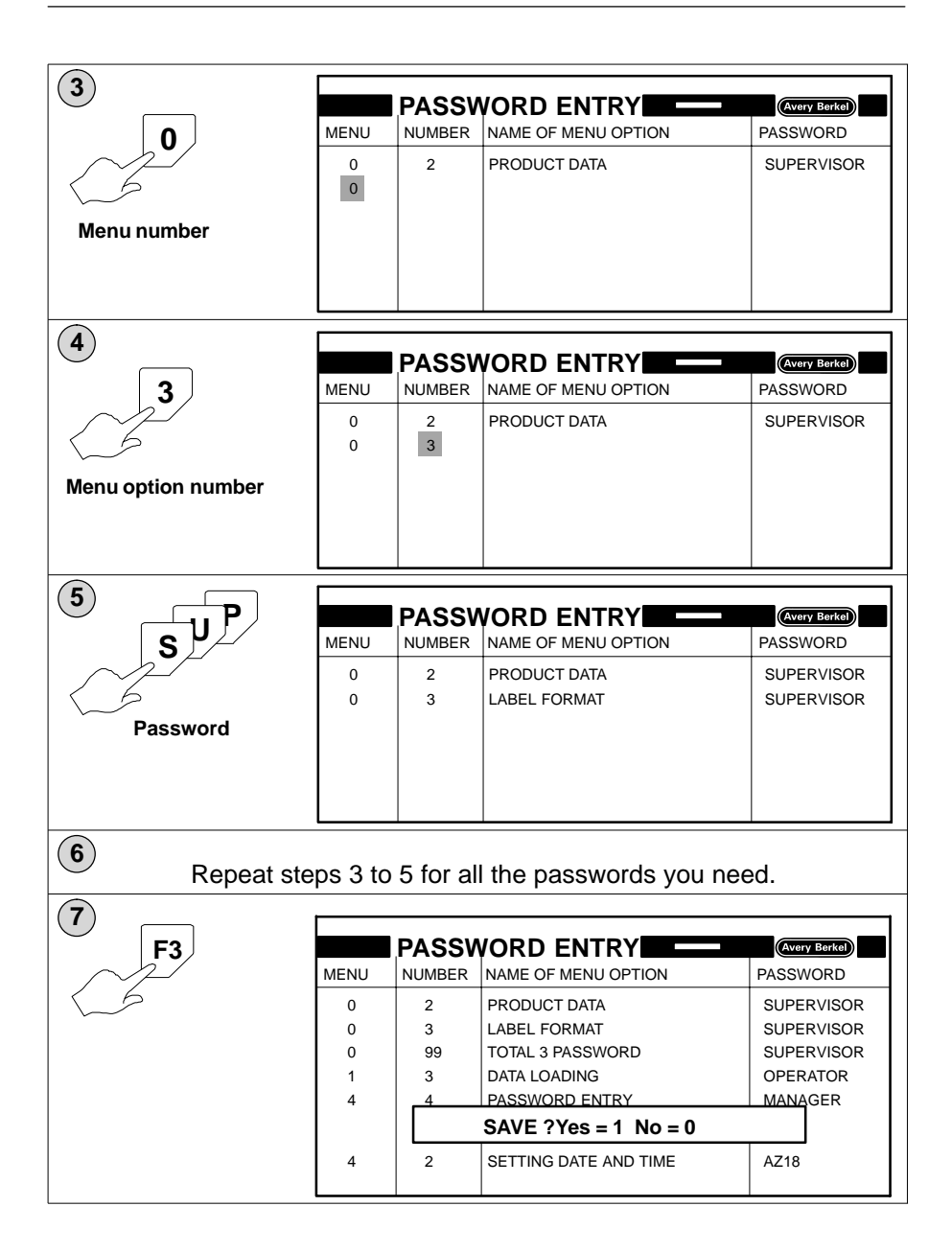

### **Total 3 password**

If you want to protect the clearing of Total 3 you must use **menu 0, number 99** in the PASSWORD ENTRY program (see the display in step 7, page 2).

### Totals 4 and 5 password

If you want to protect the viewing of Totals 4 and 5 you must use **menu 0, number 98** in the PASSWORD ENTRY program.

# 7.2 Using password protection

**æ** 

The password is **not** displayed as it is entered.

If you see the message INCORRECT PASSWORD and

you do not know the password you can press

| Ε |
|---|
|   |

| 1<br>4<br>Select menu | MAIN MENU<br>1 DISK FUNCTIONS<br>2 PRODUCT DATA<br>3 LABEL FORMAT<br>4 SYSTEM DATA                                                         |
|-----------------------|----------------------------------------------------------------------------------------------------|
| 2<br>2<br>Option      | SYSTEM DATA<br>1 MAIN MENU<br>2 SETTING TIME/DATE<br>3 DAT<br>4 PAS<br>5 PRINTER SETTINGS<br>6 ONLINE CONFIGURATION<br>7 SOFTWARE VERSIONS |

several times to clear the message.

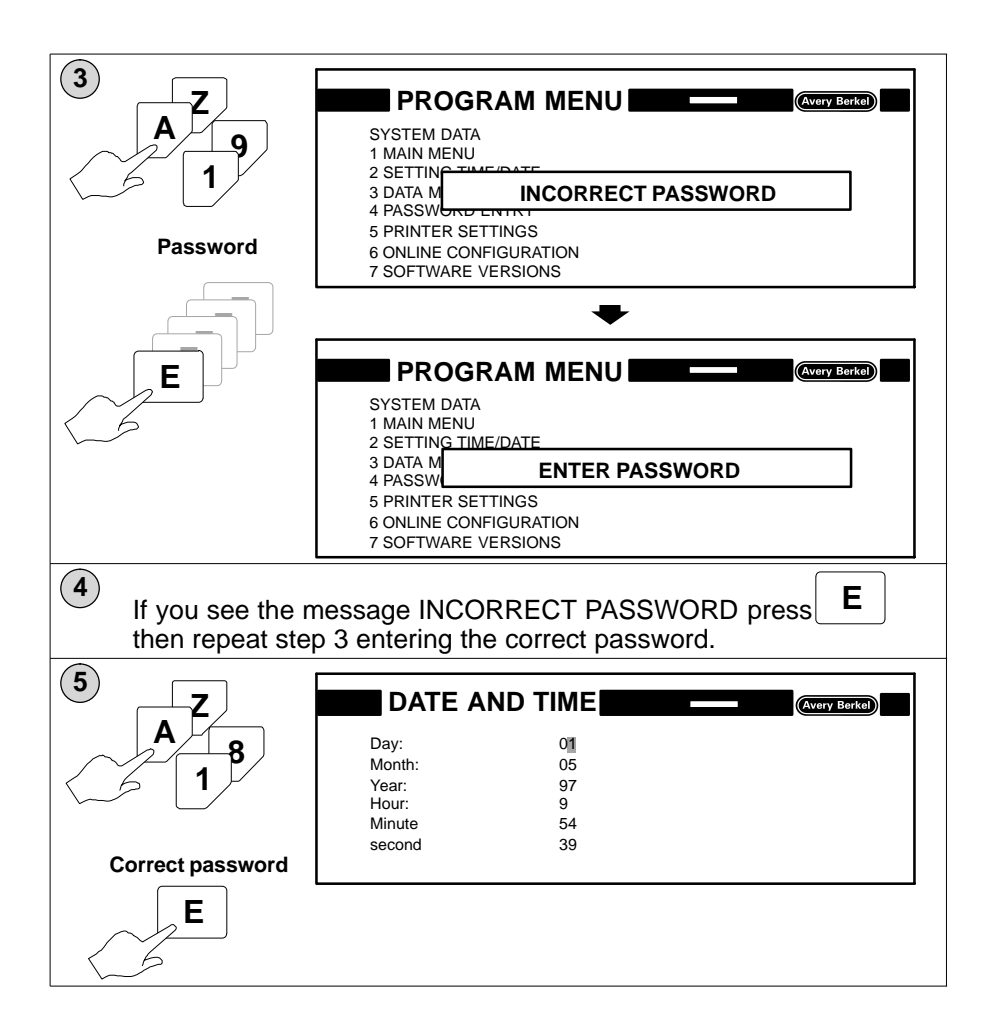

# 8 Looking after your machine

Table of Contents

page no

| 8.1 Changing the label roll           | 8–1  |
|---------------------------------------|------|
| 8.2 Cleaning the machine              | 8–4  |
| Cleaning conveyor belts               | 8–4  |
| Cleaning light cells                  | 8–5  |
| Cleaning label collect bar            | 8–6  |
| Cleaning print head                   | 8–7  |
| Cleaning pressure roller              | 8–8  |
| Cleaning label guides                 | 8–9  |
| 8.3 Changing the print head and felts | 8–9  |
| Removing print head                   | 8–9  |
| Replacing print head                  | 8–10 |
| Changing the felt                     | 8–11 |
| 8.4 Printer setup                     | 8–12 |
| Settings                              | 8–14 |

# 8 Looking after your machine

# 8.1 Changing the label roll

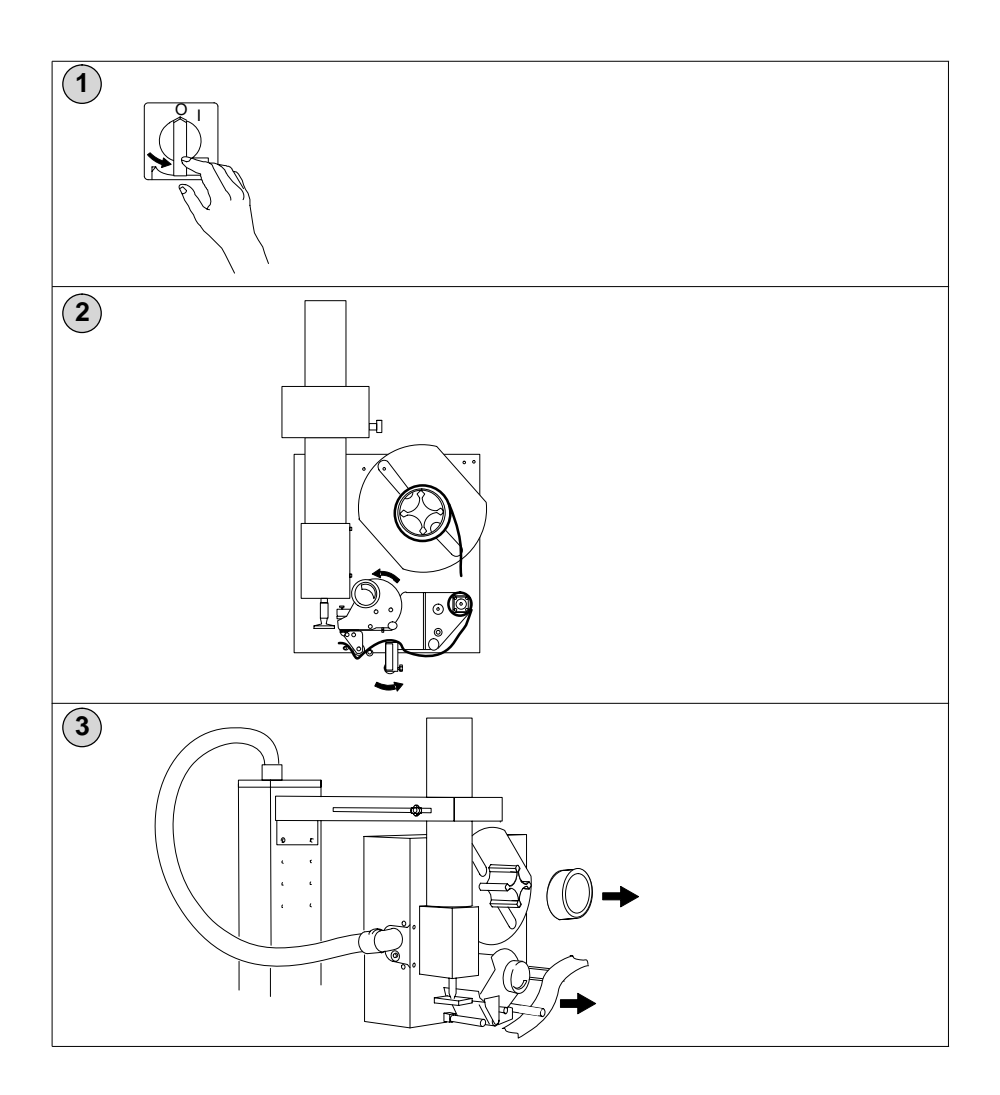

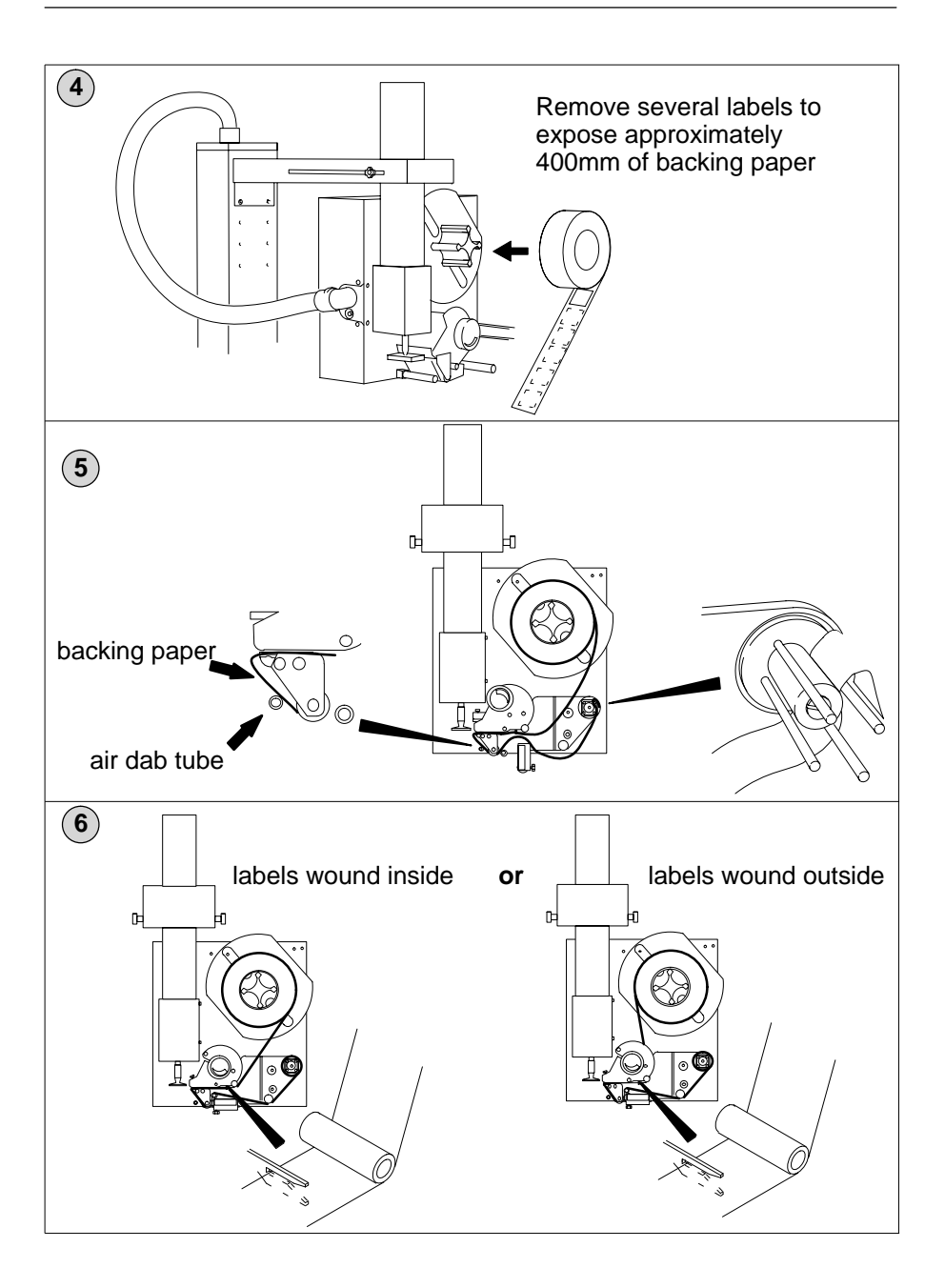

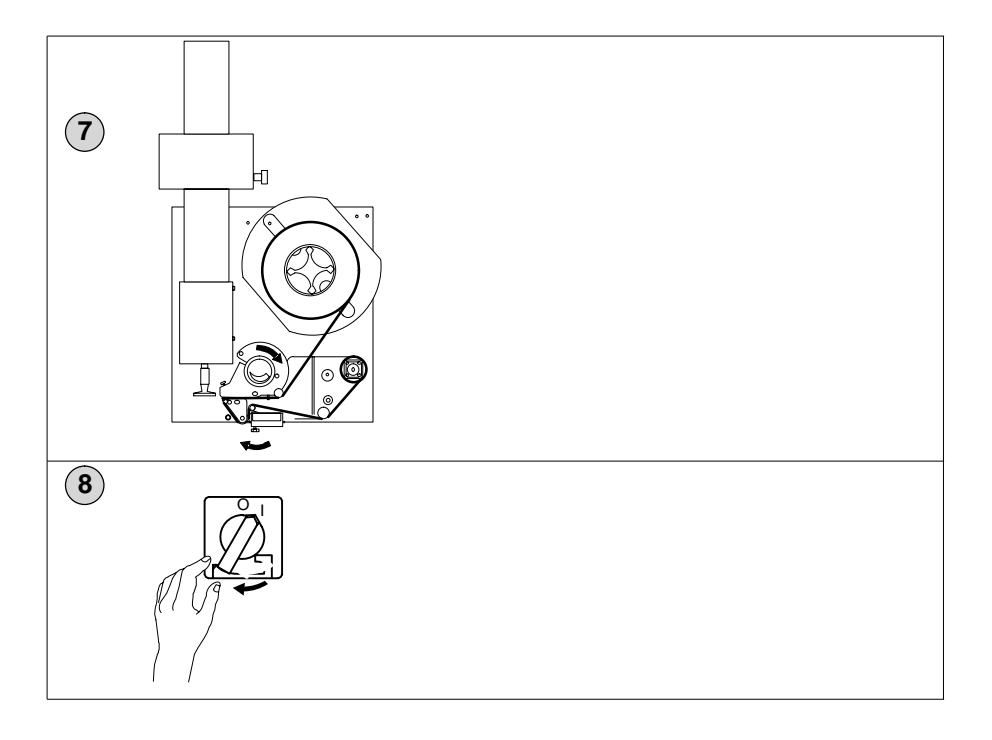

# 8.2 Cleaning the machine

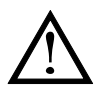

Always switch off the machine before performing any cleaning or maintenance procedures.

### **Cleaning conveyor belts**

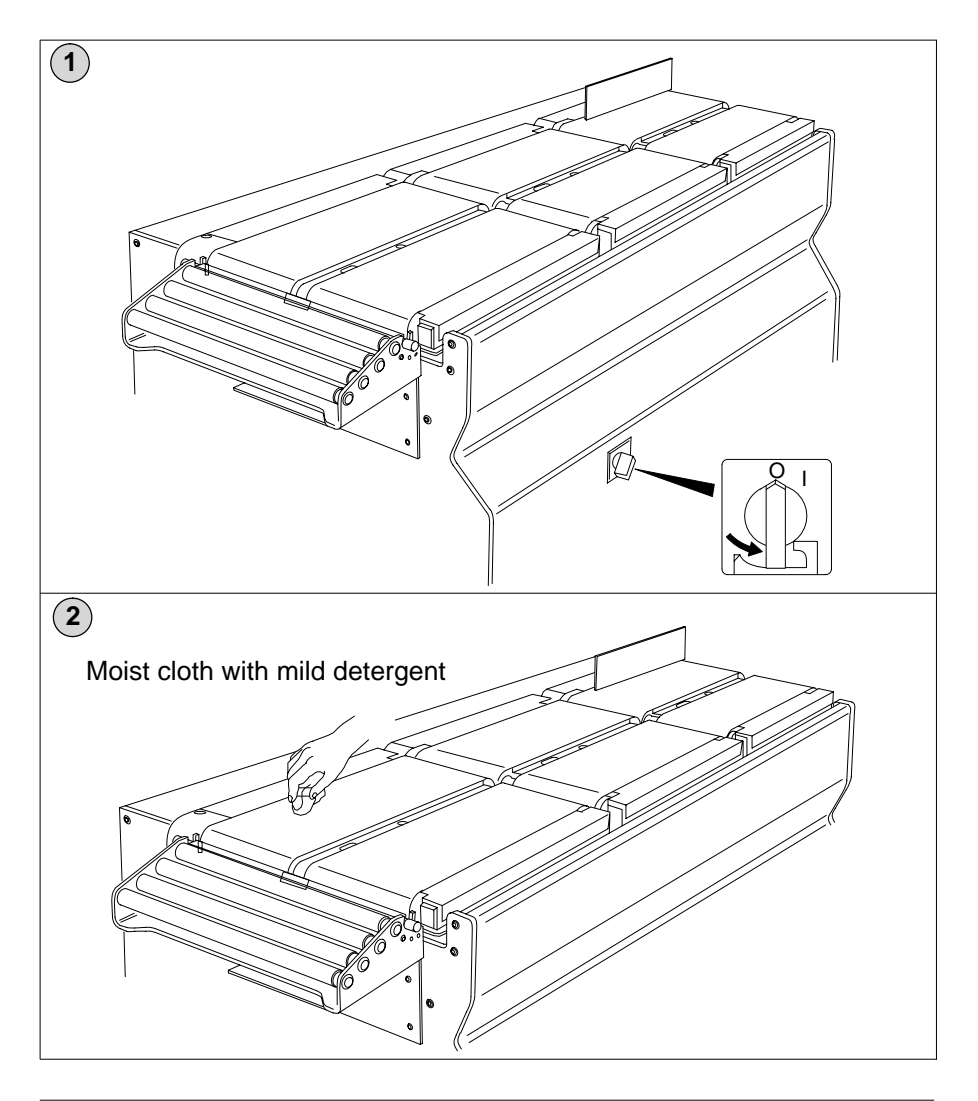

# **Cleaning light cells**

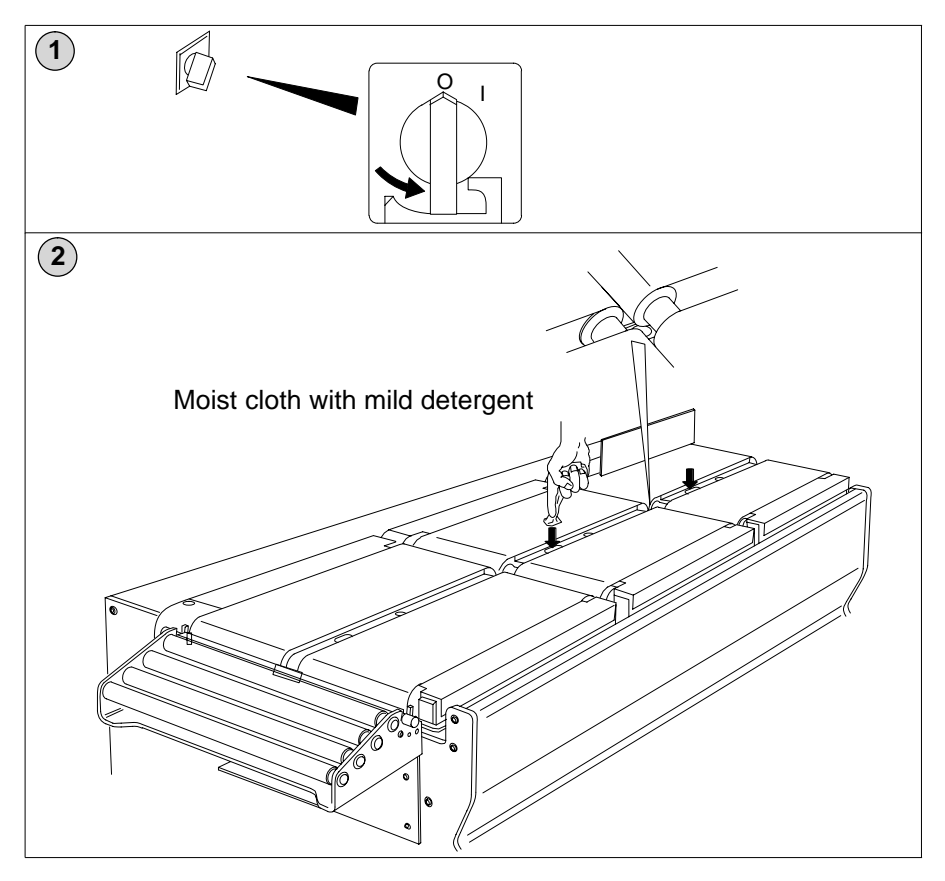
### Cleaning label collect bar

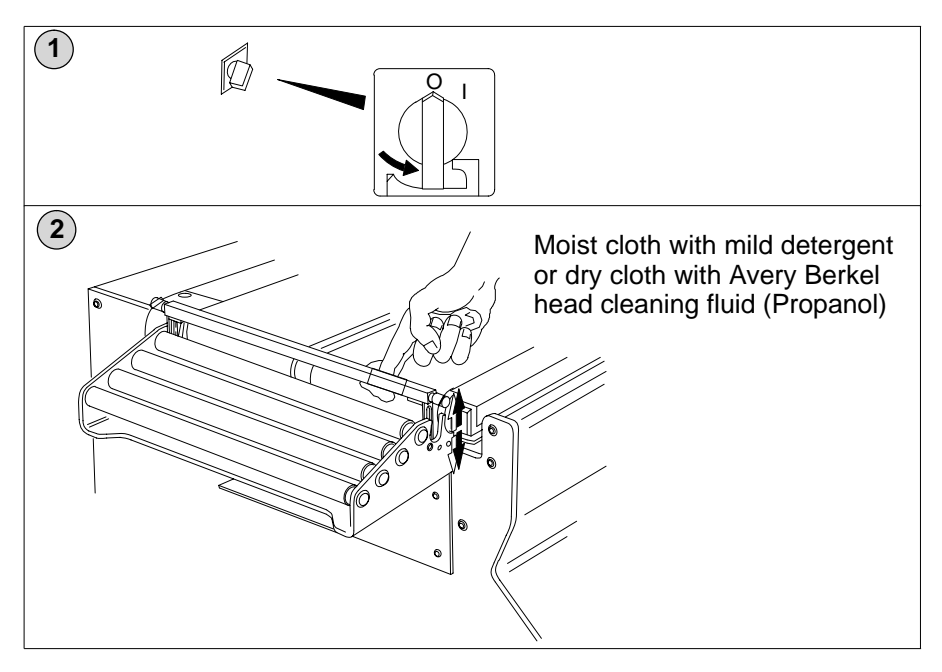

## **Cleaning print head**

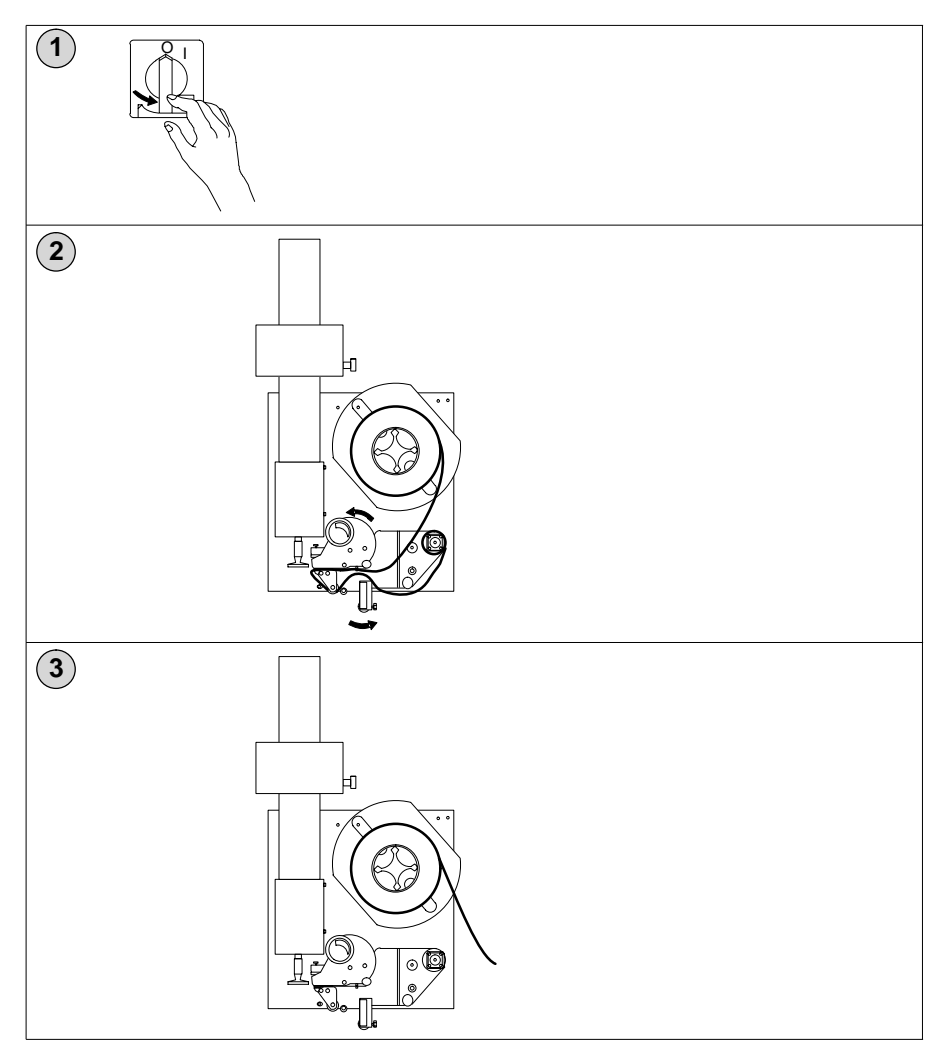

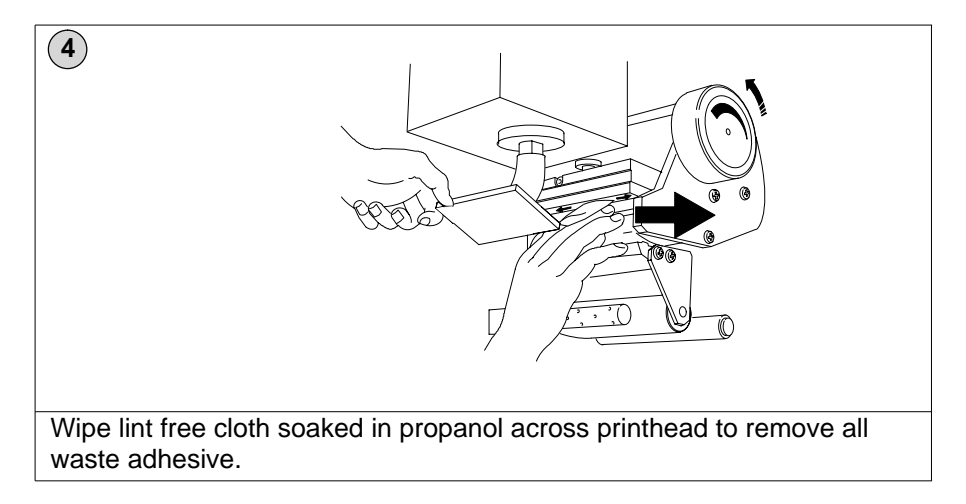

### **Cleaning pressure roller**

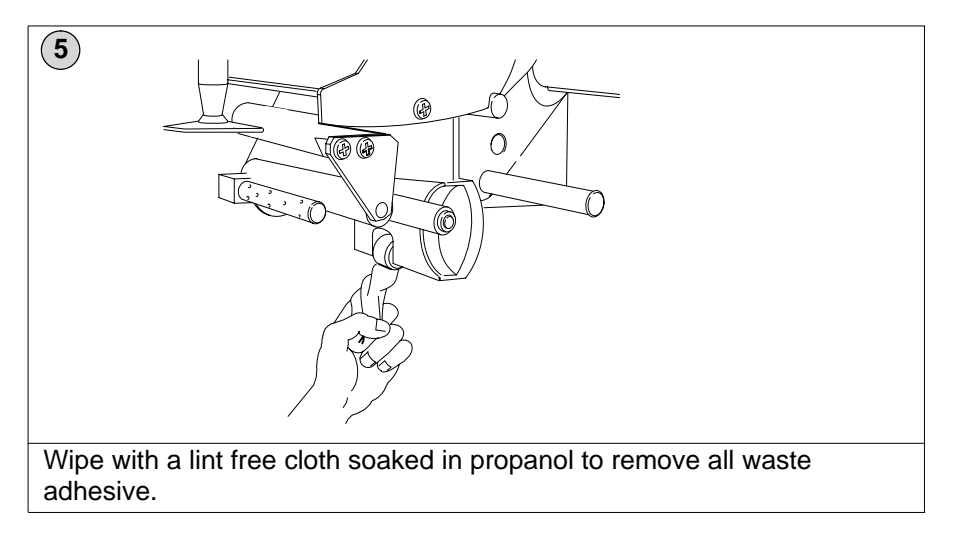

### **Cleaning label guides**

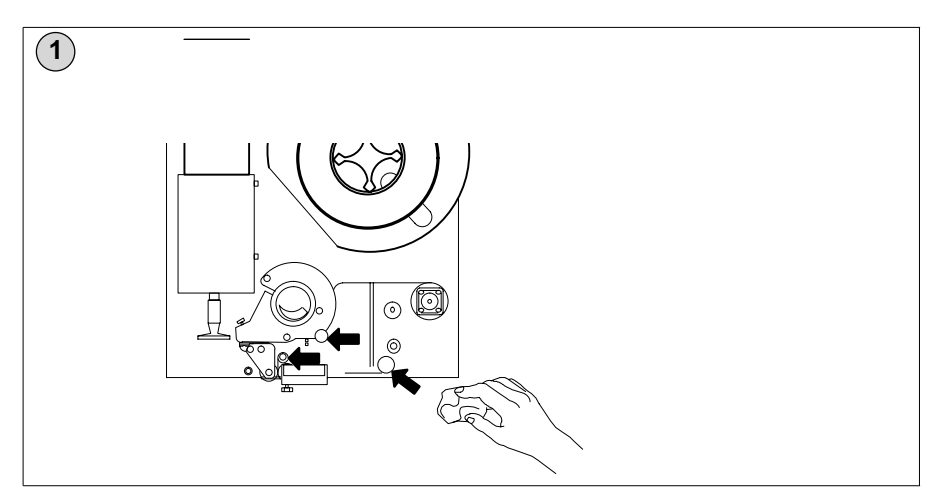

## 8.3 Changing the print head and felts

### **Removing print head**

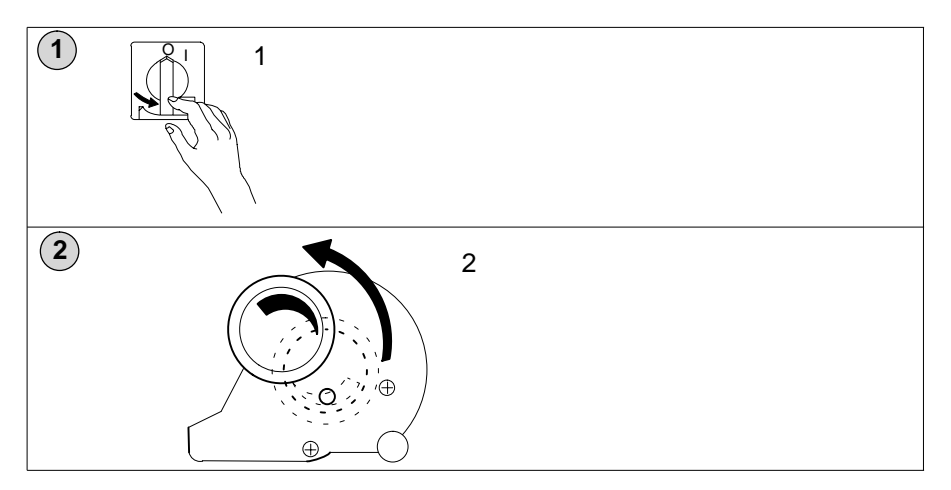

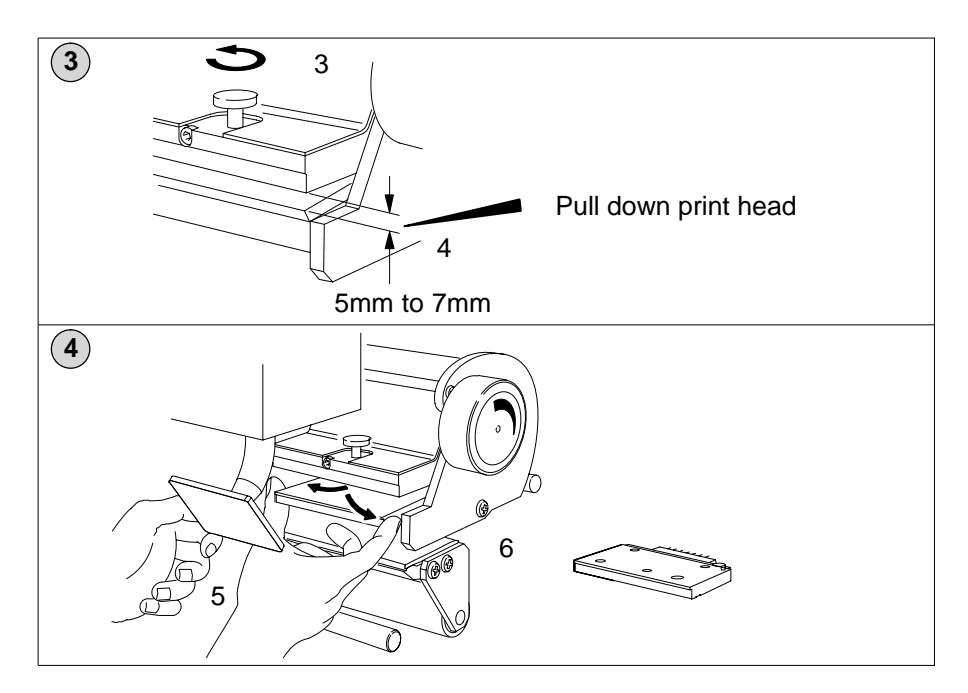

### **Replacing print head**

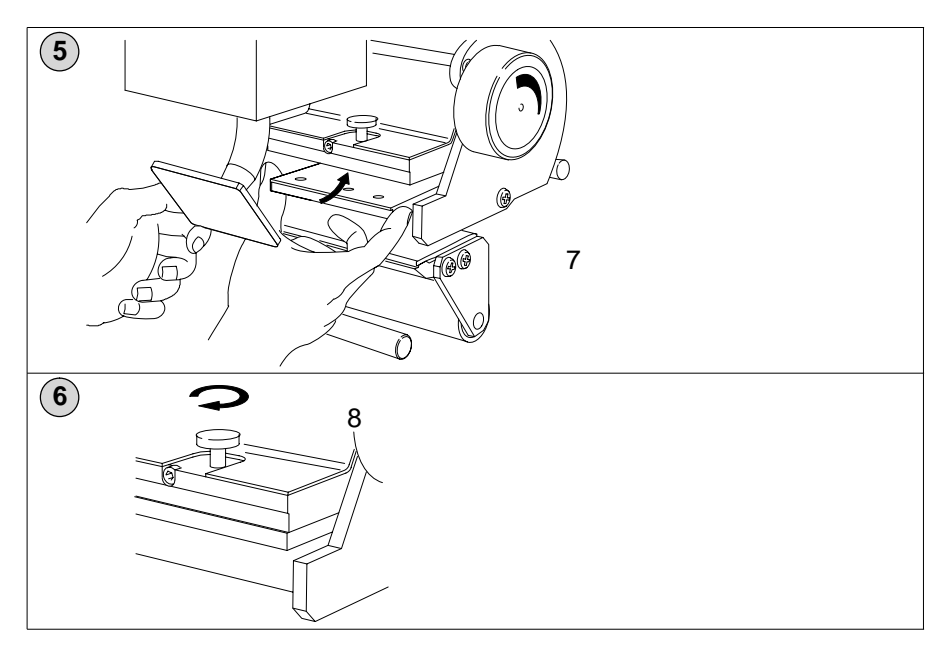

## Changing the felt

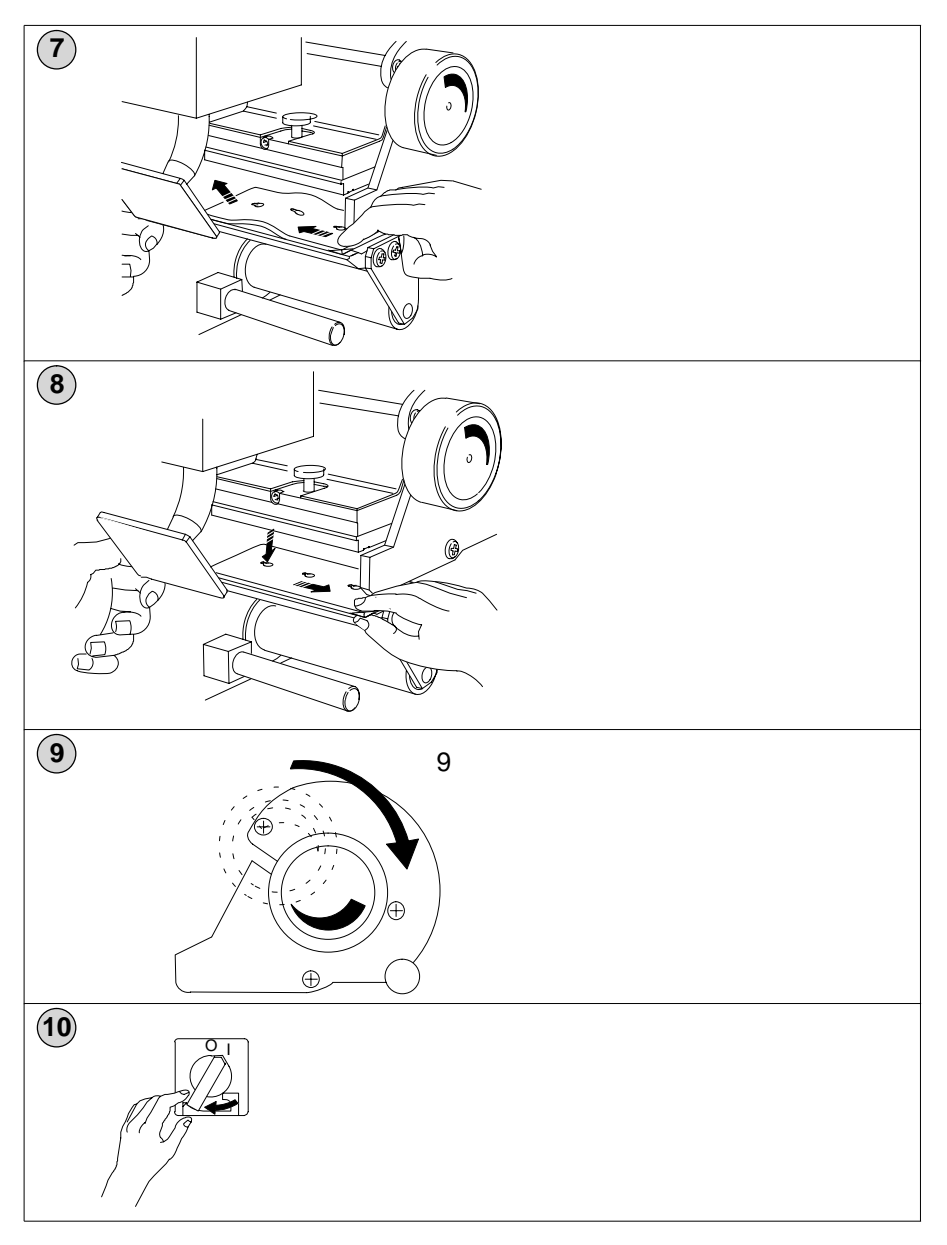

### 8.4 Printer setup

Your machine will have been factory configured for thermal direct printing and medium density. You can change these settings and the label gap in the program PRINTER SETUP.

Each line of values applies to a single printer. When you enter the number of the printer the address and printer name are displayed automatically.

You must press

E

to confirm any values you

enter. Any changes you make to a printer's settings are applied automatically to that printer.

| 1<br>4<br>select menu | [<br>1<br>2<br>3<br>4                                                                                                    | DISK F<br>DISK<br>PRO<br>LABI | ROG<br>UNCTIC<br>FUNCT<br>DUCT D<br>EL FORM<br>TEM DA | RAM M<br>DNS<br>IONS<br>ATA<br>MAT<br>TA | ENU |      |              |       | very Berkel) |  |
|-----------------------|----------------------------------------------------------------------------------------------------|-------------------------------|-------------------------------------------------------|------------------------------------------|-----|------|--------------|-------|--------------|--|
| 2<br>5<br>option      | SYSTEM DATA<br>1 MAIN MENU<br>2 SETTING TIME/DATE<br>3 DATA MANAGEMENT<br>4 PASSWORD ENTRY<br>5 PRINTER SETTINGS<br>6 ONLINE CONFIGURATION<br>7 SOFTWARE VERSIONS |                               |                                                       |                                          |     |      |              |       |              |  |
|                       | SETUP<br>TYPE<br>442                                                                                                    | <b>P</b><br>1:<br>NO          | ADDR.                                                 | ER SE<br>NAME<br>Printer 1               |     | CON. | QUALITY<br>0 | LGAP. | very Berkel) |  |

| 3<br>change contrast?                          | change contrast2       |    |       |           |        |      |         |       |  |
|------------------------------------------------|------------------------|----|-------|-----------|--------|------|---------|-------|--|
| change contrast:                               | TYPE                   | NO | ADDR. | NAME      | TTF/TD | CON. | QUALITY | LGAP. |  |
|                                                | 442                    | 1  | 50    | Printer 1 | TD     | 5    | 0       |       |  |
|                                                |                        |    |       |           |        |      |         |       |  |
| 4 3 SETUP 1:                                   |                        |    |       |           |        |      |         |       |  |
| 5                                              | TYPE                   | NO | ADDR. | NAME      | TTF/TD | CON. | QUALITY | LGAP. |  |
| new contrast value<br>(0 = palest 9 = darkest) | 442                    | 1  | 50    | Printer 1 | TD     | 3    |         |       |  |
| E                                              |                        |    |       |           |        |      |         |       |  |
|                                                |                        |    |       |           |        |      |         |       |  |
| 5<br>F3                                        | F3 SETUP 1:            |    |       |           |        |      |         |       |  |
| 6                                              | TYPE                   | NO | ADDR. | NAME      | TTF/TD | CON. | QUALITY | LGAP. |  |
|                                                | 442                    | 1  | 50    | Printer 1 | TD     | 3    |         |       |  |
|                                                | 1 SAVE ?Yes = 1 No = 0 |    |       |           |        |      |         |       |  |
| 5                                              |                        |    |       |           |        |      |         |       |  |

### Settings

| SETUP   | Enter 1                                                                                                    |
|---------|----------------------------------------------------------------------------------------------------|
| TYPE    | always enter 442                                                                                                    |
| NO.     | Enter the number of the appropriate printer.<br>The address number and printer name will be displayed<br>automatically. |
| TTF/TD  | TTF – Thermal transfer/Thermal direct – enter 1                                                                         |
| SCH.    | Adjusts print density.<br>enter a value from 0 (lowest density) to 9 (highest density)                                  |
| QUALITY | 0 – high printer speed<br>1 – reduced printer speed                                                                     |
| LGAP.   | gap between labels in 0.1mm intervals.<br>Minimum 20 (2.0mm)                                                            |

### Label gap (LGAP)

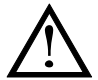

Setting the label gap (**LGAP**) is critical. Incorrect gap setting will seriously affect label application.

### TTF/TD

Always set this to 1.

# 9 Help

Table of Contents

page no

| 9.1 | Error messages            | 9–1 |
|-----|---------------------------|-----|
| 9.2 | Viewing software versions | 9–2 |

## 9 Help

## 9.1 Error messages

| Message                                                                  | Action                                                                                                    |  |  |  |  |
|--------------------------------------------------------------------------|----------------------------------------------------------------------------------------------------|--|--|--|--|
| Clear scale                                                              | Check that there is no weight on the conveyor. Clean<br>the conveyors if necessary to remove any debris. If<br>the display still does not show zero, switch off<br>machine, wait 30 seconds and then switch on again. |  |  |  |  |
| Paper error                                                              | Label roll finished.<br>Load new roll and press <b>DEL</b> .                                                                                                    |  |  |  |  |
|                                                                          | Label strip runs out of light barrier.<br>Check paper feed                                                                                                    |  |  |  |  |
|                                                                          | Paper roll too wide.<br>Replace with correct width roll.                                                                                                    |  |  |  |  |
|                                                                          | Label intervals of 4mm not observed.<br>Enter correct label gap in PRINTER<br>SETTING                                                                                                    |  |  |  |  |
|                                                                          | Wrong label length in program.<br>Change length in the label format used.                                                                                                    |  |  |  |  |
|                                                                          | Label light barrier not clean.<br>Remove dirt, bits of label etc using Berkel cleaner.                                                                                                    |  |  |  |  |
| Unit locks                                                               | If the display freezes switch off power to machine.<br>Wait 30 seconds and switch on again. The error was<br>probably due to incompatibility between the PLU data<br>and the label format or programming errors.      |  |  |  |  |
| Data loss                                                                | If the problem is a serious one, the RAM storage may<br>be deleted and you will have to reload the system<br>and product data.                                                                                        |  |  |  |  |
| If you are unable to solve the problem, contact Berkel customer service. |                                                                                                    |  |  |  |  |

### 9.2 Viewing software versions

If an error occurs you may be asked to provide the service engineer with certain program numbers. These are listed in the option SOFTWARE VERSIONS. The option may be password protected.

You will see the numbers applicable to your machine instead of empty spaces shown in the example.

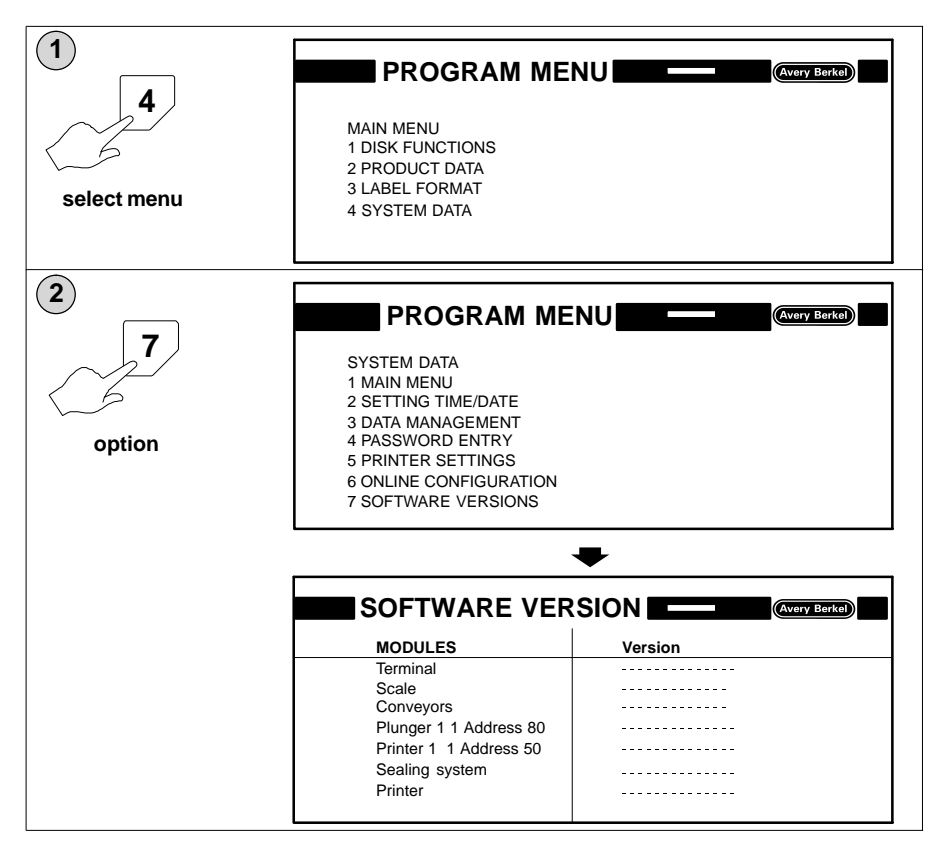

## Index

# В

Barcodes, format number, 5-10

# С

Conveyor in-feed, 1–1 labelling, 1–2 weighing, 1–2 Customer number, 5–1

# D

Data files, deleting , 6–4 Disk drive, 4–1 data files, 4–2 floppy disks, 4–1 loading data, 4–5 saving data, 4–3

# Ε

Error messages, 9-1

# L

Labelling, 2–1 applicator pressure, 2–8, 2–9 catch weight, 5–7 fixed weight, 5–7 label position, 2–8 program, 2–1 quick price change, 2–2

# Μ

Machine adjustment, 1-4

Maintenance, 8–1 changing the felt, 8–11 changing the label roll, 8–1 cleaning label collect bar, 8–6 cleaning label guides, 8–9 cleaning light cells, 8–5 cleaning pressure roller, 8–8 cleaning print head, 8–7 cleaning conveyor belts, 8–4 cleaning the machine, 8–4 replacing print head, 8–10 Mode of operation automatic, 1–2 manual, 1–3 transport, 1–3

# 0

Operating program, deleting, 6–3 Operator menus, 1–5

# Ρ

Passwords, 7-1 setting, 7-1 total 3. 7-3 totals 4 and 5, 7-3 using passwords, 7-3 PLU search, 5-23 PLUs. 5-1 advertising text, 5–13 barcodes, 5-10 browsing, 5-26 copying data, 5-27 create and edit, 5-3 customer information, 5-2 customer number, 5-1 date text value and format. 5-20 deleting customer numbers, 5-31 deleting PLU numbers, 5-28 entering texts, 5-2

file structure, 5–1 key functions, 5–26 labelling mode, 5–7 product group number, 5–13 product information, 5–1 Printing dot matrix printer, 3–16 printer settings, 8–14 printer setup, 8–12 thermal printer, 3–9

# S

Software version, viewing, 9-2 Starting the machine, 1-6 Stored texts advertising, 5-19 changing, 5-16 date texts, 5-20 ingredients, 5-18 PLU, 5-14 System data, 6-1 data management, 6-3 deleting data files, 6-4 deleting operating program, 6-3 deleting system files, 6-3 loading data, 6-4 saving data, 6-4 setting date and time, 6-1 System file, deleting, 6-3

# Т

Tares, 2–5 keyboard entered, 2–5 weighed, 2–6 Totals clearing, 3–5, 3–7 consignment/daily, 3–4 PLU number, 5–13 pre–set values, 3–2 printing labels, 3–1 printing total 4, 3–9 total 1 (box), 3–1 total 2 (pallet), 3–1 total 3 (machine), 3–1 total 4, 3–1 total 5 (PLU), 3–1

# W

Weight bands, 2-10

## AVERY BERKEL ADDRESSES WORLDWIDE

### Europe

#### Austria

Schember Berkel Ges.m.b.H. A–2355 Wiener Neudorf Industrie Zentrum Nörd–Süd Strasse 10 Objekt 45 Tel: 43 2236 62631 Fax: 43 2236 626316

#### Belgium

Berkel n.v./s.a. Hermesstraat 2 B–1930 Zaventem Tel: 32 2 722 6911 Fax: 32 2 725 3930

#### England

Avery Berkel UK Sertec House West Bromwich Road Tame Bridge Walsall West Midlands WS5 4BD Tel: 44 1922 434343 Fax: 44 1922 616806

#### France

Berkel S.A. 36 Avenue de l'Europe 95335 Domont Cedex Tel: 33 1 39 35 57 00 Fax: 33 1 39 35 57 57

#### Germany

Berkel Deutschland G.m.b.H. Heltorfer Strasse 12 40472 Düsseldorf Tel: 49 211 9513 0 Fax: 49 211 9513 130

#### Holland

Van Berkel Nederland B.V. Klompenmakerstraat 3 – 5 2984 BB Ridderkerk Tel: 31 1804 40600 Fax: 31 1804 62935

Berkel Produktie Rotterdam B.V. Cairostraat 50 PO Box 11248 3004 EE Rotterdam Tel: 31 10 20 80 300 Fax: 31 10 46 26 052

#### Ireland

Avery Berkel Ireland Western Industrial Estate Naas Road Dublin 12 Tel: 353 1 4600088 Fax: 353 1 4600096

#### Italy

Brevetti van Berkel S.p.A. Via F. Olgiati 19 20143 Milan Tel: 39 2 81861 Fax: 39 2 810945

#### Norway

Berkel Scanvekt AS PO Box 303 – Økern 0511 Oslo Tel: 47 22 63 11 66 Fax: 47 22 63 11 26

#### Spain

Avery Berkel, S.A. Calle Ignacio Iglesias 19 Local 1–4 08940 Cornellá de Llobregat Barcelona Tel: 34 3 474 2552 Fax: 34 3 474 2992

#### Sweden

Berkel AB Ormkärrsvägen 78 Postbox 453 S–124 04 Bandhagen Tel: 46 8 447 1200 Fax: 46 8 447 1219

#### Switzerland

Berkel Obrecht AG Giessenstrasse 15 Postfach 328 CH–8952 Schlieren Tel: 41 1 741 12 11 Fax: 41 1 741 14 77

#### Americas

#### Canada

Berkel Products Co., Limited 5169 Bradco Boulevard Mississauga Ontario L4W 2A6 Tel: 1 905 625 4160 Fax: 1 905 625 3166

#### Mexico

Constructora de Basculas S.A. de C.V. Norte 59 No 880–B local B Col. Industrial Vallejo 02300 Mexico DF Tel: 52 5 36 84033 Fax: 52 5 58 70156

#### USA

Berkel Incorporated 1 Berkel Drive La Porte Indiana 46350 Tel: 1 219 326 7000 Fax: 1 219 324 2928

## AVERY BERKEL ADDRESSES WORLDWIDE

#### Africa

#### Ghana

Avery Ghana Limited Labadi Industrial Estate P.O. Box 0106 Christianborg Accra Tel: 233 21 775402 Fax: 233 21 667909

#### Kenya

Avery Kenya Limited Factory Street P.O. Box 30417 Nairobi Tel: 254 2 559004 Fax: 254 2 543956

#### Malawi

W & T Avery Malawi (Pty) Ltd PO Box 51295 Limbe Tel: 265 640950 Fax: 265 640627

#### Namibia

W & T Avery Namibia (Pty) Ltd PO Box 2660 Windhoek Tel: 264 61 227807 Fax: 264 61 224055

#### Nigeria

Avery Nigeria Limited Obasa Road Off Aba Akran Avenue P.O. Box 2 Ikeja Lagos Tel: 234 1 4963627

#### **Republic of South Africa**

S. A. Scale Co. (Pty) Ltd. Blackburn Street Apex Industrial Sites P.O. Box 1252 Benoni 1500 Tel: 27 11 845 2935 Fax: 27 11 422 4752

#### Zimbabwe

Avery Berkel Zimbabwe 4 Conald Road Graniteside P.O. Box 392 Harare Tel: 263 4 758492–9 Fax: 263 4 758490

#### Asia and Pacific Australia

GEC Avery Australia Limited 12 Rachel Close Silverwater New South Wales 2141 Tel: 61 2 748 6688 Fax: 61 2 748 6535

#### India

Avery India Limited Ballabgarh Works Plot Nos 50 – 59 Sector 25 Ballabgarh Haryana Tel: 91 129 23 4625 Fax: 91 129 23 2557

#### Malaysia

Avery Malaysia Sdn. Bhd No 8A Jalan 213 46050 Petaling Jaya Selangor Tel: 60 3 791 4344 Fax: 60 3 791 5623

#### New Zealand

GEC Avery (NZ) Limited 21–23 Pretoria Street P.O. Box 44–155 Lower Hutt Wellington Tel: 64 4 569 8588 Fax: 64 4 569 8822

#### Pakistan

GEC Avery (Private) Ltd. 8 West Wharf Road P.O. Box 4838 Karachi 7400 Tel: 92 21 2314620 – 2314622 Fax: 92 21 2310616

#### Singapore

GEC Singapore (PTE) Ltd No 3 Tai Seng Drive Singapore 1953 Tel: 65 382 8233 Fax: 65 382 8200

#### Hong Kong

The General Electric Company of Hong Kong Ltd CC Wu Building 302–308 Hennessy Road Wanchai PO Box 15 GPO Hong Kong Tel: 852 919 8282 Fax: 852 834 5773

### Notes

The address of your local Avery Berkel centre is:

l